به نام خدا

# راهنمای 7Prog

ويرايش 951230

{ نسخه عمومی }

پروگرامر تخصصی ECU

از طريق ISP و كابل عيب يابي (OBD-II)

قابل نصب روی سیستم عامل ویندوز (32bit/64bit) XP / 7 / 8 / 8.1 / 10 (32bit/64bit)

| ISP Pin / Protocol | JTAG<br>(MK11) | BDM<br>(MK22) | BDM4<br>(9S12) | SPI<br>(ATMEGA) | MBUS<br>VDO | Denso   |
|--------------------|----------------|---------------|----------------|-----------------|-------------|---------|
| ISP.1              | GND            | GND           | GND            | GND             | GND         | GND     |
| ISP.2              | RST            | P1            | RST            | RST             | -           | RTS     |
| ISP.3              | -              | -             | -              | CLK             | -           | -       |
| ISP.4              | -              | -             | -              | -               | -           | -       |
| ISP.5              | RX             | P2            | BKGD           | MOSI            | Mbus        | ТХ      |
| ISP.6              | P04            | P5            | -              | -               | -           | DTR     |
| ISP.7              | P05            | P3            | -              | -               | -           | DT2     |
| ISP.8              | -              | P4            | -              | -               | -           | -       |
| ISP.9              | ТХ             | -             | -              | MISO            | - ( (       | RX      |
| ISP.10             | VCC-5v         | VCC-5v        | VCC-5v         | VCC-5v          | -           |         |
| PortA.01 (PA.01)   | -              | P6            | 8MHZ           | -               | -           | -       |
| PortA.02 (PA.02)   | -              | XGND          | XGND           | -               | -           |         |
| PortA.16 (PA.16)   | -              | -             | -              | -               | -           | IGN-12V |

# خروجی های مهم دستگاه +7PROG

در صورت استفاده از دستگاه +7PROG طبق جدول فوق میتوانید از خروجی ISP بجای رابط ها استفاده نمایید. مثال : در تصویر BCM اکوماکس کروز سیم های P1 و P2 از رابط MK2 استفاده شده است که ترتیب سیم ها بصورت ذیل خواهد بود : P1 = ISP.2 و ISP.5 = P2

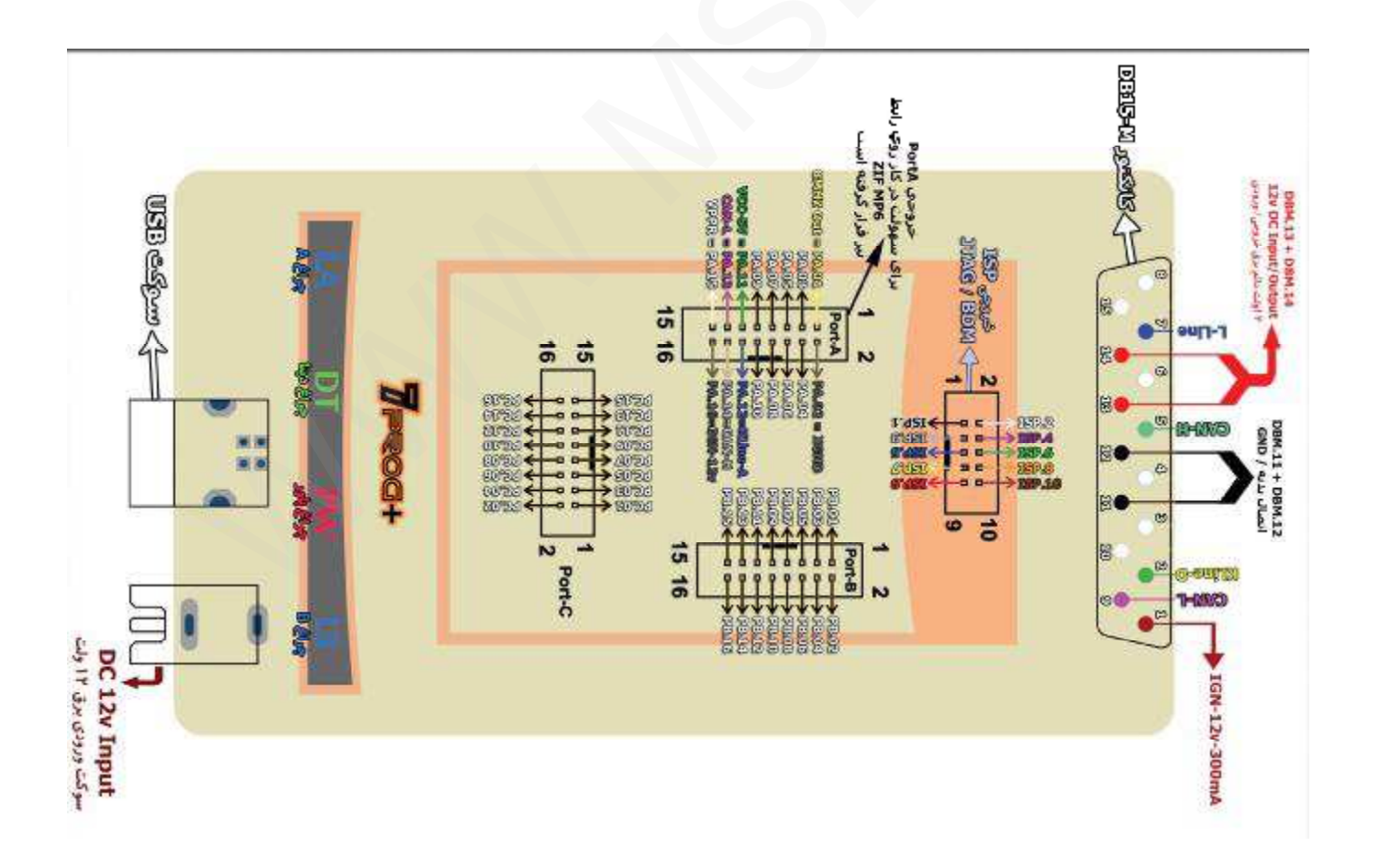

راهنمای سخت افزار 7DIAG

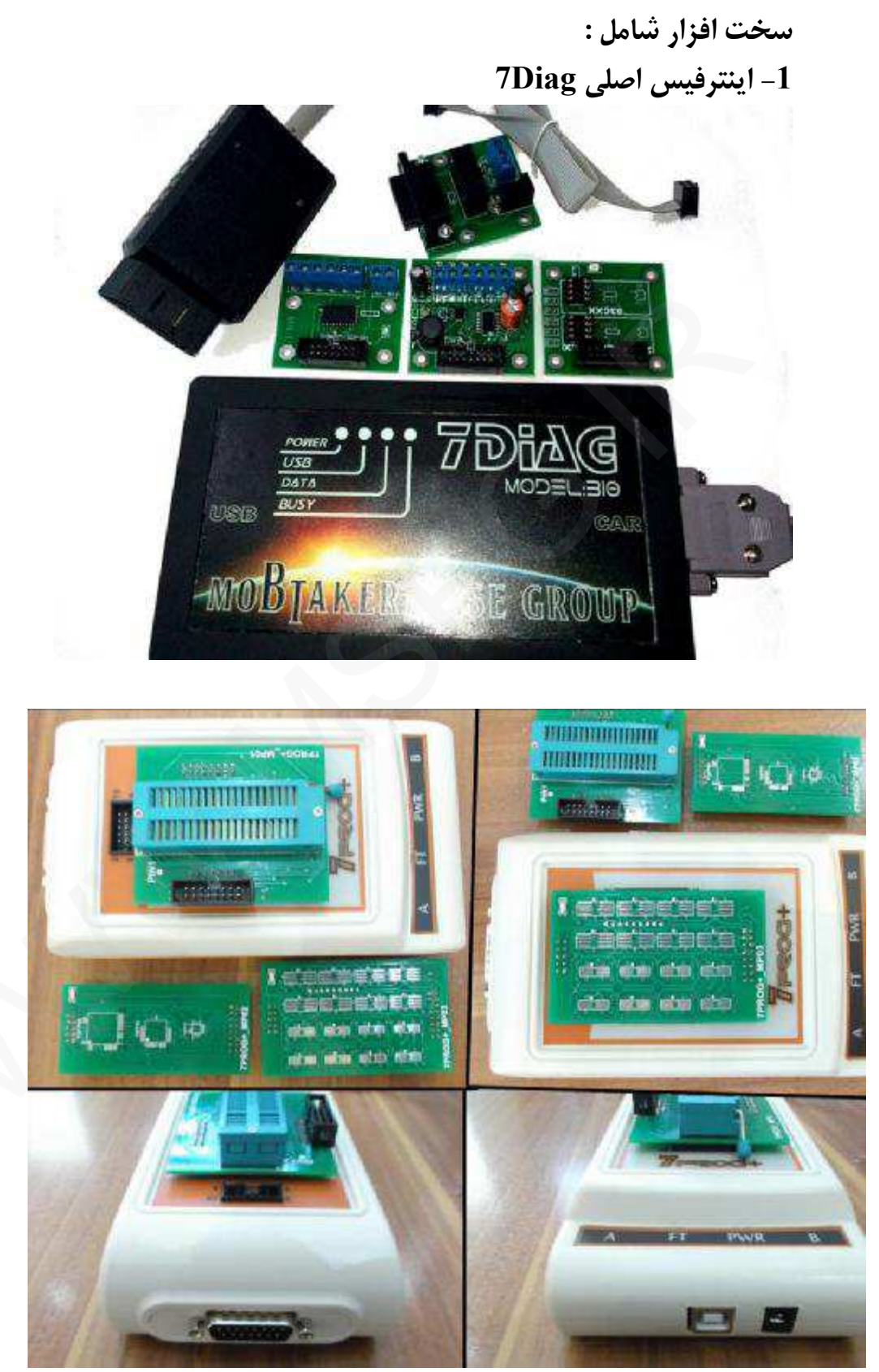

این اینترفیس به لحاظ طراحی در نوع خود کم نظیر است و اکثر پروتکل های ارتباط خودرویی ، برنامه ریزی میکروکنترلر ها و ... را پشتیبانی می کند.

هشدار : این اینترفیس 18 ماه گارانتی داشته و در صورت باز شدن جعبه و دستکاری غیر مجاز ، شکستگی و یا نشت مایعات و ... از گارانتی خارج می گردد. کانکتور US<mark>B :</mark>

اینترفیس دارای یک ورودی کابل USB استاندارد B (پرینتری) می باشد که باید با کابل یواس بی از همین مدل که همراه اینترفیس نیز ارائه شده است به لپتاپ ، کامپیوتر رومیزی و ... متصل گردد. جهت شناساندن و نصب درایور USB به راهنمای تصویری مربوطه درون پوشه "آموزش" (سی دی) رجوع کنید.

كانكتور IDC14:

این خروجی جهت اتصال رابط پروگرامر تعبیه شده است. برای استفاده از آن می بایست کابل فلت 14 رشته موجود را از یکطرف به این قسمت متصل کرده و از سمت دیگر به یکی از رابط های پروگرامر متصل میشود کانکتور DB15 :

این کانکتور جهت متصل شدن دستگاه با یکی از کابل های عیب یابی به خودرو می باشد همچنین رابط MK4 جهت تامین تغذیه دستگاه در زمان استفاده از خروجی IDC (جهت برنامه ریزی جیتگ و ISP) به این کانکتور متصل میشود.

چراغ های وضعیت :

زمانی که پورت USB سخت افزار به سیستم وصل باشد دو چراغ USB و Busy روشن میشود

زمانی که برق دستگاه وصل باشد چراغ Power روشن میشود (مثلا رابط MK4 و آدابتور برق 12 ولت نصب باشد و یا به خودرو با کابل دیاگ متصل شود)

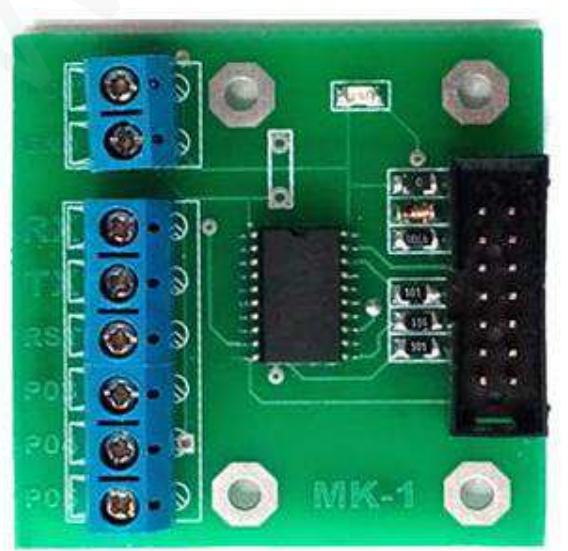

2- رابط MK1 و يا MK11 ( رابط جيتگ )

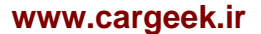

(1 د ابط MK2 و یا MK22 (رابط BDM نوع 1)-3

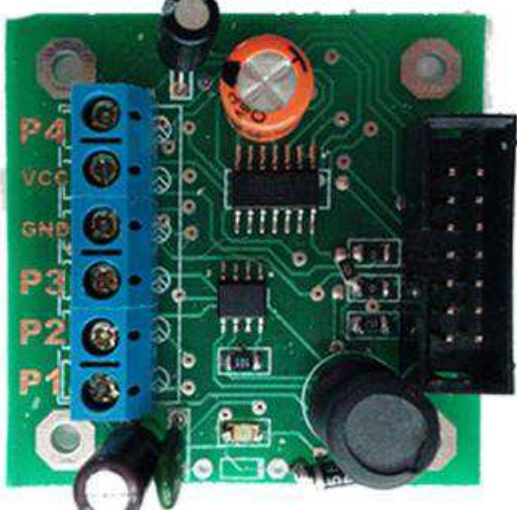

4- رابط ایپرام MK3 (جهت برنامه ریزی EEPROM خارج از مدار )

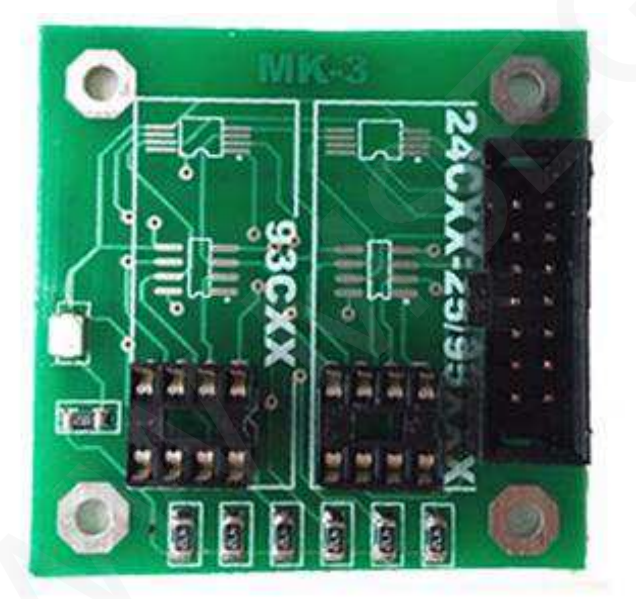

این رابط جهت خواندن ایپرام خارج از مدار بکار میرود طبق تصویر رابط MK3 دارای دو ستون می باشد : (از سمت راست) ستون اول، برای ایپرام های سری 24Cxx , 25xxx , 95xxx ستون دوم، برای ایپرام های سری 33Cxx , 93Sxx

روش کار :

- 1- ابتدا بسته <mark>به نوع و جهت ایپرام</mark> ، ایپرام را روی برد MK3 در جای مناسب لحیم کرده و کابل مربوطه را به اینترفیس متصل نمایید.
- 2- از منوی نرم افزار بخش (MK3) EEPROM شماره قطعه مورد نظر را انتخاب کرده و عملیات خواندن و برنامه ریزی و ... را انجام دهید.

3- رابط تغذیه MK4 ( جهت نصب آدابتور تغذیه 12 ولت )
 این برد دارای برق 12 ولت بوده و میتوانید از آن برای تغذیه خارجی استفاده نمایید.

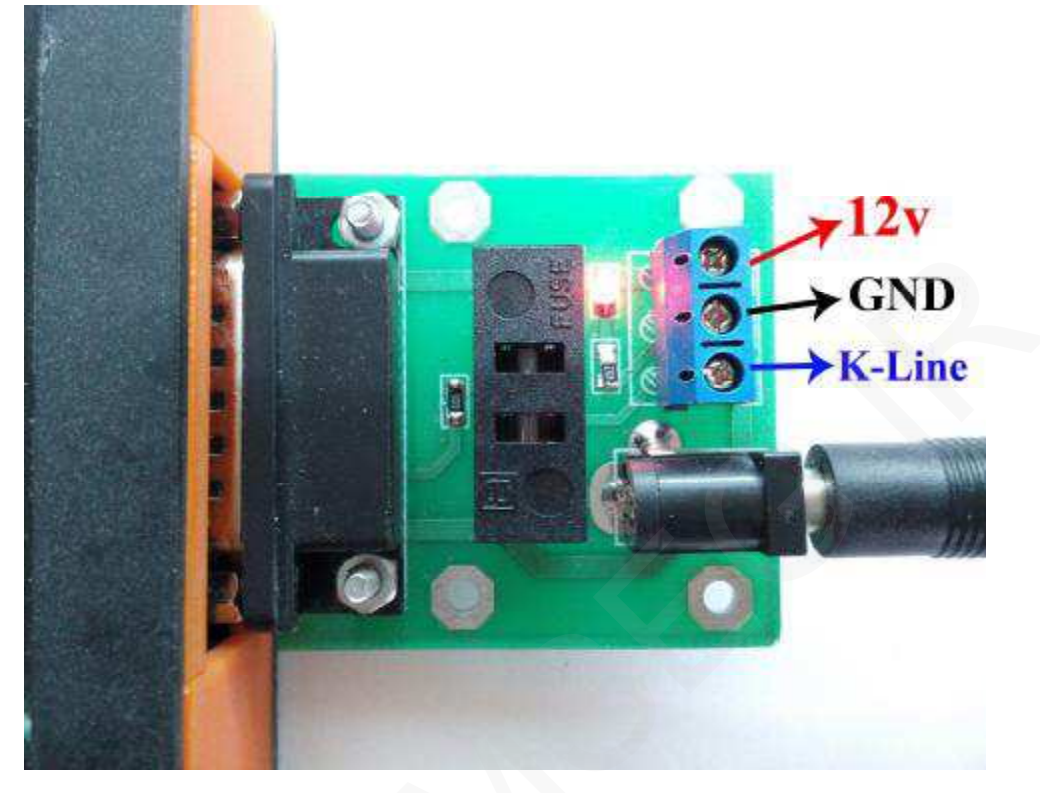

# توجه:

رابط (MK4) همیشه در زمان جیتگ می بایست به اینترفیس اصلی (7Diag) متصل باشد و آدابتور برق 12 ولت دستگاه به این برد متصل شود حتی اگر طبق توضیح قطعه نیاز به تغذیه خارجی نداشته باشد اگر اتصالات صحیح باشند بر روی اینترفیس اصلی ، چراغ های اگر اتصالات صحیح باشند بر روی اینترفیس اصلی ، چراغ های برای تست وجود تغذیه مناسب و سلامت اینترفیس اصلی می توانید از نرم افزار بخش اطلاعات دستگاه (تست سلامت / تست وضعیت) گزارش بگیرید اکنون بسته به نوع ای سی یو از رابط مخصوص آن استفاده میکنیم. اکنون بسته به نوع ای سی یو از رابط مخصوص آن استفاده میکنیم. نوع رابط مورد استفاده در هر مدل با کلمه کلیدی " رابط پروگرامر " در بالای همان مدل ای سی یو ذکر شده است ، بطور مثال در صفحه تصویر BCM اکوماکس قید شده است : " رابط پروگرامر : MK2 " منظور از قید این عبارت آن است که جهت برنامه ریزی این قطعه باید

راهنمای نصب سیم های پروگرامر و تغذیه

نکته : همانطور که در عکس ها اشاره شده است در بعضی موارد یک پایه آی سی از روی فیبر بلند میشود ، در جدا کردن آن دقت نمایید و پس از انجام برنامه ریزی ؛ لحیم کاری مجدد پایه بلند شده فراموش نشود .

هشدار : به عکس ها و نحوه اتصال سیم های مربوطه کاملا دقت نمایید ، نصب اشتباه آنها ممکن است به قطعه و یا پروگرامر آسیب وارد نماید.

# تذکر : همواره سیم منفی پروگرامر GND به منفی ECU متصل شود اگرچه در عکس ها مشخص نشده باشد

در ادامه به عکس هایی از نحوه نصب سیم های پروگرامر به انواع واحد کنترل , نوع حافظه های قابل برنامه ریزی و توضیحات خاص هر کدام توجه فرمایید .

#### FN

رابط پروگرامر : MK1 حافظه فلش : FN / CCN - D76F0111GJ حافظه ایپرام : FN / CCN - EEP توضیحات : قطعه نیاز به تغذیه خارجی ندارد اما برق اینترفیس متصل باشد. برای خام کردن قطعه معولا نیاز به پیکربندی مجدد با دستگاه دیاگ می باشد

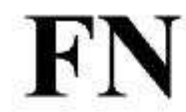

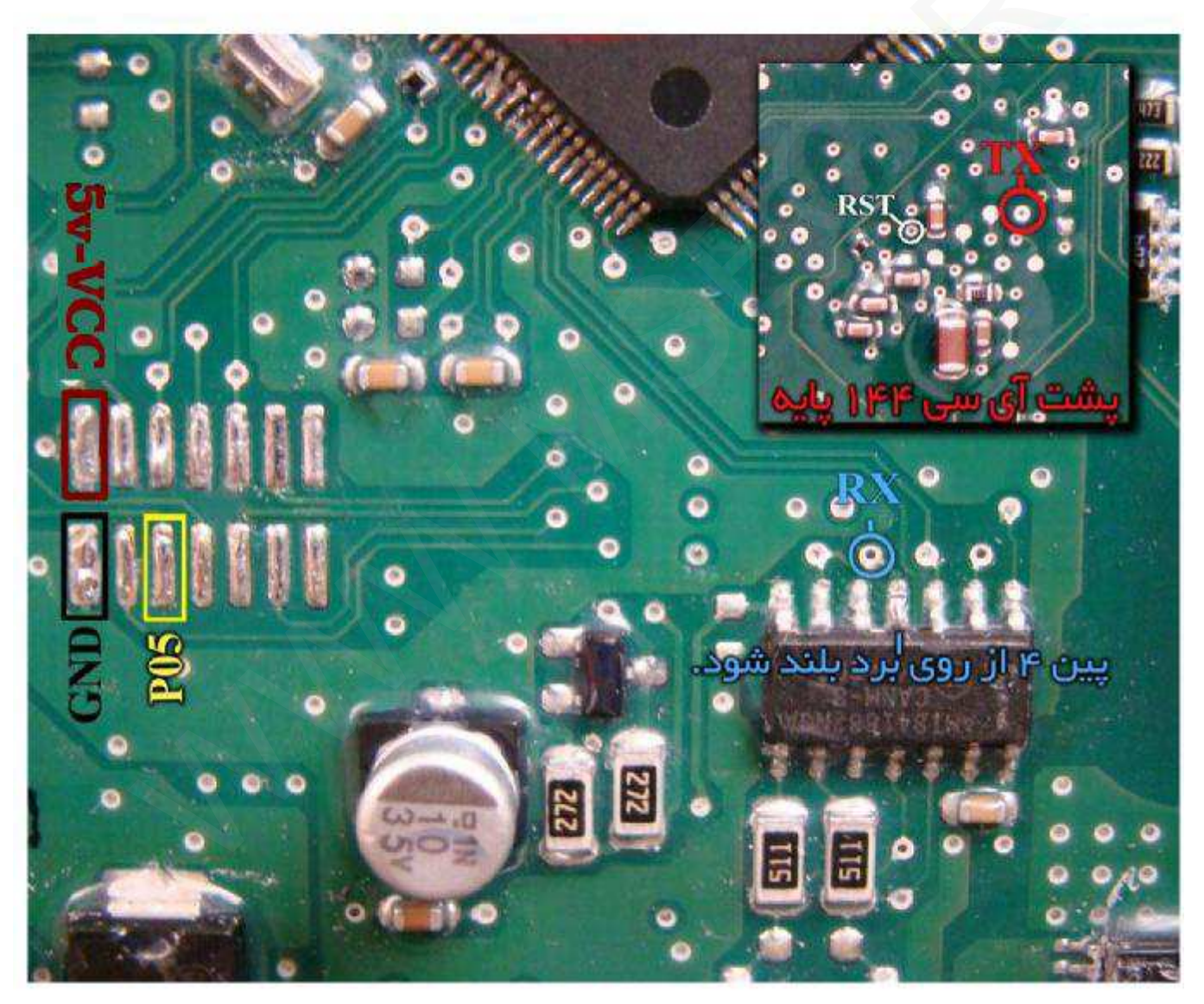

# CCN

رابط پروگرامر : MK1 حافظه فلش : FN / CCN - D76F0111GJ حافظه ایپرام : FN / CCN - EEP توضیحات : قطعه نیاز به تغذیه خارجی ندارد اما برق اینترفیس متصل باشد. برای خام کردن FN و CCN کافیست FN/CCN EEP را پاک کرده و برنامه ریزی کنید. پس از خام کردن قطعه نیاز به تعریف ریموت و پیکربندی مجدد با دستگاه دیاگ می باشد

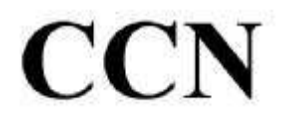

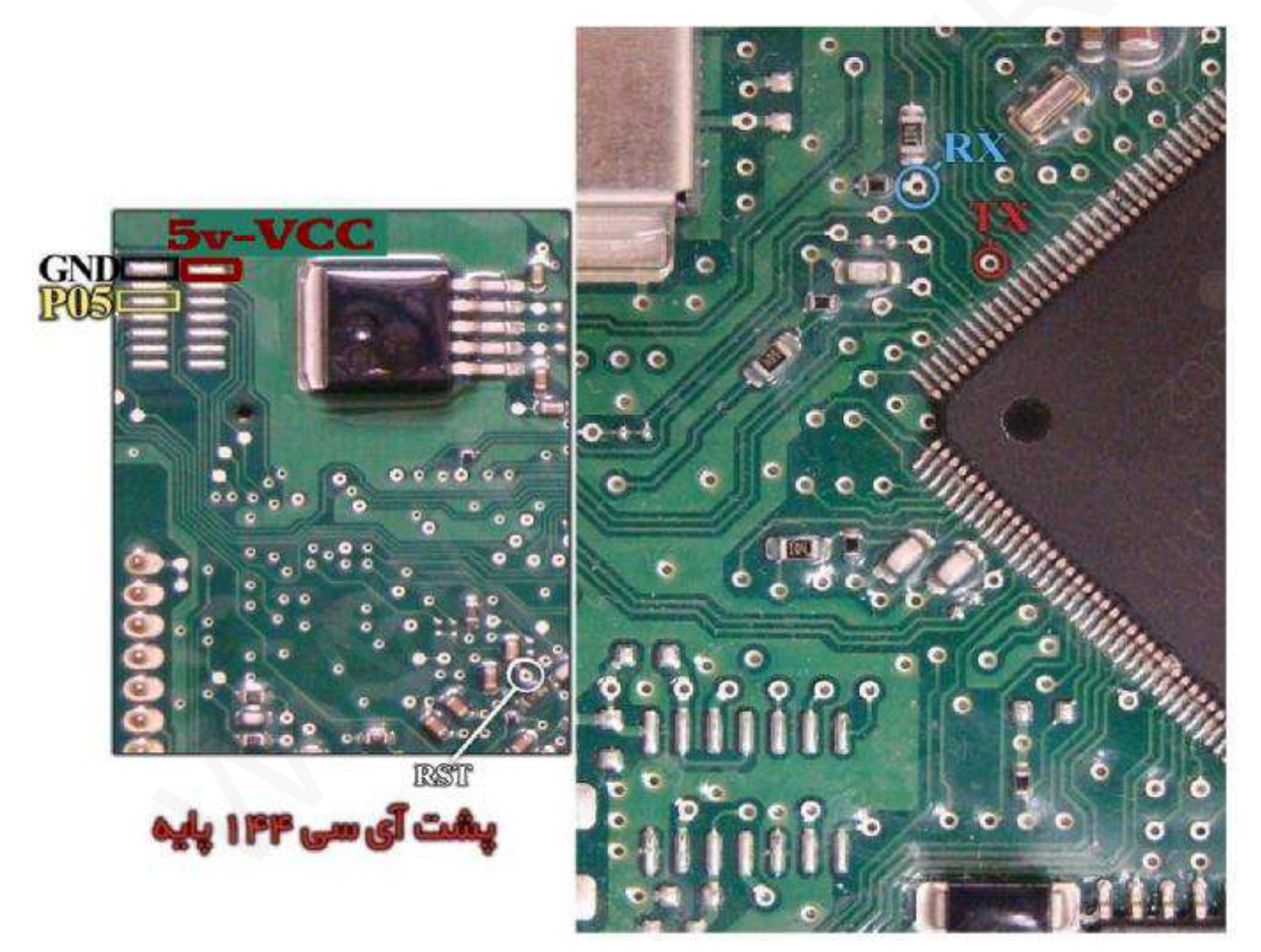

(سازه پویش) SMS CCN

رابط پروگرامر : MK1 – (SMS) ما حافظه فلش : 70F3379 – (SMS) CCN (SMS) حافظه ایپرام : FN / CCN - EEP حافظه ایپرام : EEP - FN / CCN - EEP توضیحات : قطعه نیاز به تغذیه خارجی ندارد اما برق اینترفیس متصل باشد. - در صورتیکه میکرو در برابر خواندن قفل باشد نرم افزار پیغامی مبنی بر قفل بودن آی سی میدهد که در اینصورت برای خام کردن کافیست FN/CCN EEP را پاک کرده و با فایل خام برنامه ریزی کنید - در صورتیکه حین پاک کردن حافظه ایپرام نرم افزار پیغامی مبنی بر پاک شدن کلی آی سی داد ، باید پس از برنامه ریزی بخش ایپرام داخلی آی سی ، حتما بخش فلش (70F3379 – (SMS) (CCN) نیز با یکی از برنامه های موجود (ترجیحا آخرین ورژن) برنامه ریزی شود.

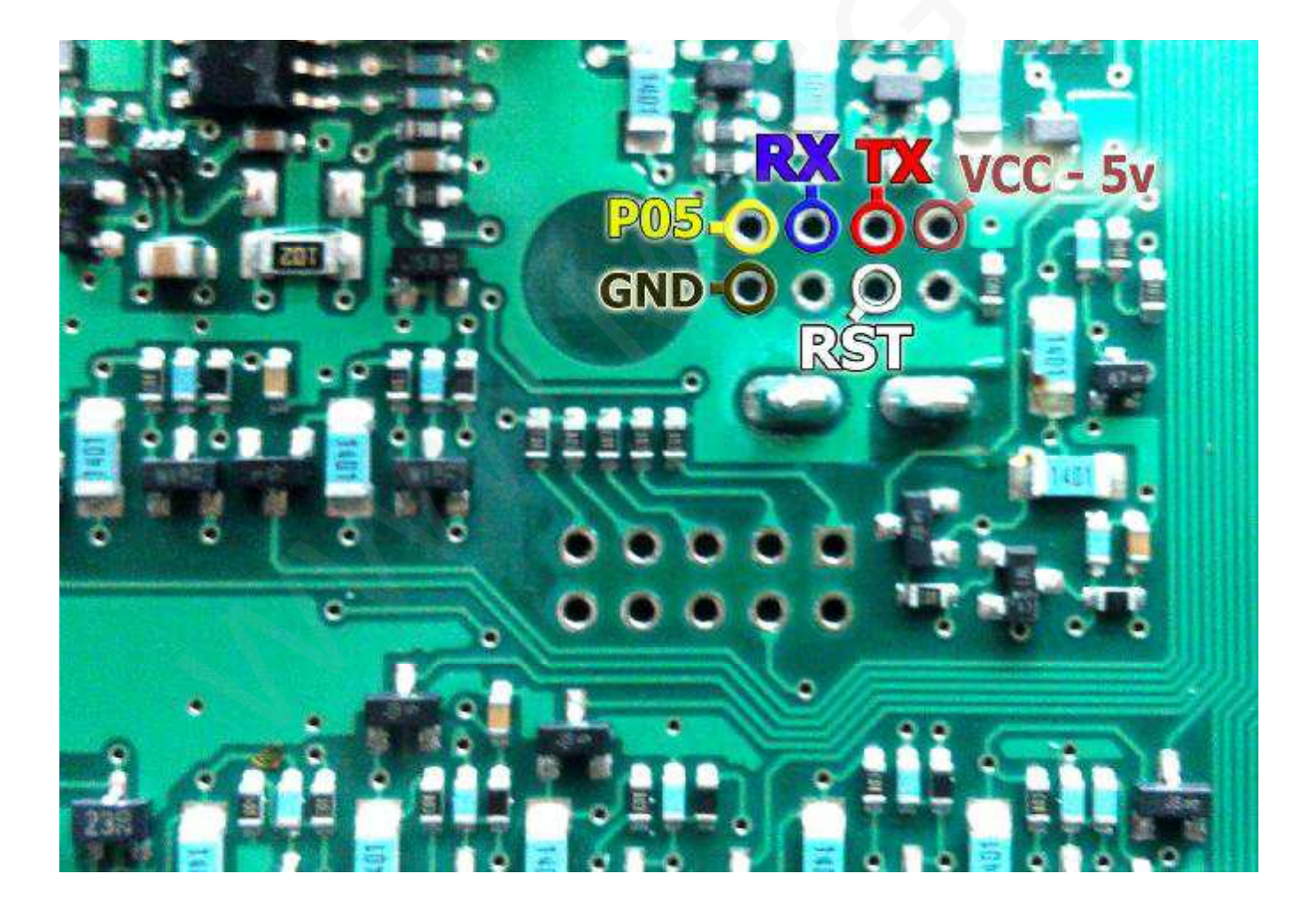

زيمنس بنزينى

رابط پروگرامر : MK1 حافظه فلش : Siemens Cxx - 29F400BB توضیحات : 12ولت به پین های 29 و 30 - منفی (بدنه) به پین 28

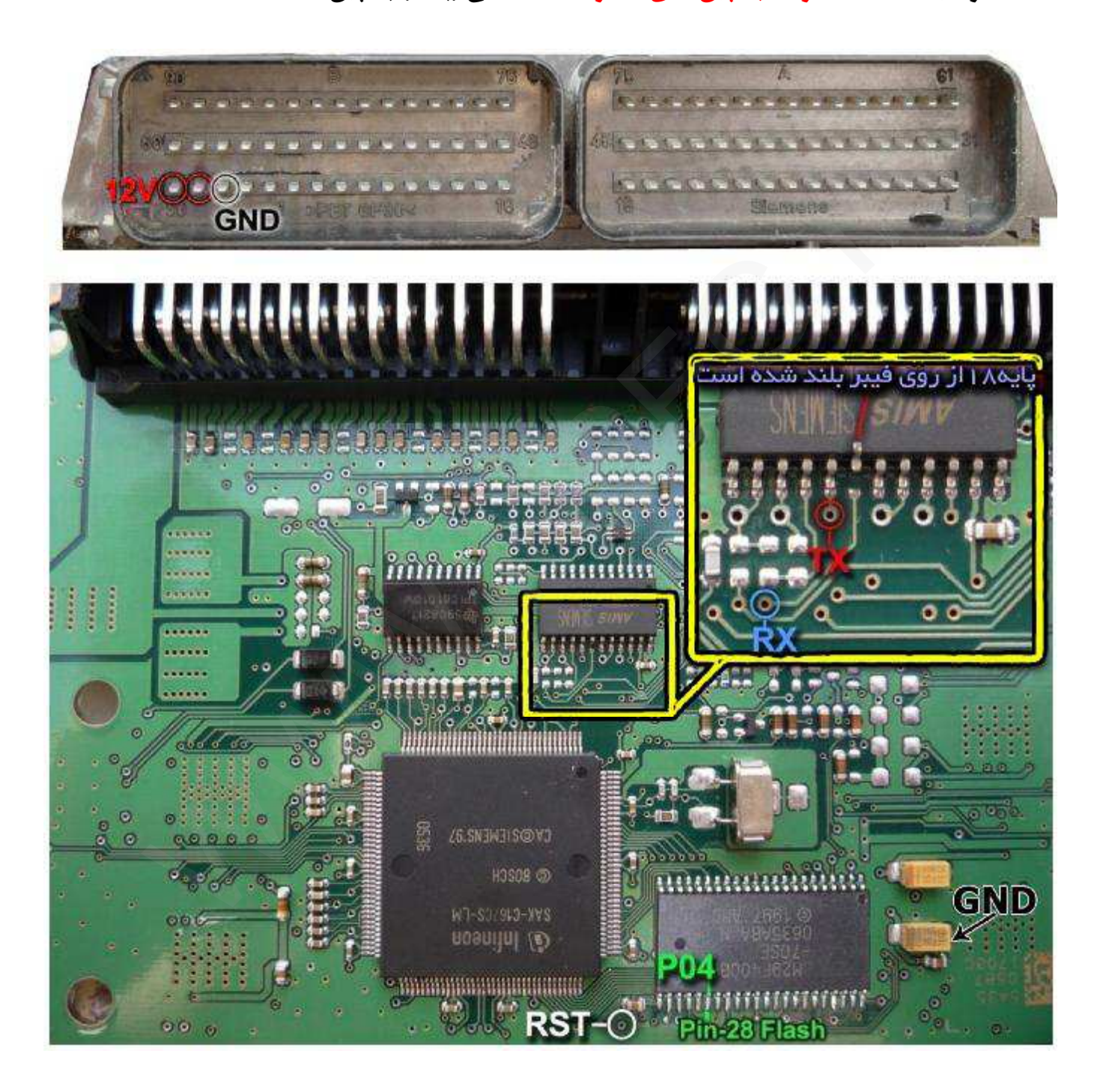

زيمنس بايفول

رابط پروگرامر : MK1 حافظه فلش : Siemens Cxx – 29F400BB توضیحات : 12ولت به پین های 29 و 30 – منفی (بدنه) به پین 28

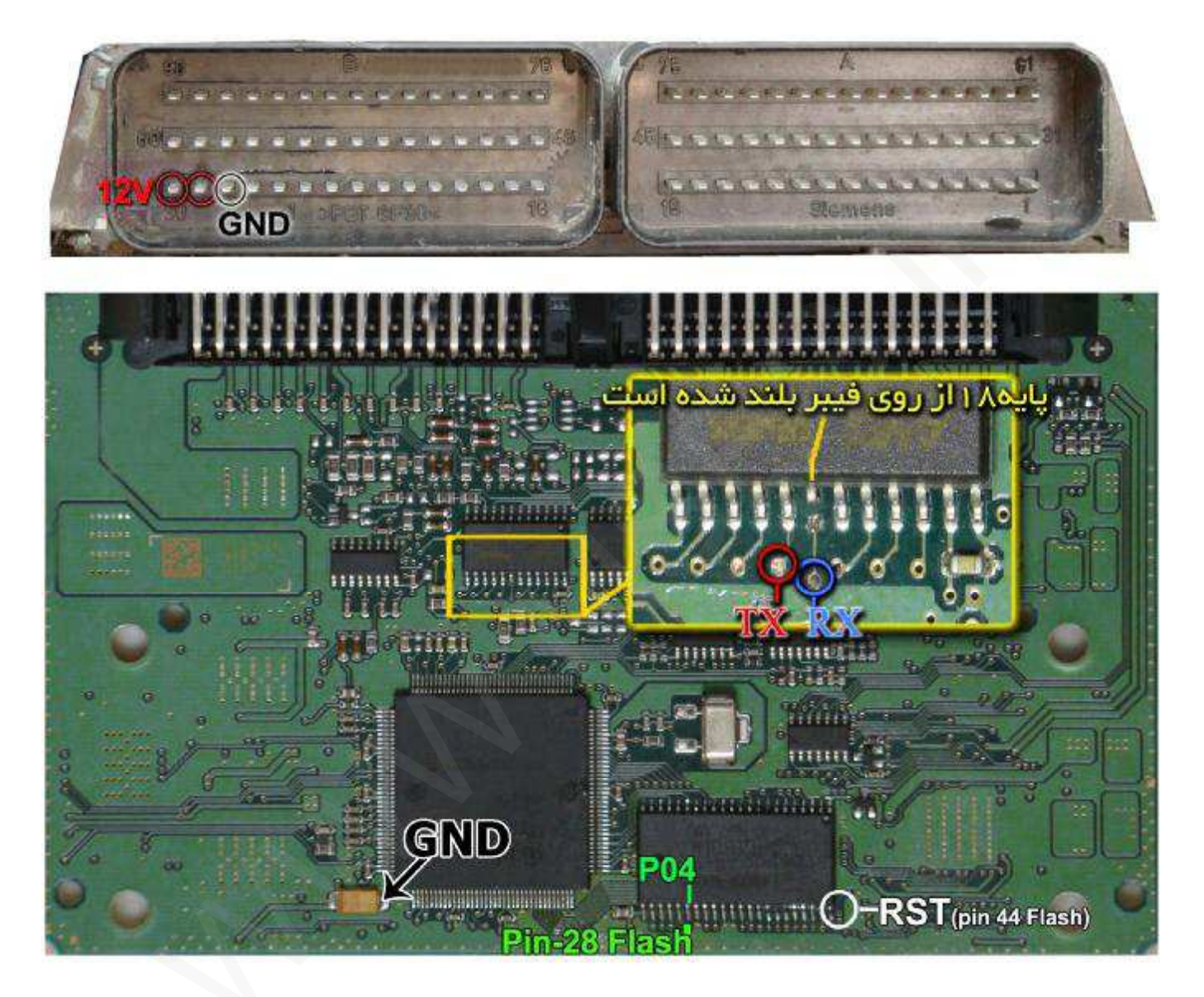

زيمنس ريو

رابط پروگرامر : MK1 حافظه فلش : Siemens Sir – 29F200BB توضیحات : 12ولت به پین های 1 و 7 و 8 – منفی (بدنه) به پین 6

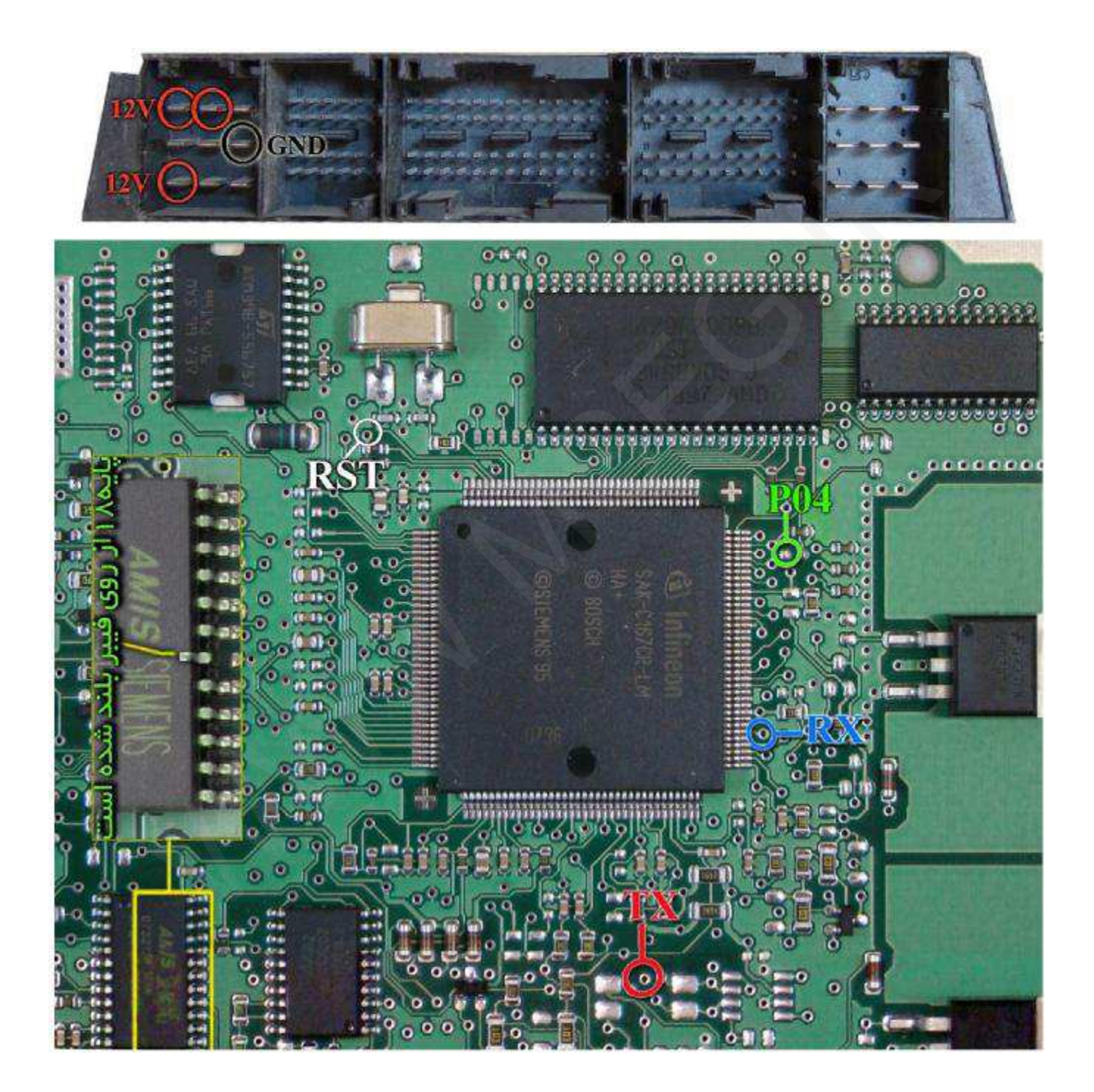

زيمنس تندر 90 بنزين سوز

# رابط پروگرامر: MK1

حافظه فلش : Siemens Sir – 29F200BB

توضيحات : 12ولت به پين هاى 30 و 29 - منفى (بدنه) به پين 28

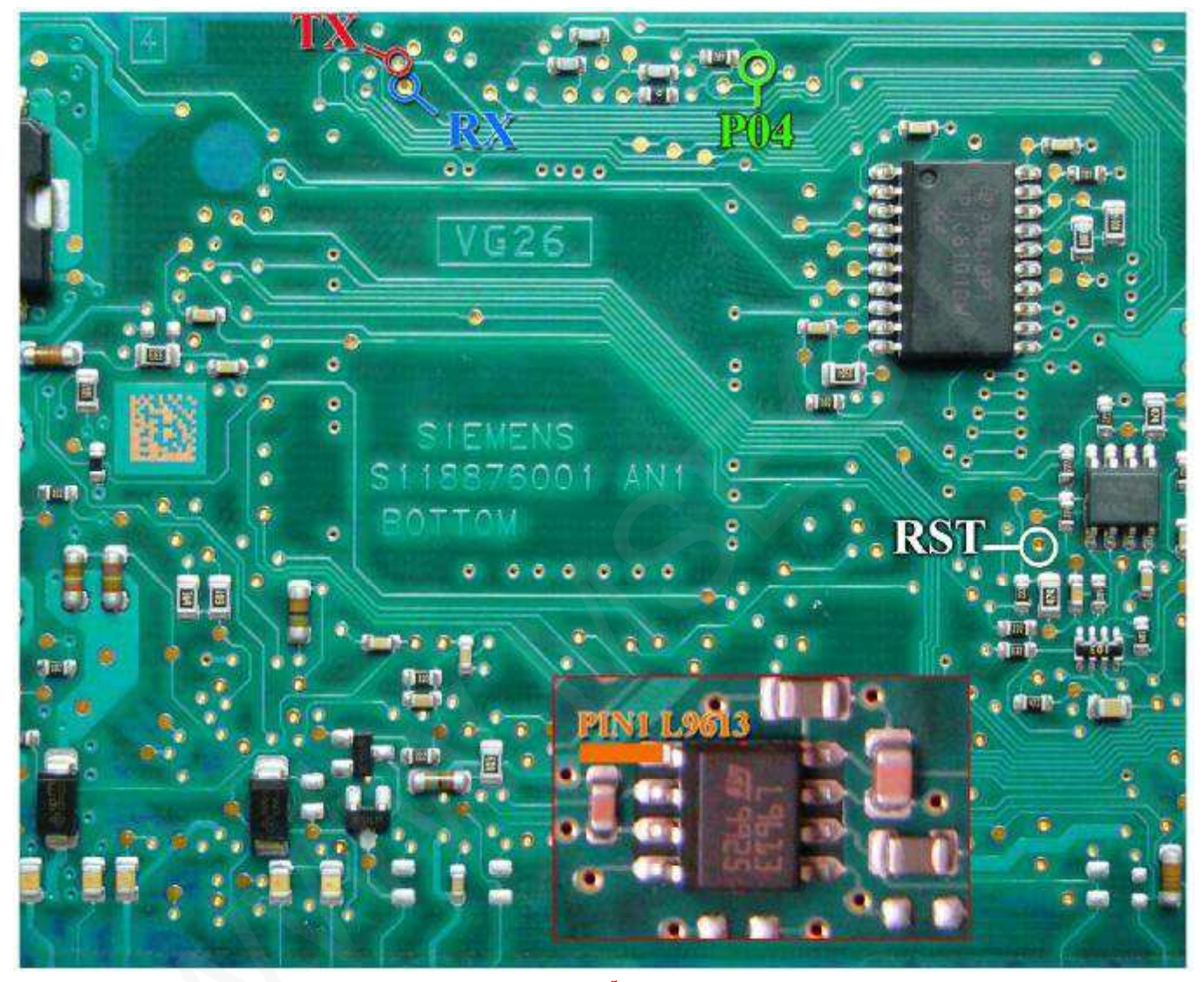

+ در صورت بروز مشکل پایه شماره 1 آی سی L9613 را از روی برد بلند کنید.

زیمنس تندر 90 دوگانه سوز

رابط پروگرامر : MK1 حافظه فلش : Siemens Cxx - 29F400BB توضیحات : 12ولت به پین های 66 و 30 و 29 - منفی (بدنه) به پین 28

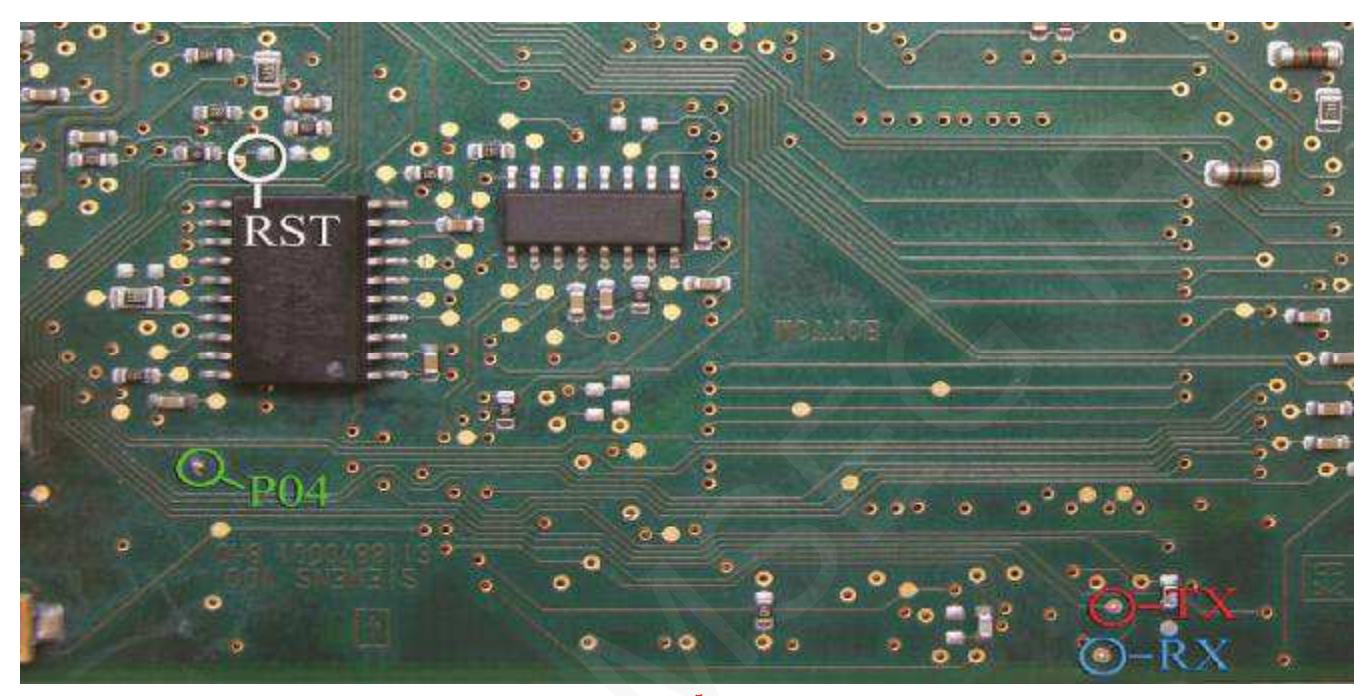

+ در صورت بروز مشکل پایه شماره 1 آی سی 19613 را از روی برد بلند کنید.

زیمنس گاز

رابط پروگرامر: MK1

حافظه فلش : Siemens Gaz – 29F200BB

H4 و H3 و G3 و G4 و G3 و H3 - منفى به H3 و G3 و G4 - منفى به H3 و H3 و G4 و

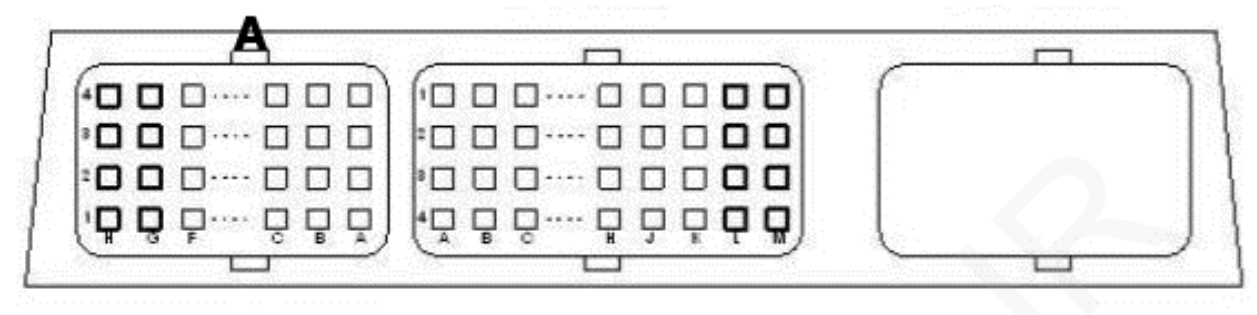

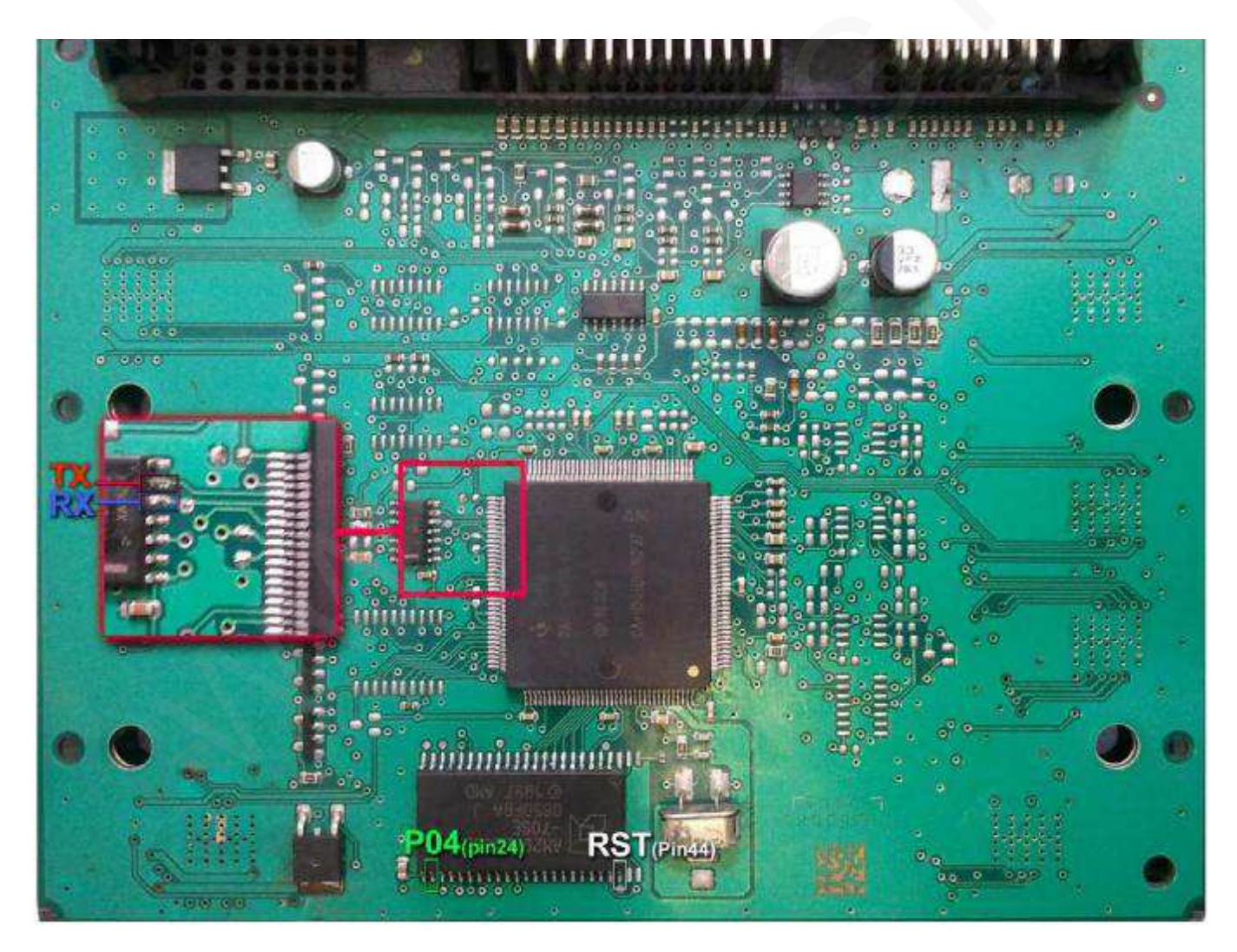

بوش سمند - پارس - 405

رابط پروگرامر : MK1 حافظه فلش : Bosch M7.4.4 – 29F400BB حافظه ایپرام: Bosch 7.4.4 – 95080 با Bosch 7.4.4 – 95080 توضیحات : 12ولت به پین های A4 و B4 – منفی (بدنه) به پین H4

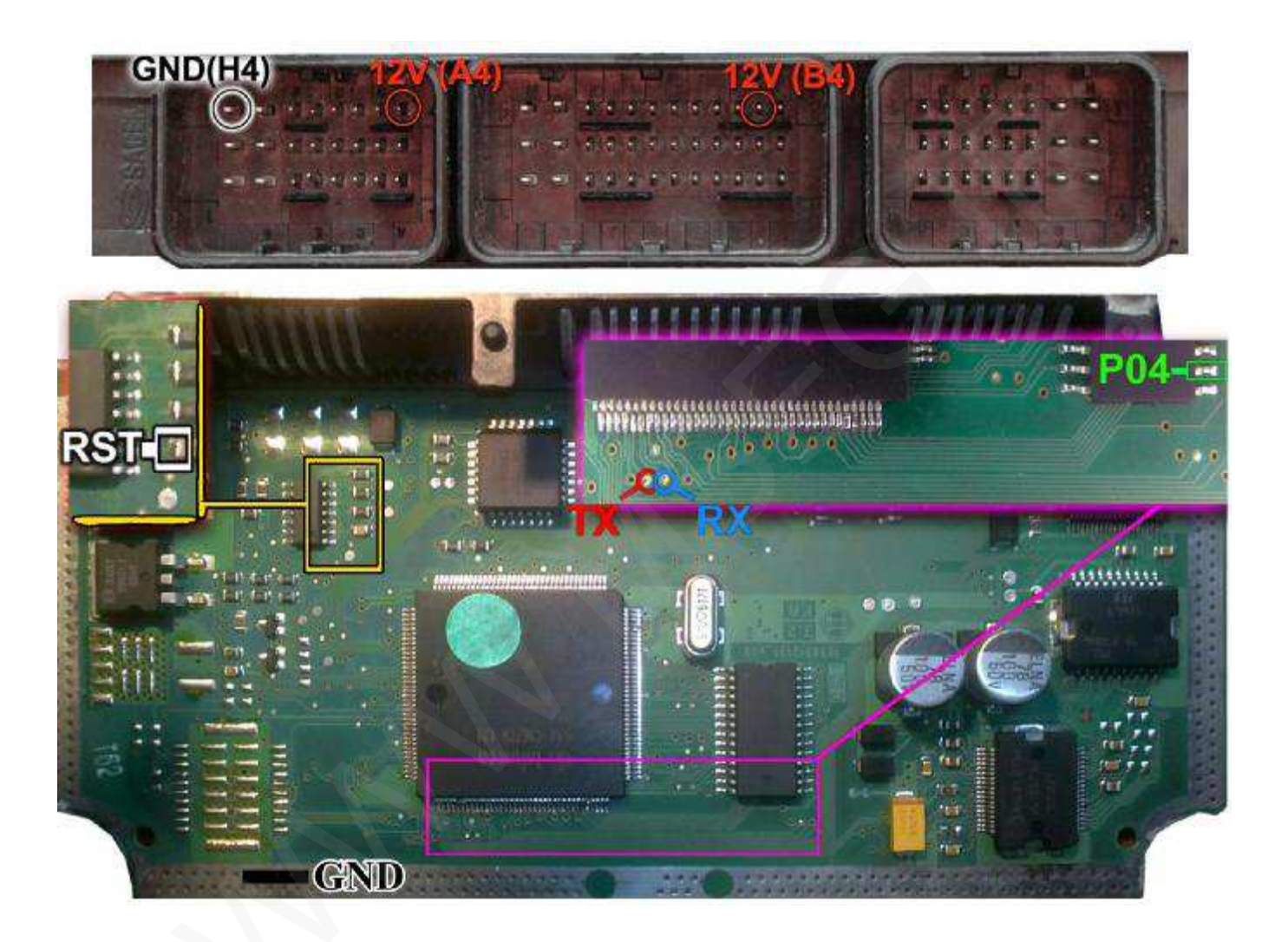

بوش 7.4.4 پژو 206

رابط پروگرامر : MK1 حافظه فلش : Bosch ME7.4.4 – 29F400BB حافظه ایپرام: 95160 - Bosch 7.4.4 و B3 – منفی (بدنه) به پین H4 توضیحات : 12ولت به پین های G2 و B4 – منفی (بدنه) به پین H4

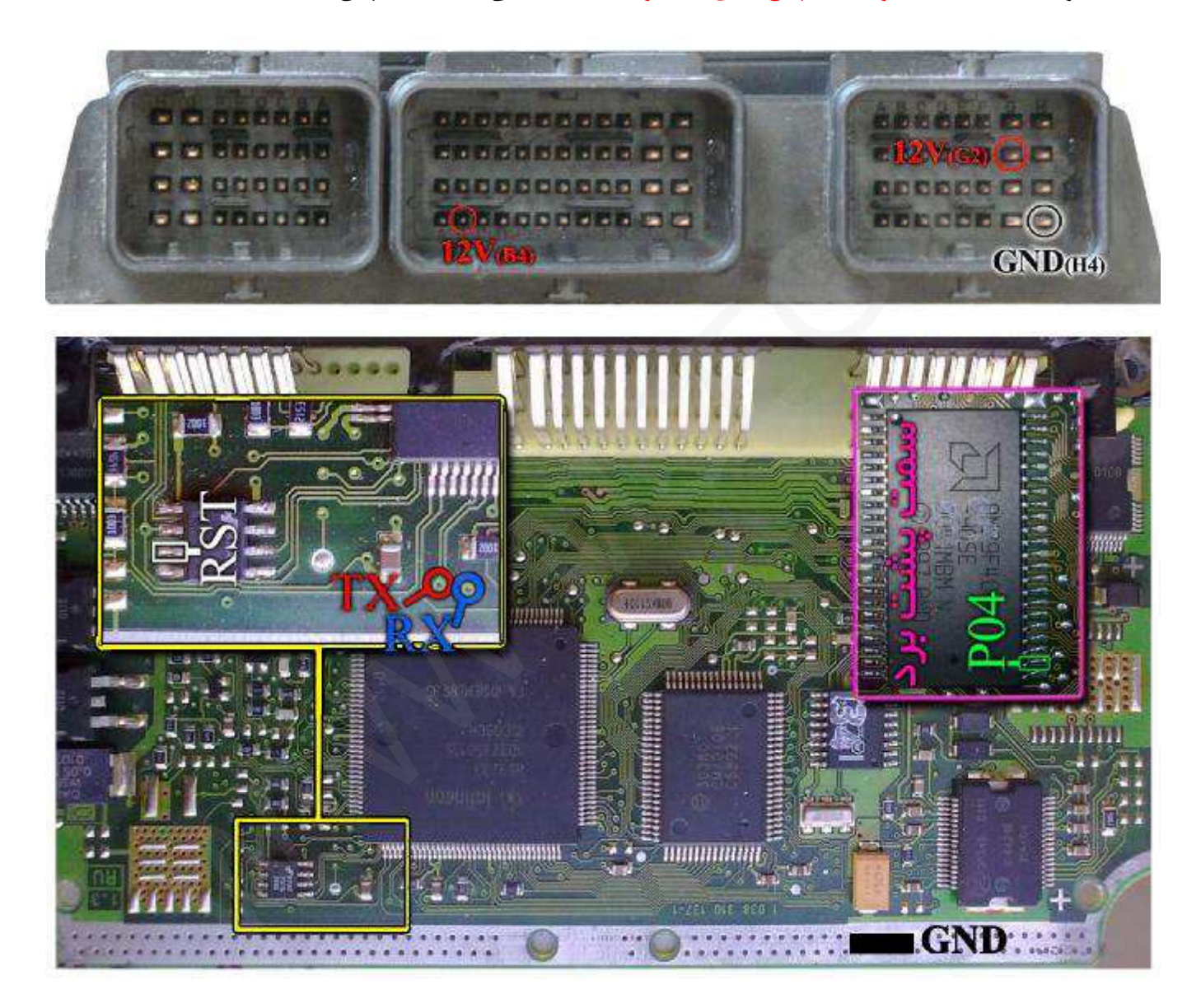

بوش 7.4.5 پژو 206

رابط پروگرامر : MK1 حافظه فلش : Bosch - ST10F275 حافظه ایپرام: Bosch 7.4.5 - 95320 توضیحات : 12ولت به پین های H2 و F4 - منفی (بدنه) به پین H4

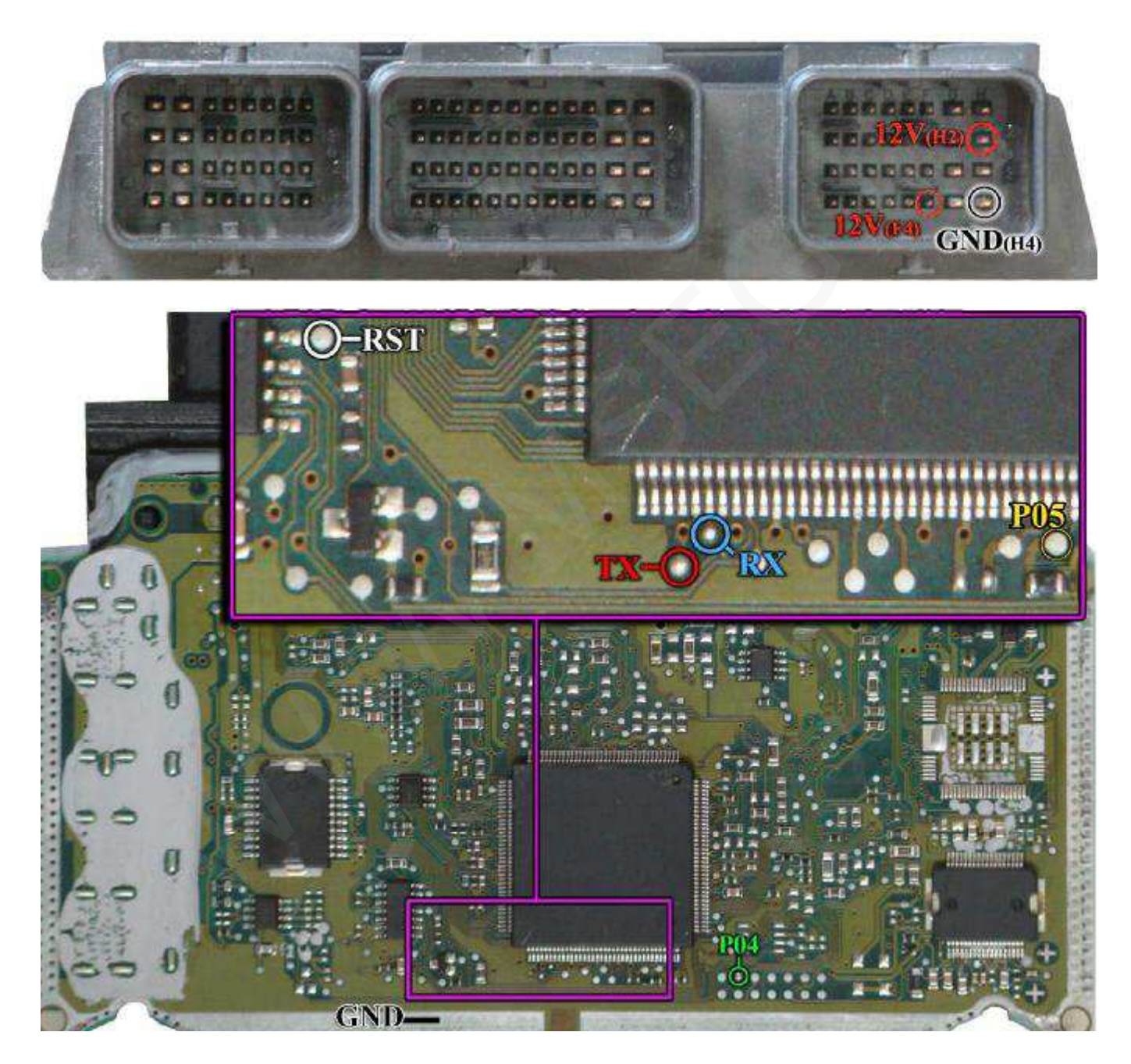

بوش 7.4.9 سمند – 7.4.1 پرايد

رابط پروگرامر : MK1 حافظه فلش : Bosch - ST10F275 و Bosch - ST10F275 حافظه ایپرام: 95320 – 7.4.9 و Bosch 7.4.11 - منفی (بدنه) به پین M4 توضیحات : 12ولت به پین های M2 و K4 – منفی (بدنه) به پین M4

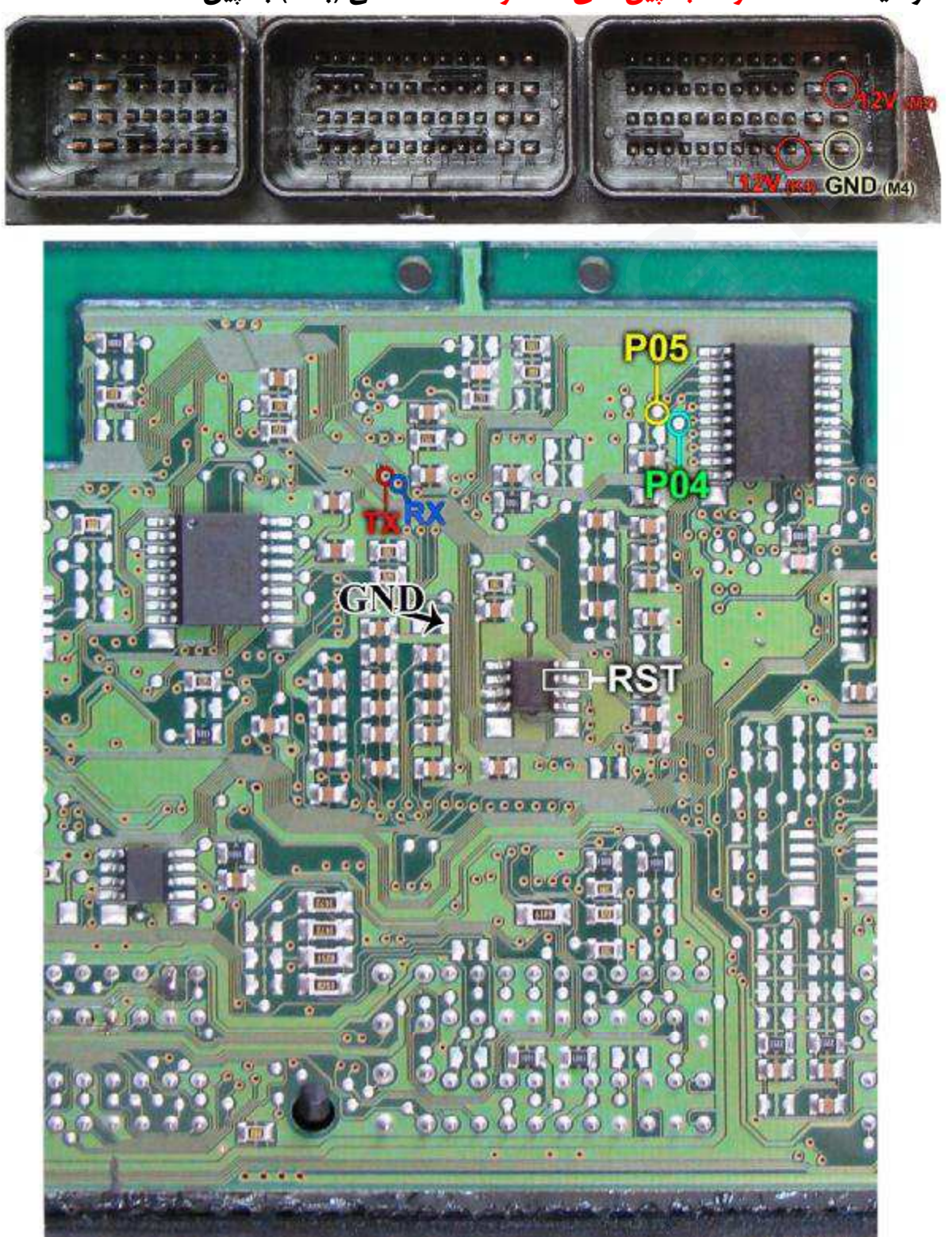

- 20 -

بوش 7.9.7.1 زامیاد – 7.9.7 پراید

رابط پروگرامر : MK1 حافظه فلش : Bosch - ST10F275 - Bosch حافظه ایپرام: Bosch 7.9.7.1 - 95080 ویا Bosch 7.9.7 - 7.9.7 توضیحات : 12ولت به پین های 12 و 13 و 44 و 45 و 63 - منفی (بدنه) به پین 3 در پراید 7.9.7 : در صورت بروز مشکل پایه 4 آی سی 74HC157 از روی فیبر بلند شود

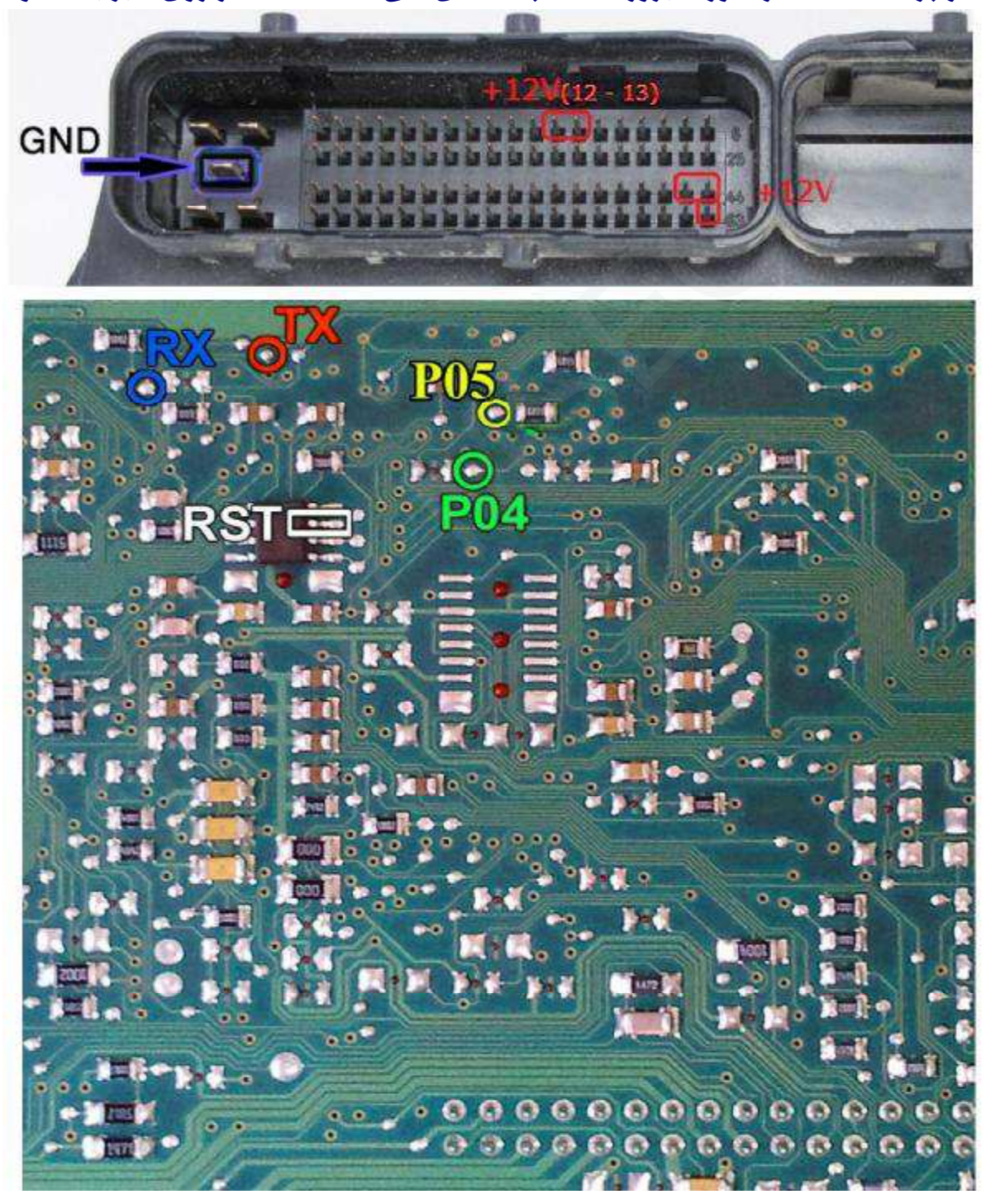

J34P

رابط پروگرامر : MK1 حافظه فلش : Valeo - ST10F273 حافظه ایپرام: Valeo - 95160 توضیحات : 12ولت به پین های K3 و L4 - منفی (بدنه) به پین M1

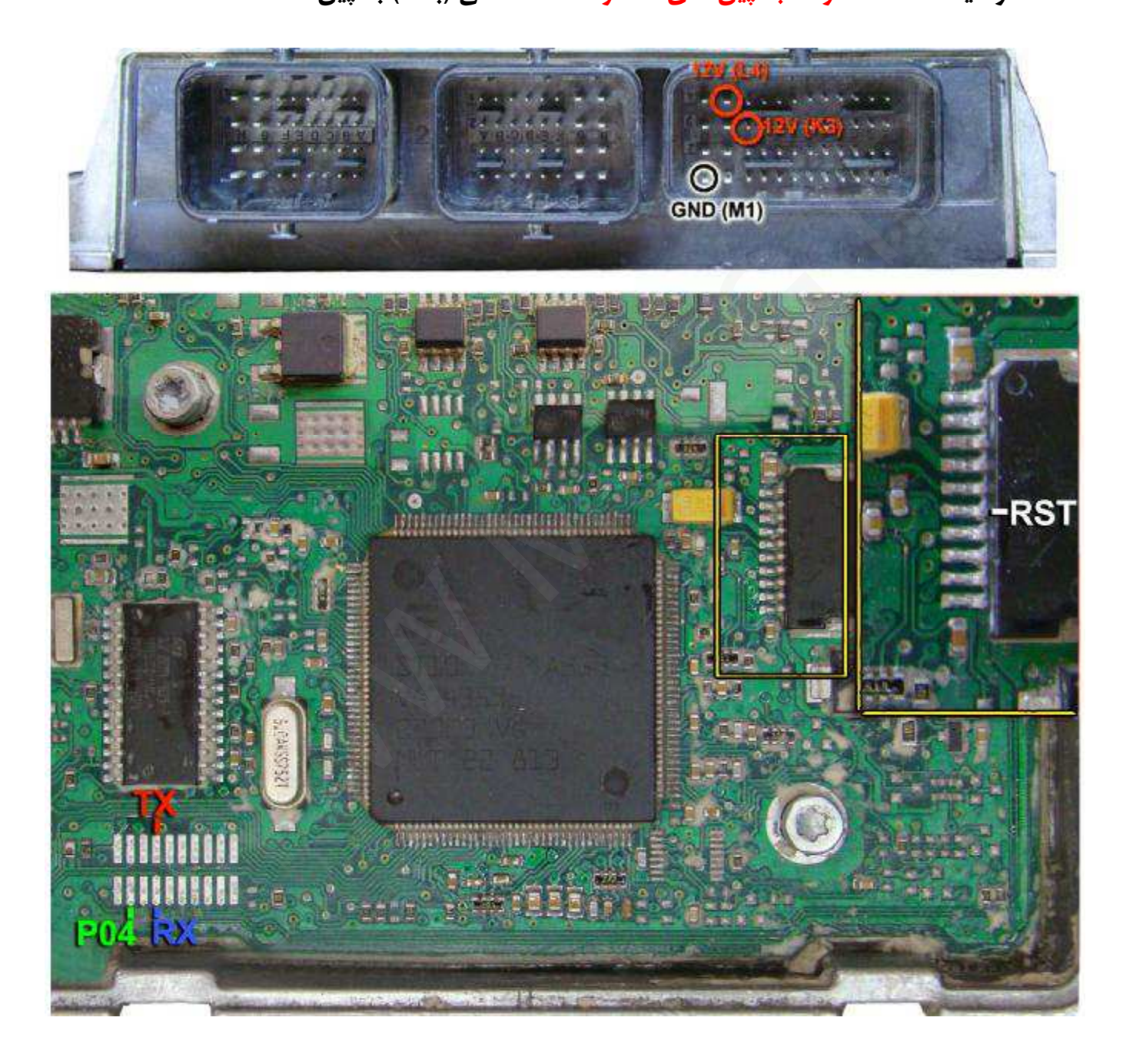

محل اتصالات والئو J34 از روى رزين

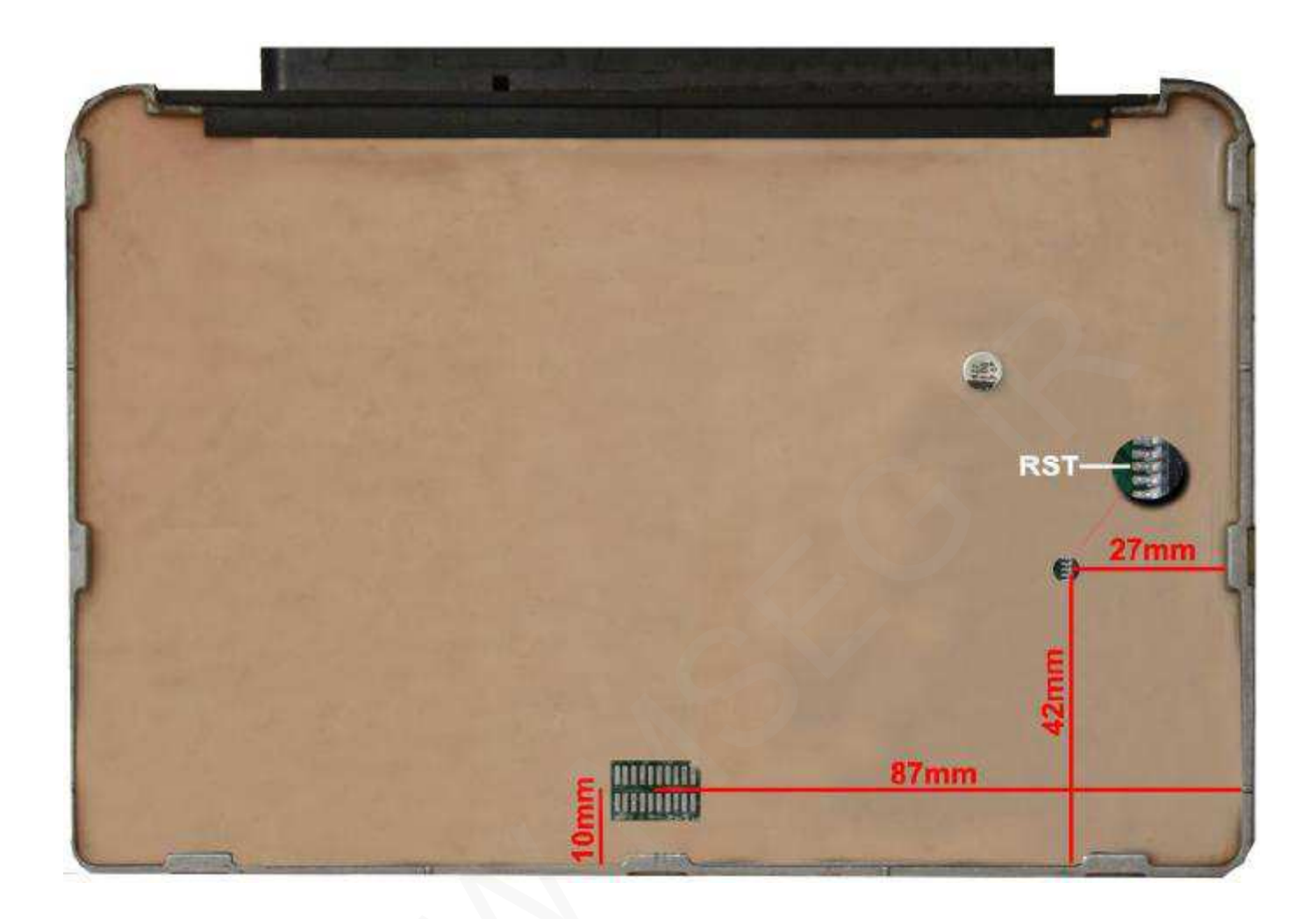

## PL4

رابط پروگرامر : MK1 حافظه فلش : Valeo – ST10F273 حافظه ایپرام: Valeo – 95160

توضيحات : 12ولت به پين های B4 و A4 – منفی (بدنه) به پين H4

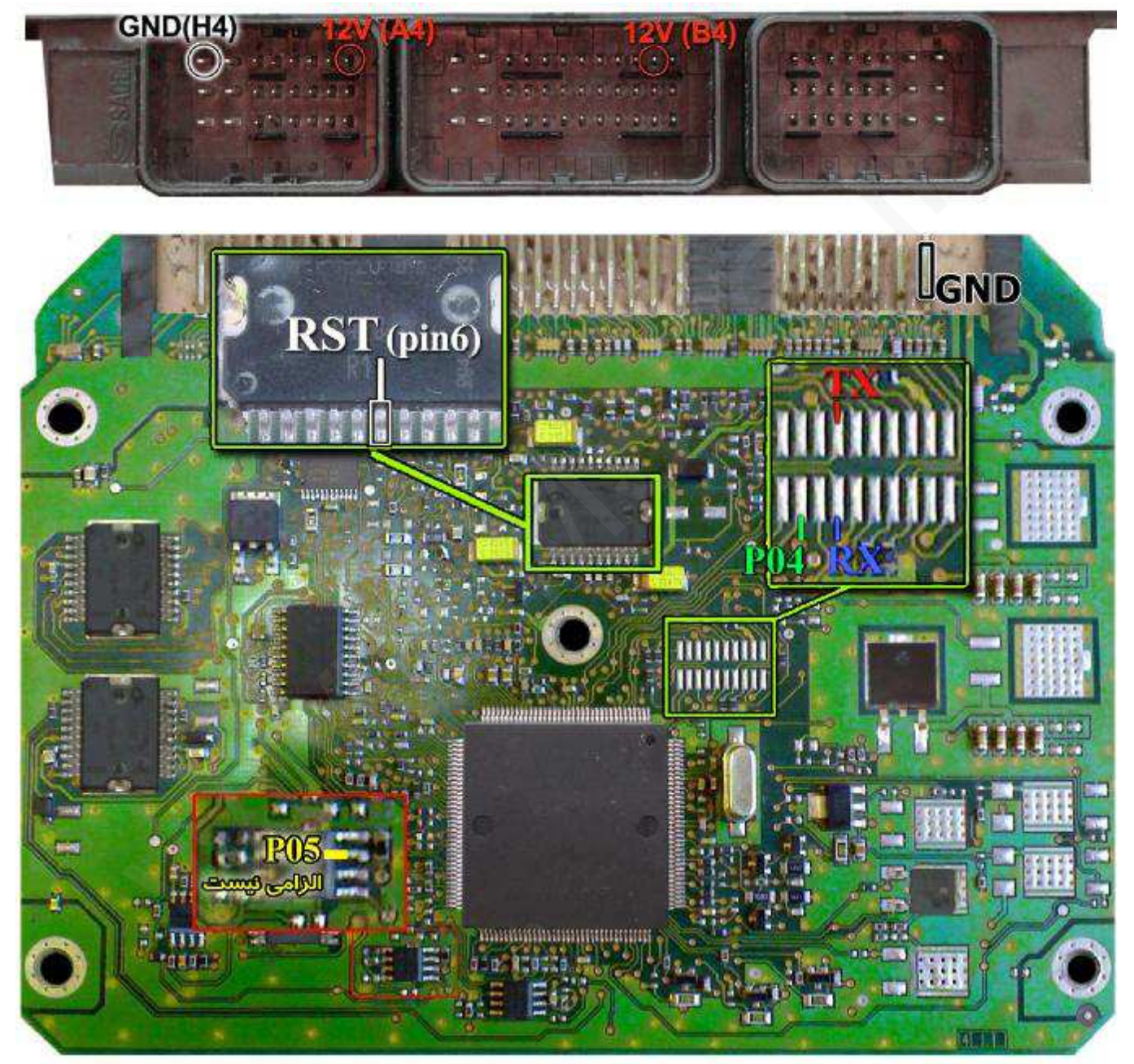

محل اتصالات والئو PL4 از روى رزين

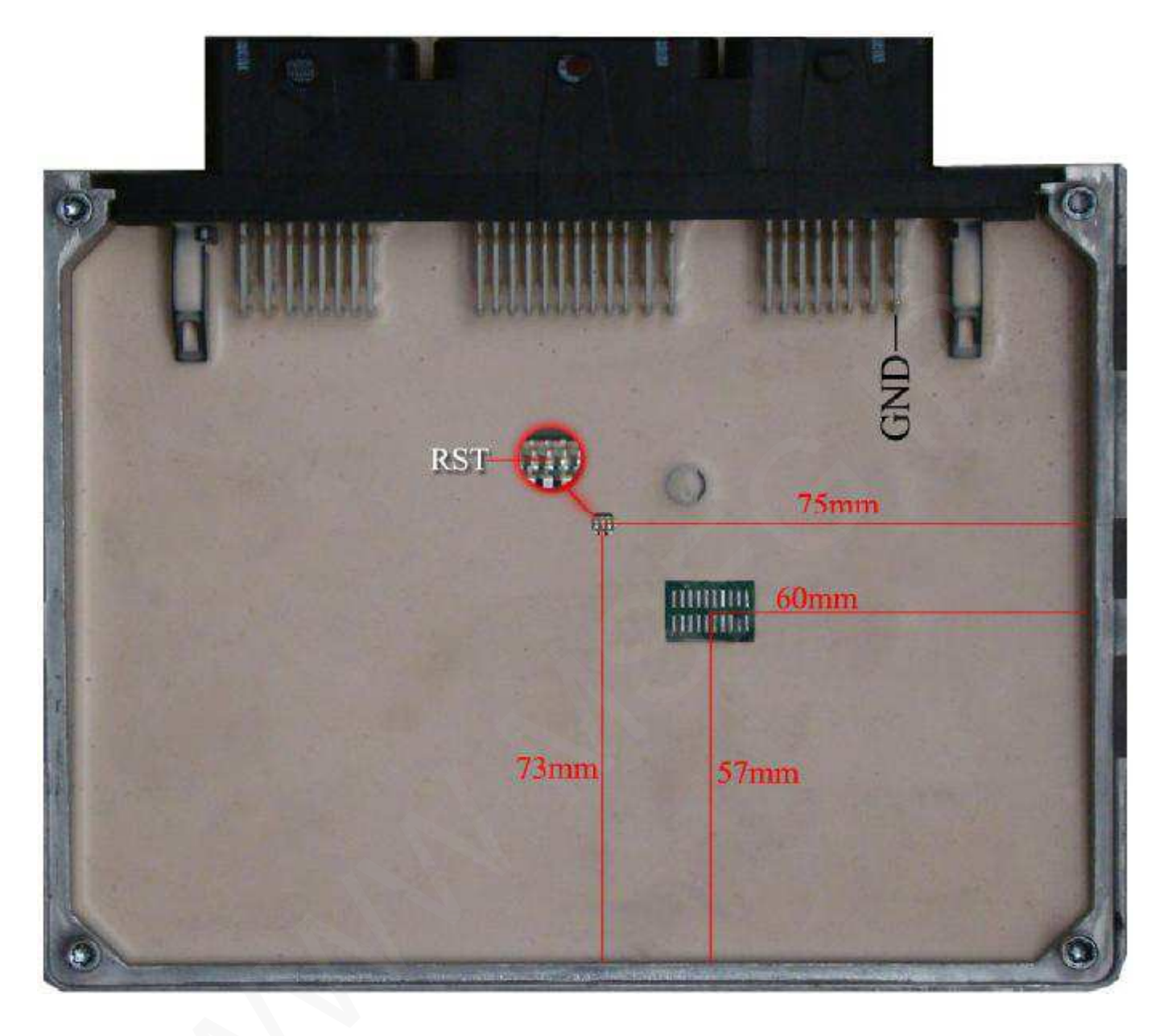

ساژم اس 2000

رابط پروگرامر : MK1 حافظه فلش : Sagem S2000 – 29F200BB حافظه ایپرام: Sagem – 95160 یا Sagem – 95080 توضیحات : 12ولت به پین های B4 و A4 – منفی (بدنه) به پین H4

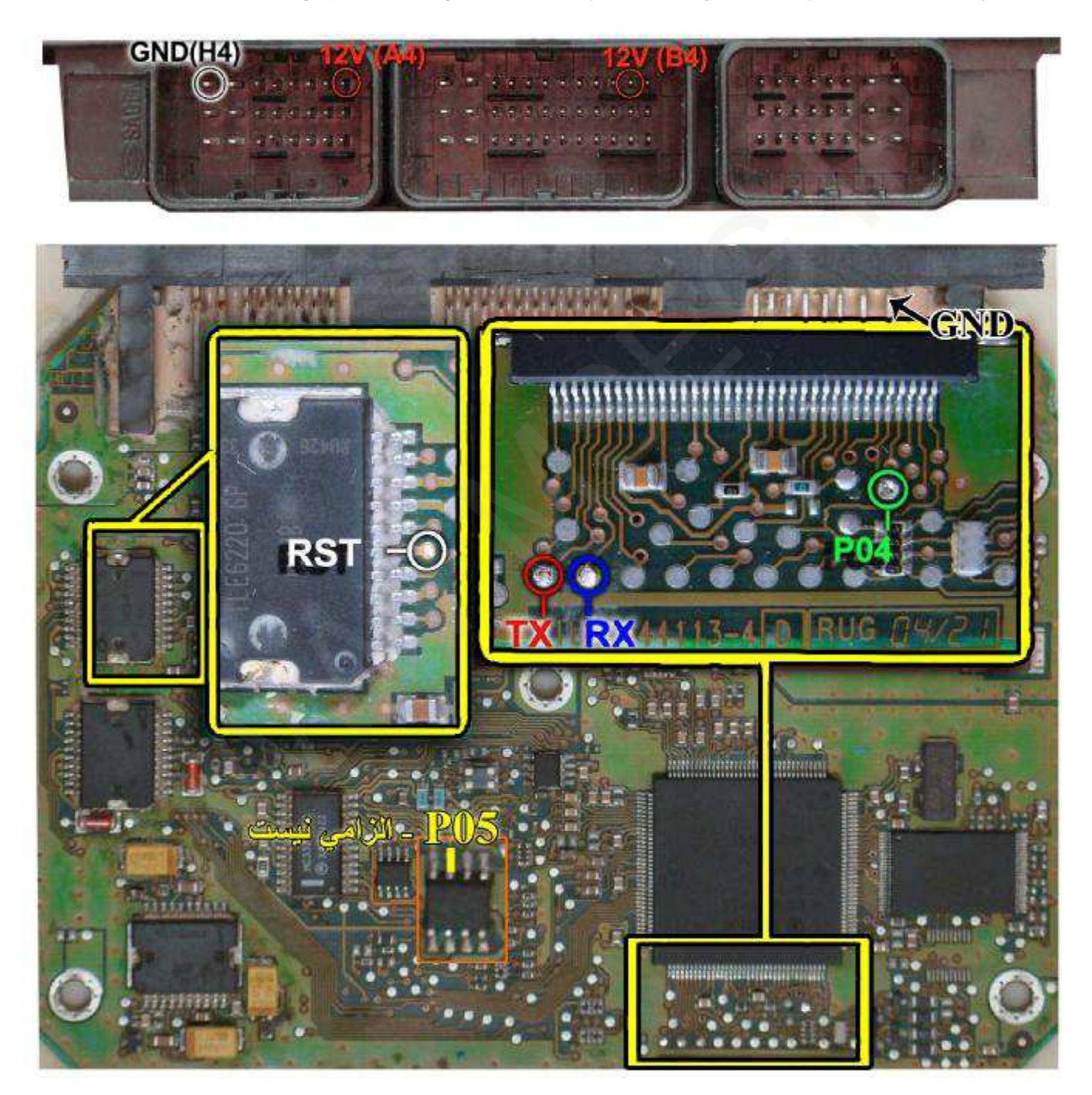

ساژم اس 2000 اروپایی

در این مدل از منوی نرم افزار S2000-35-29F200 را جهت برنامه ریزی فلش انتخاب کنید.

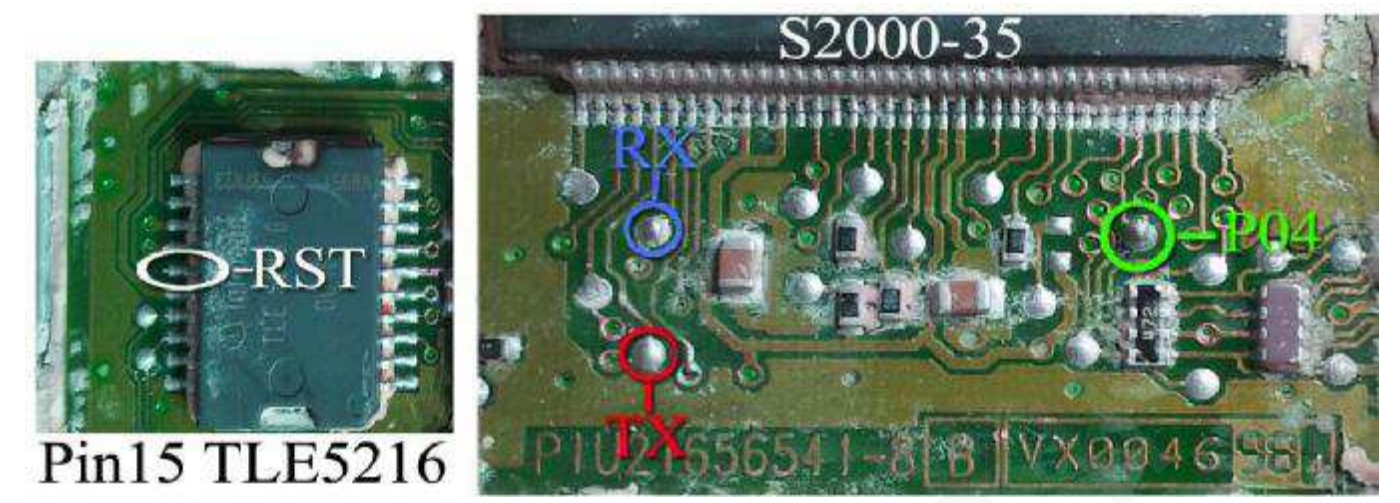

محل اتصالات ساژم \$\$2000 از روی رزین

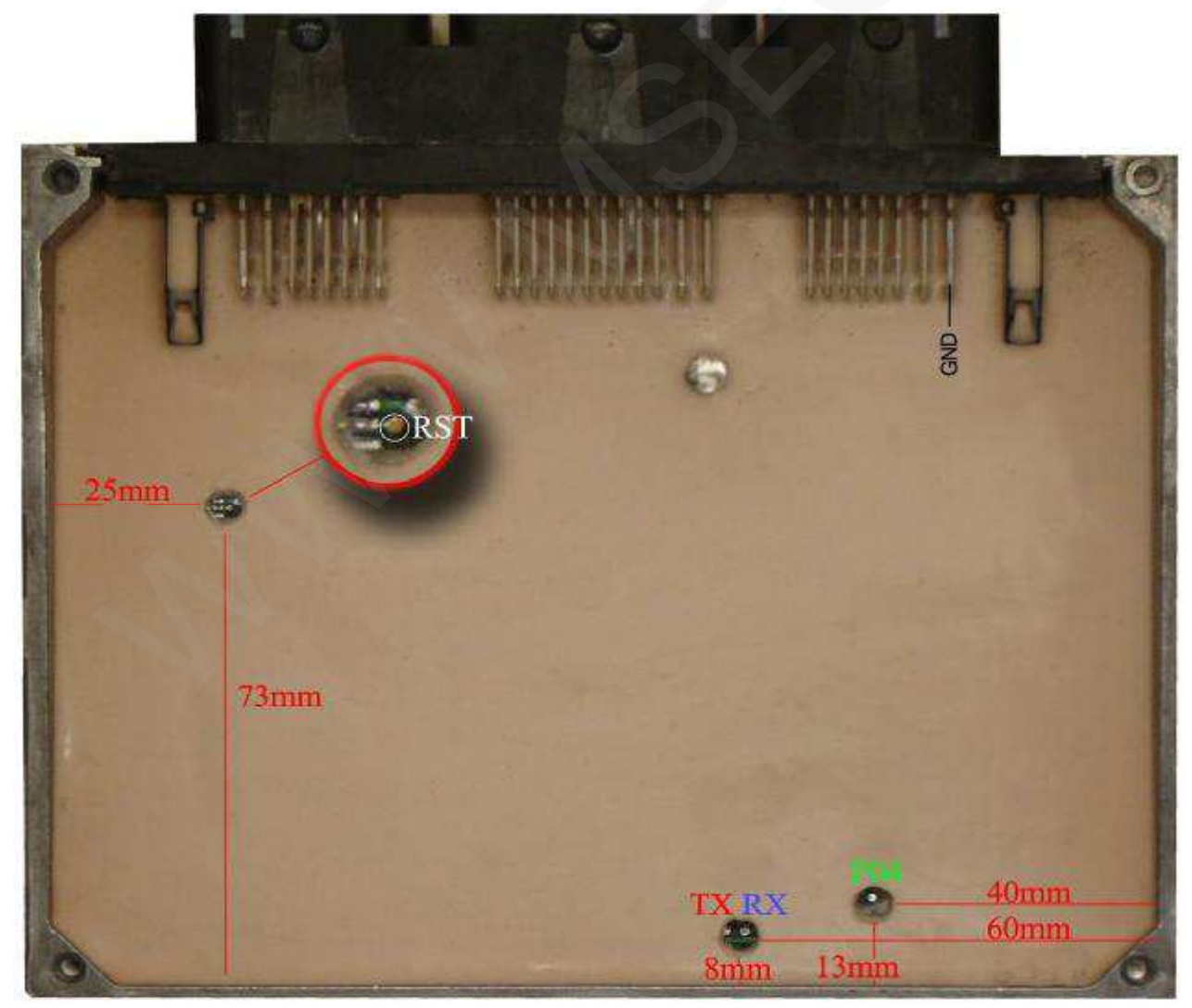

#### SAX500

رابط پروگرامر : MK1 حافظه فلش : Valeo – ST10F269 حافظه ایپرام: Sax500 – 95080 توضیحات : 12ولت به پین های C2 و H4 – منفی (بدنه) به پین H1

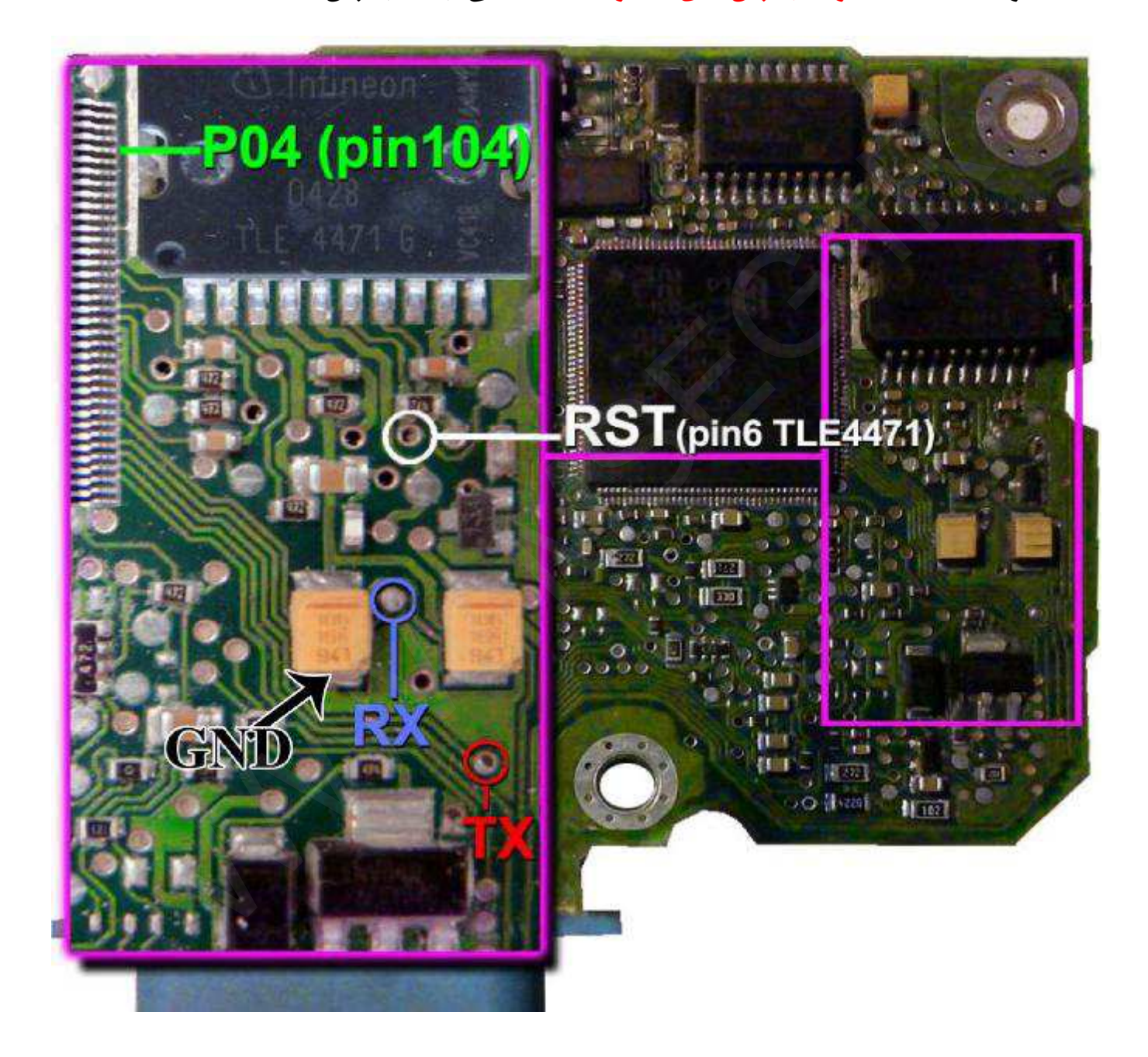

محل اتصالات Sax 500 از روی رزین

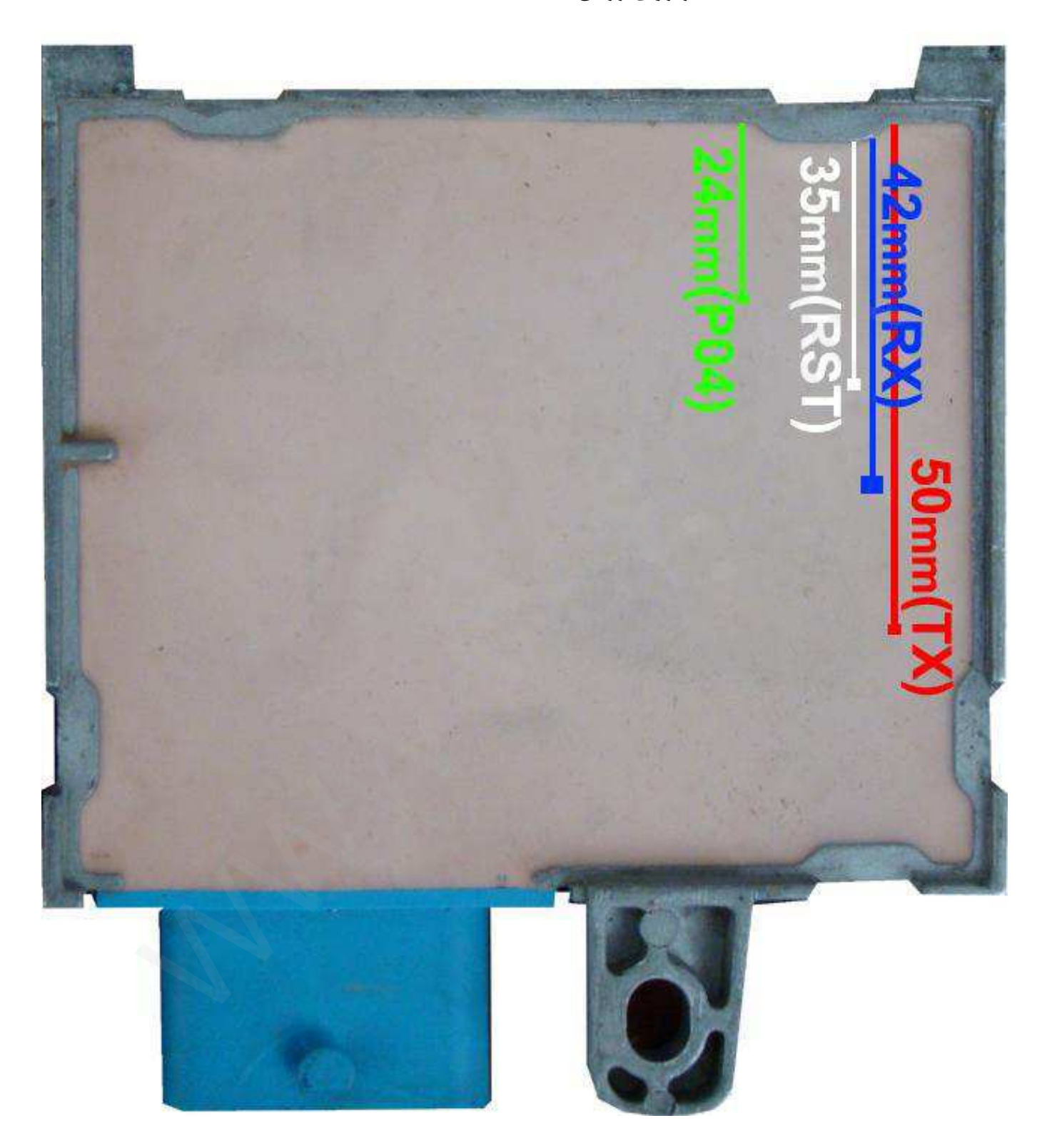

گیربکس زیمنس (Pars, C5, 407)

رابط پروگرامر : MK1 حافظه فلش : Siemens Sir – 29F200BB توضیحات : 12ولت به پین های 56 و 27 – منفی (بدنه) به پین 28

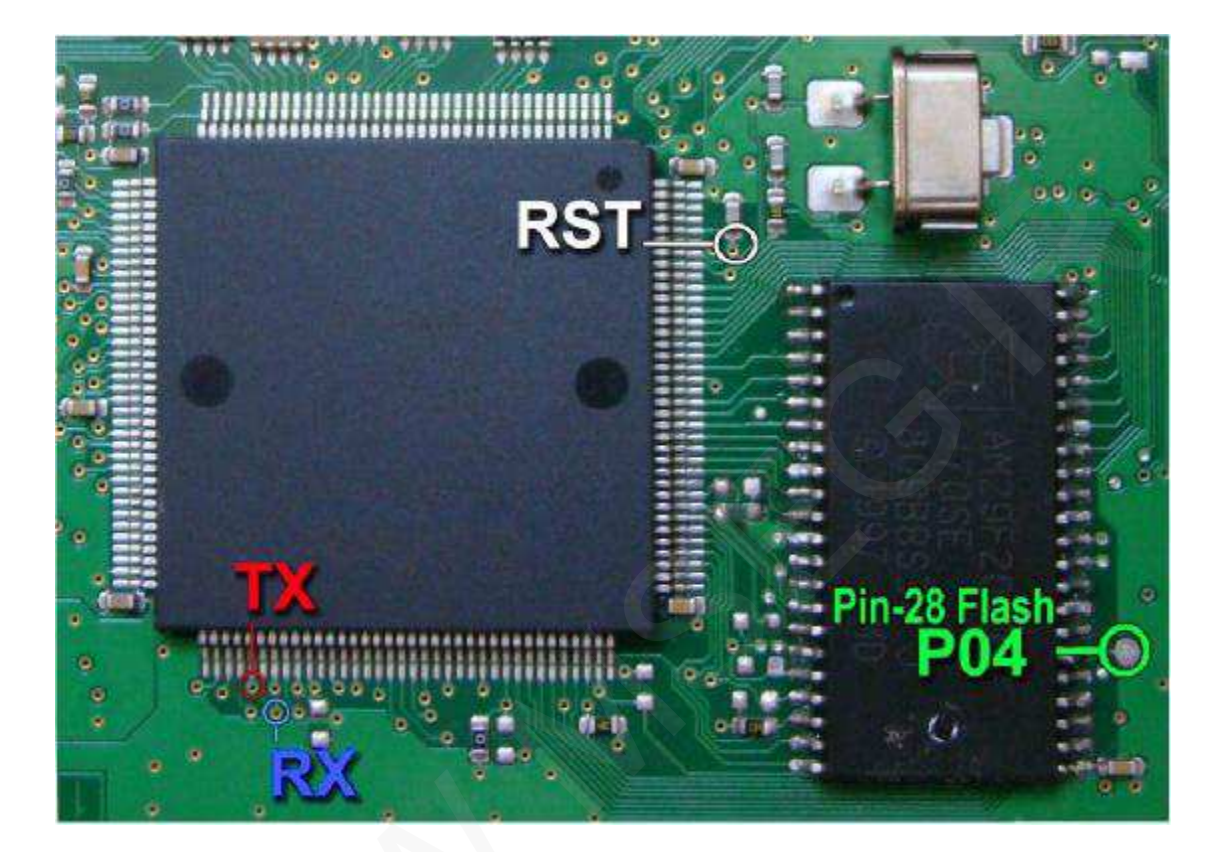

206 AL4 GearBox

رابط پروگرامر: MK1

حافظه فلش : Siemens Sir – 29F200BB

توضيحات : 12ولت به پين های 56 و 27 – منفی (بدنه) به پين 28

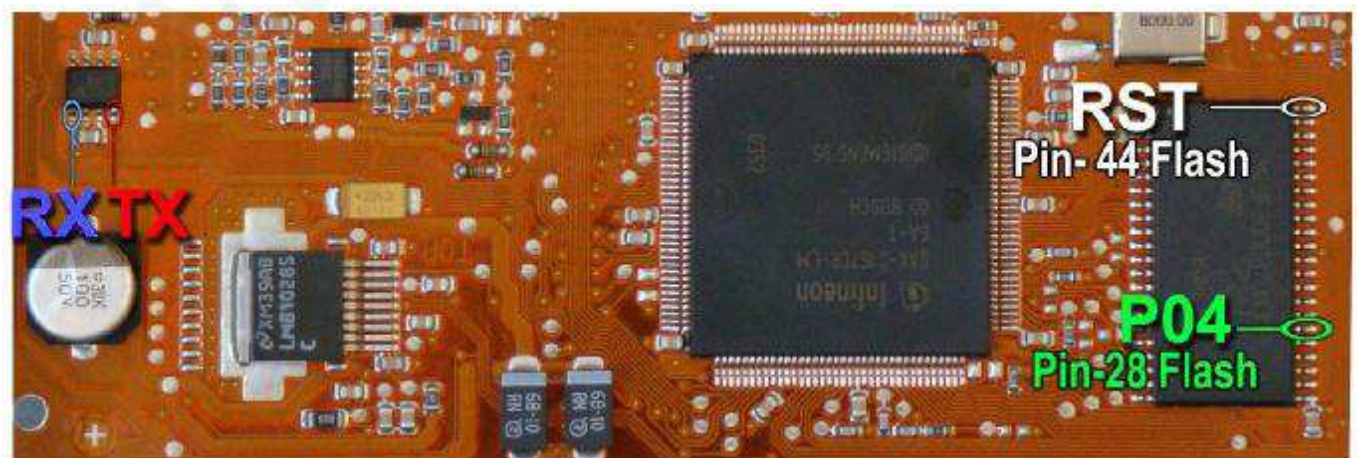

مگنتی مارلی (C5, 407)

# رابط پروگرامر: MK1

حافظه فلش : Bosch - ST10F280

توضيحات : قطعه نياز به تغذيه خارجي ندارد اما برق اينترفيس متصل باشد.

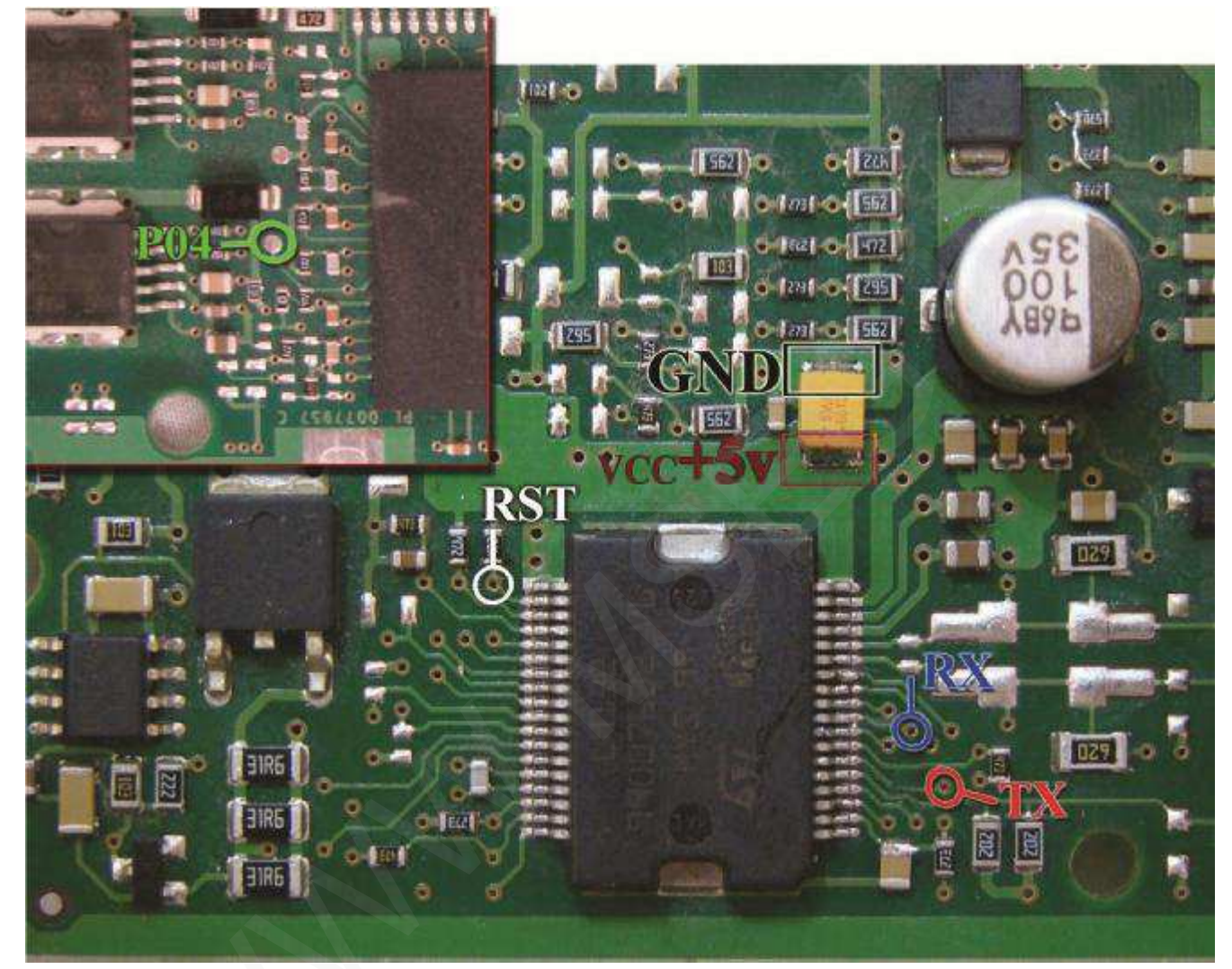

فرمان برقی مگان

رابط پروگرامر: MK1

حافظه فلش : Valeo - ST10F269

توضيحات : قطعه نياز به تغذيه خارجي ندارد اما برق اينترفيس متصل باشد.

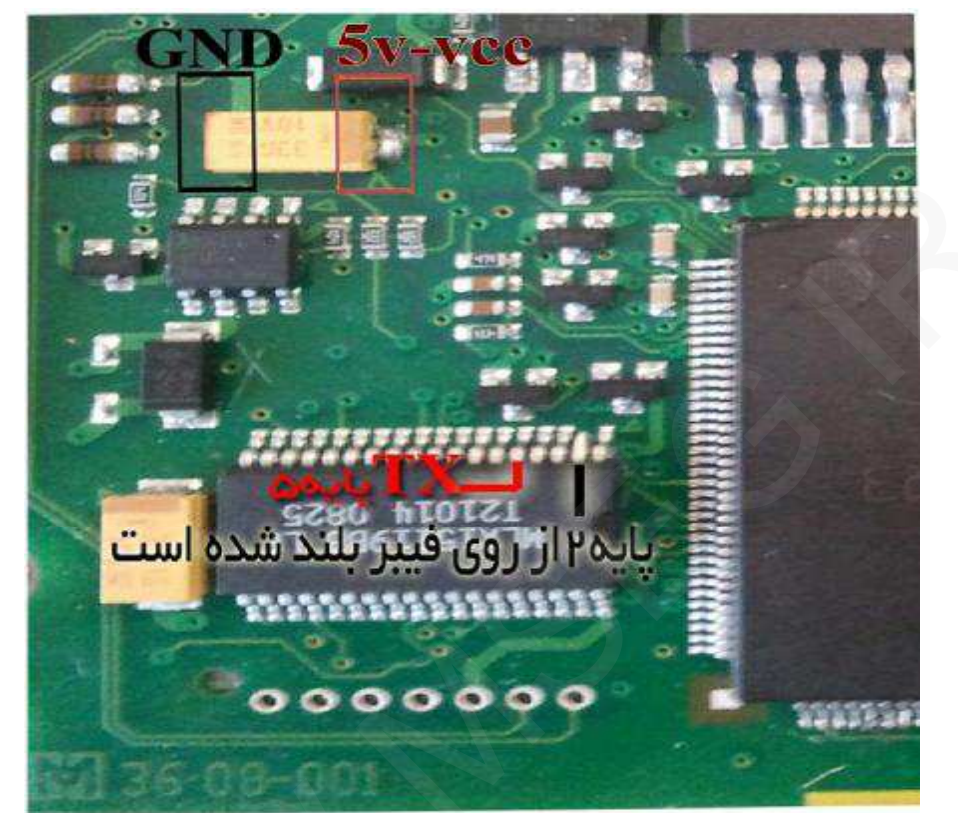

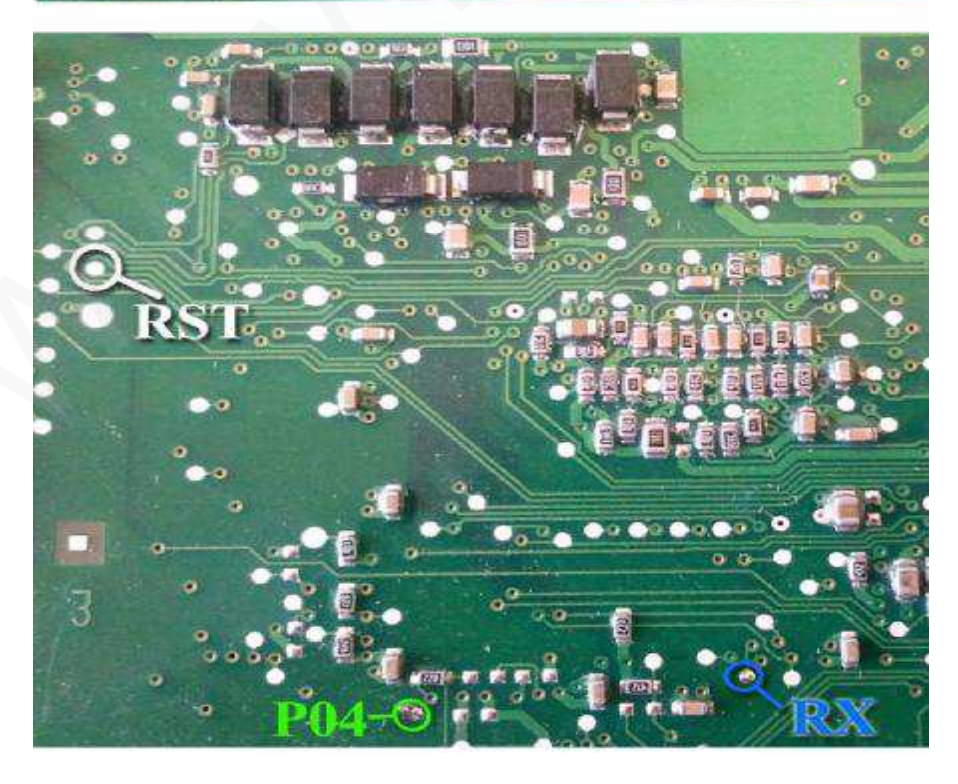

پژو 206 دوگانه سوز

رابط پروگرامر : MK1 حافظه فلش : Valeo J35 توضیحات : در سوکت 48 پایه 12ولت به پین های K3 و L4 - منفی (بدنه) به پین M1

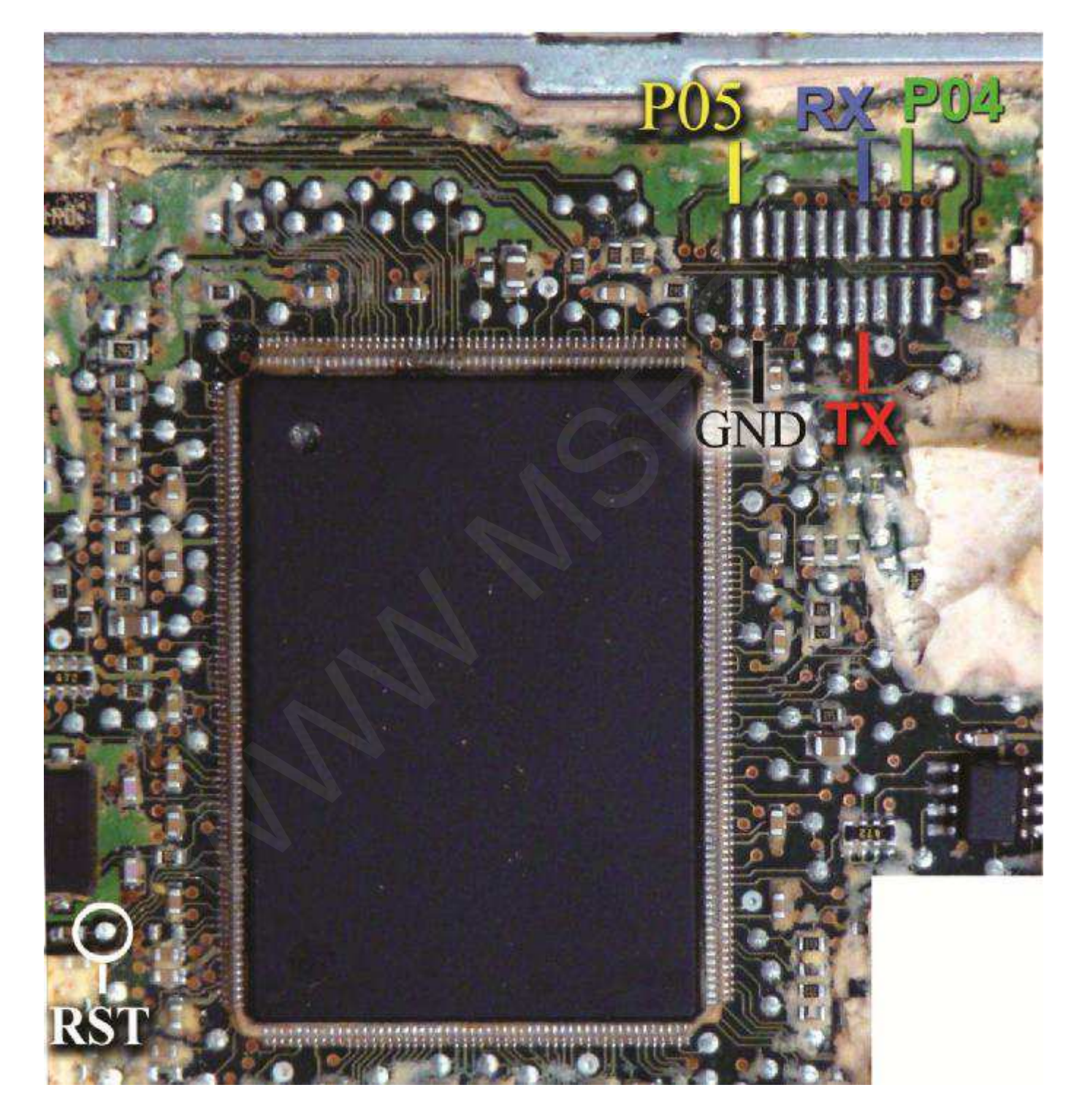

#### SSAT

رابط پروگرامر : MK1 حافظه فلش : SSAT – 29F400BB درصور تیکه تک سوکت باشد : 12ولت به پین های 21 و 40 – منفی (بدنه) به پین 1 درصور تیکه سوکت زیمنسی باشد : 12ولت به پین های 29 و 30 – منفی به پین 28

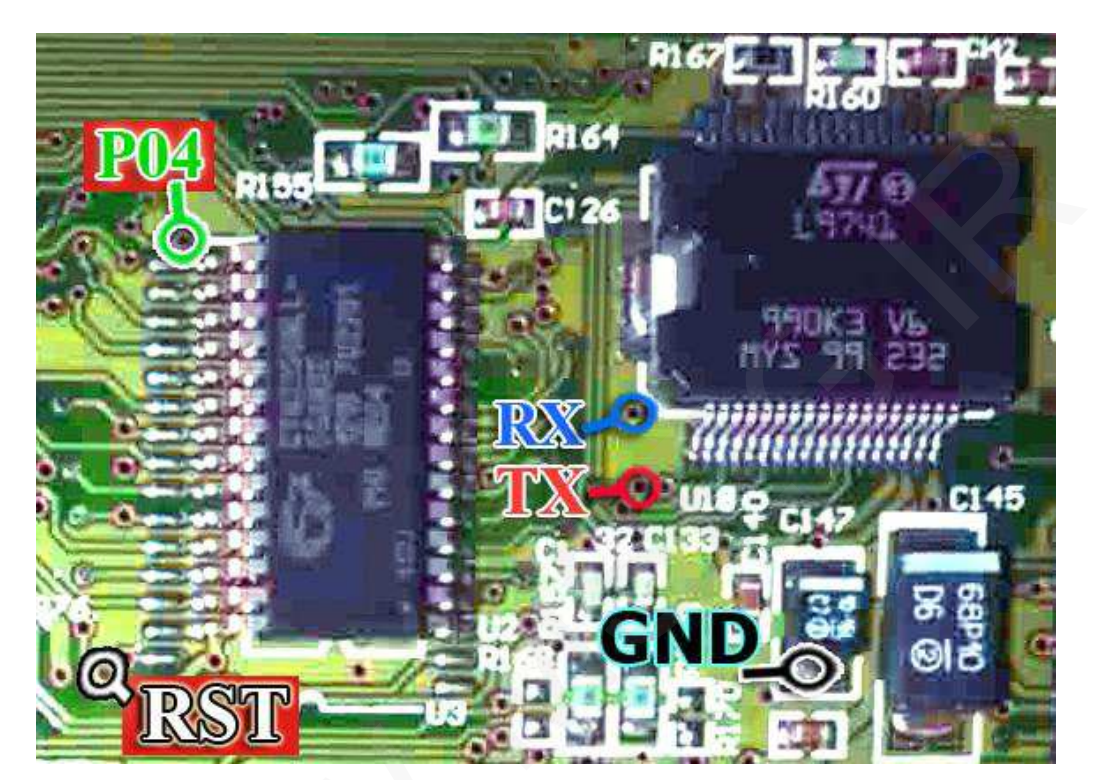

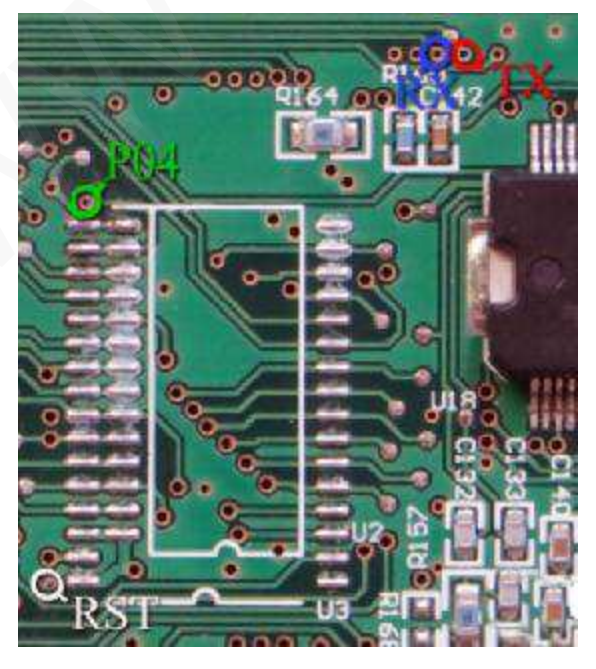

درعکس فوق اگر ECU فاقد حافظه فلش (29F400) باشد ، قابل برنامه ریزی نیست و تنها با نصب آی سی میتوانید ، ECU را تبدیل به انواع فلش دار کنید (راهنما در سایت : <u>www.mseg.ir)</u>)

زیمنس CIX

رابط پروگرامر: MK1 حافظه فلش: SSAT-29F400BB -

توضيحات : 12ولت به پين های 29 و 30 - منفی (بدنه) به پين 28

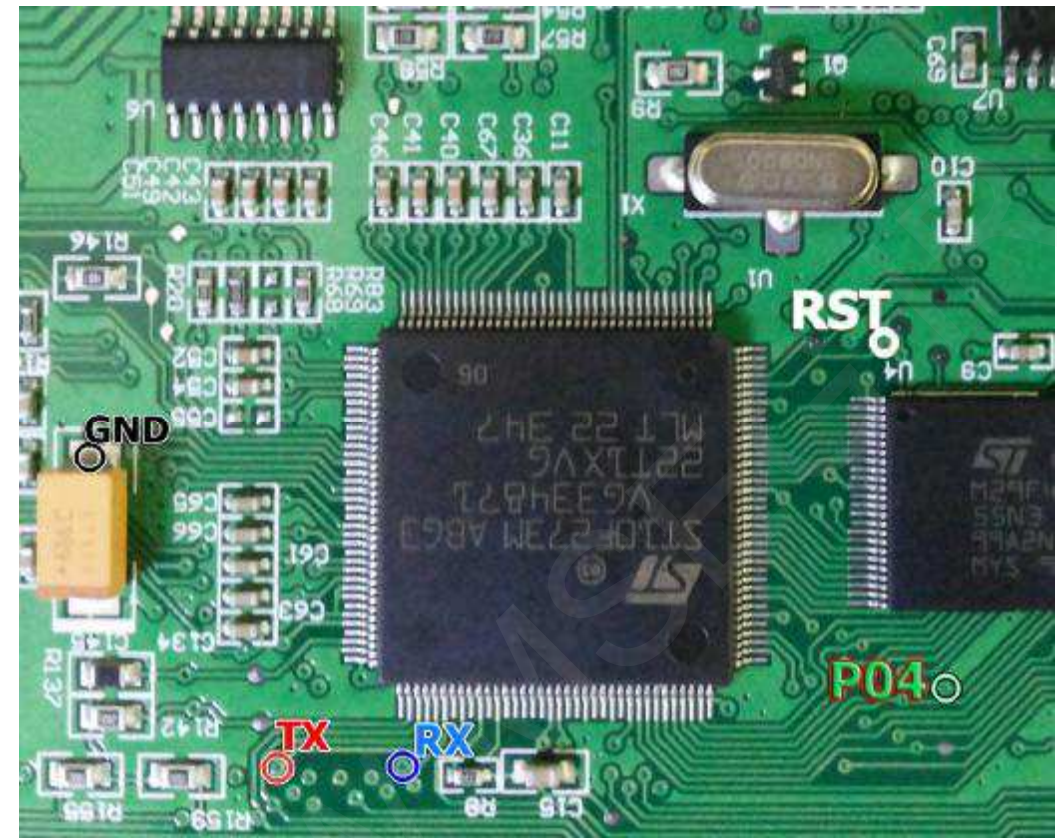

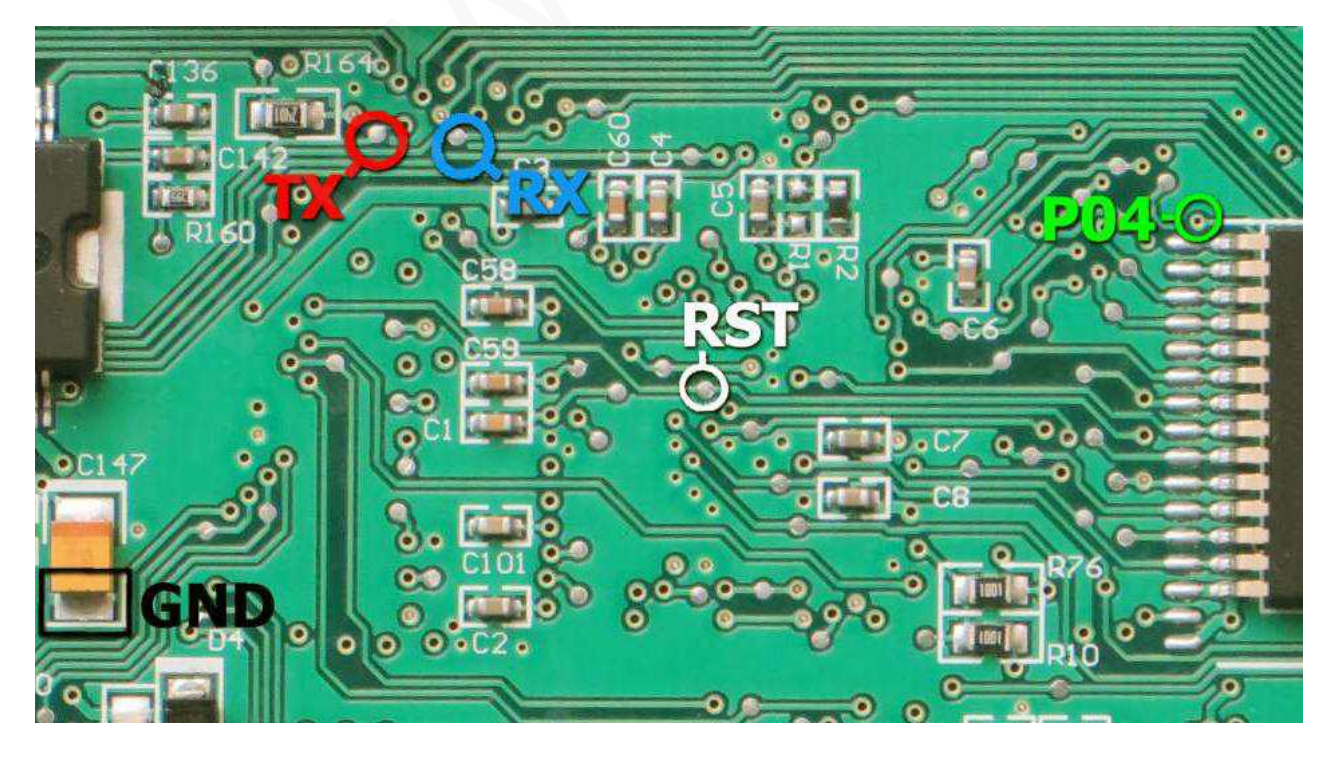

زيمنس كروز

رابط پروگرامر: MK1

حافظه فلش : Siemens Cxx – 29F400BB توضیحات : 12ولت به پین های 29 و 30 – منفی (بدنه) به پین 28 توجه : پشت برد ای سی یو های زیمنس کروز کنار هر پد (سوراخ) یک شماره چاپ شده است که در صورت مغایرت با عکس ذیل ؛ سیم سفید را به شماره 31 – سیم سبز را به 44 – سیم قرمز را به 53 – سیم آبی را به 202 متصل کنید. سیم مشکی را به بدنه ایسیو وصل کنید.

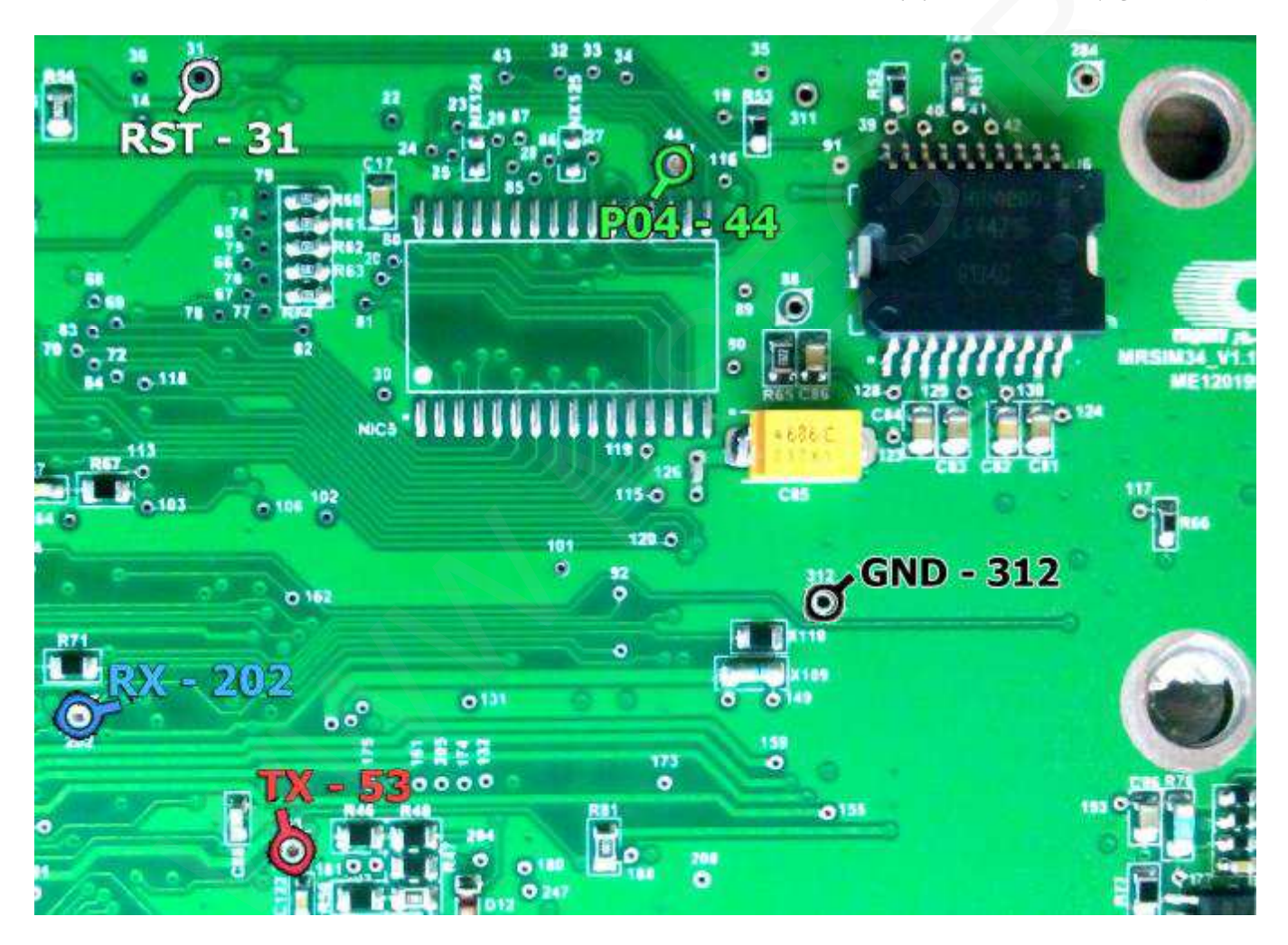

در مدل CGT / CGX اگر روی برد ، جلوی آی سی AMIS جامپری بنام RNA وجود داشت آنرا برداشته و پس از برنامه ریزی مجددا سرجای خود قرار دهید.

زیمنس LZNF رابط پروگرامر : MK1 حافظه فلش : Siemens Cxx – 29F400BB توضیحات : 12ولت به پین های 29 و 30 - منفی (بدنه) به پین 28

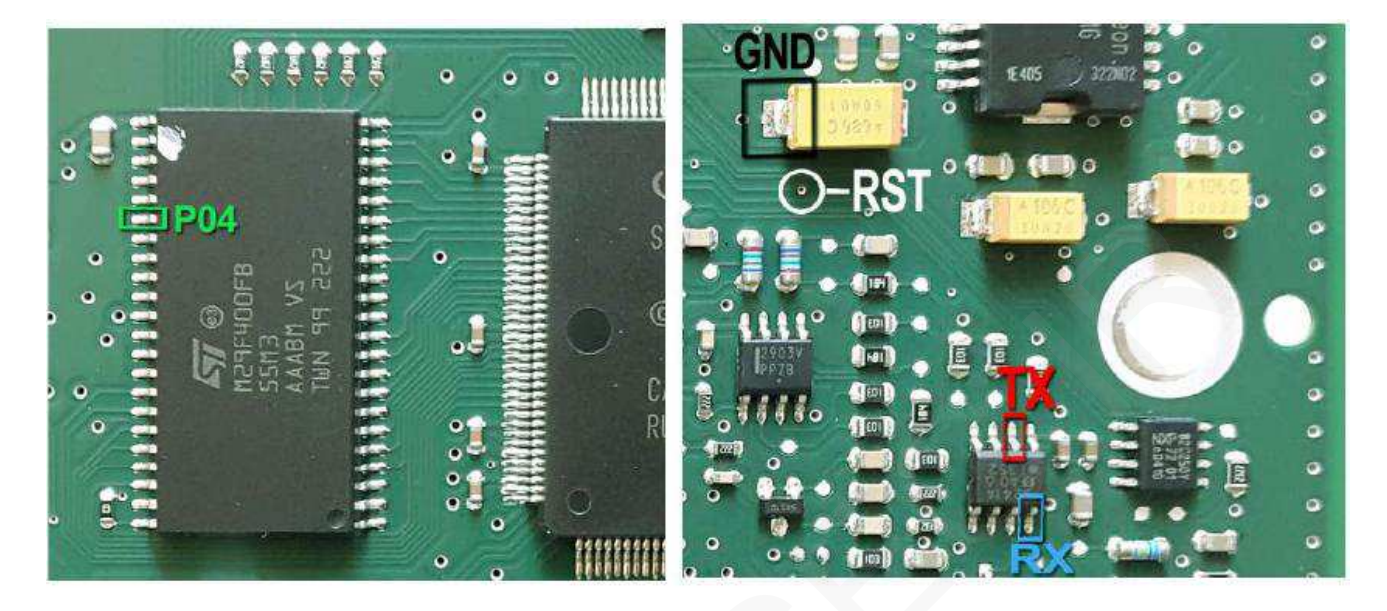

زيمنس CGE :

رابط پروگرامر : MK1 / حافظه فلش : Valeo – ST10F273 یا Siemens Cxx – 29F400BB یا Siemens Cxx – 29F400BB یا Siemens Cxx – 29F400BB

بعضی از این مدل ایسیوهای برد کوتاه (CGE) فاقد حافظه خارجی اند که باید با Valeo – ST10F273 خوانده شود.

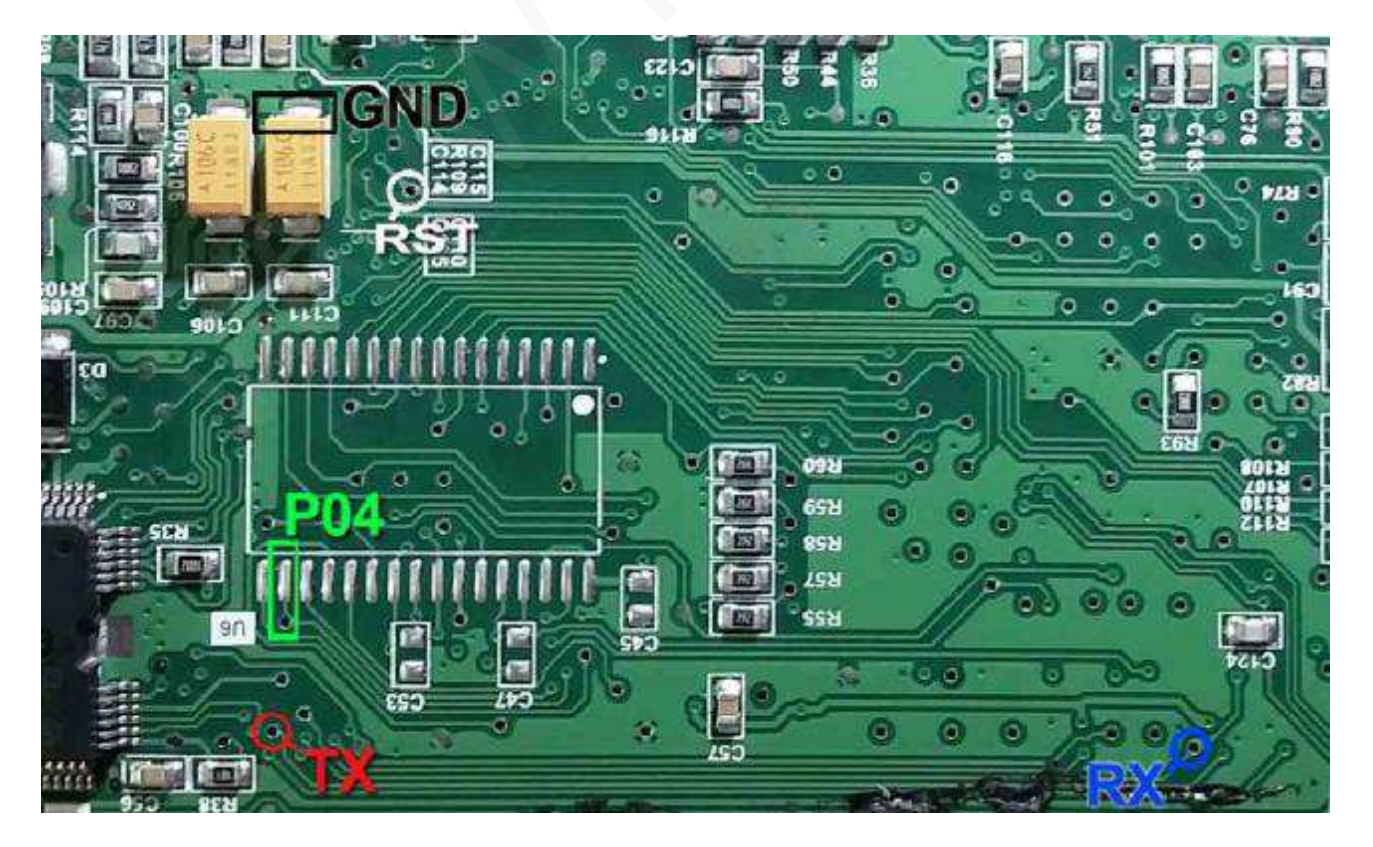

نحوه سیم بندی کلی زیمنس با 29F400 و C167CS

رابط پروگرامر: MK1

حافظه فلش : Siemens Cxx – 29F400BB

توضيحات : 12ولت به پين هاى 29 و 30 - منفى (بدنه) به پين 28

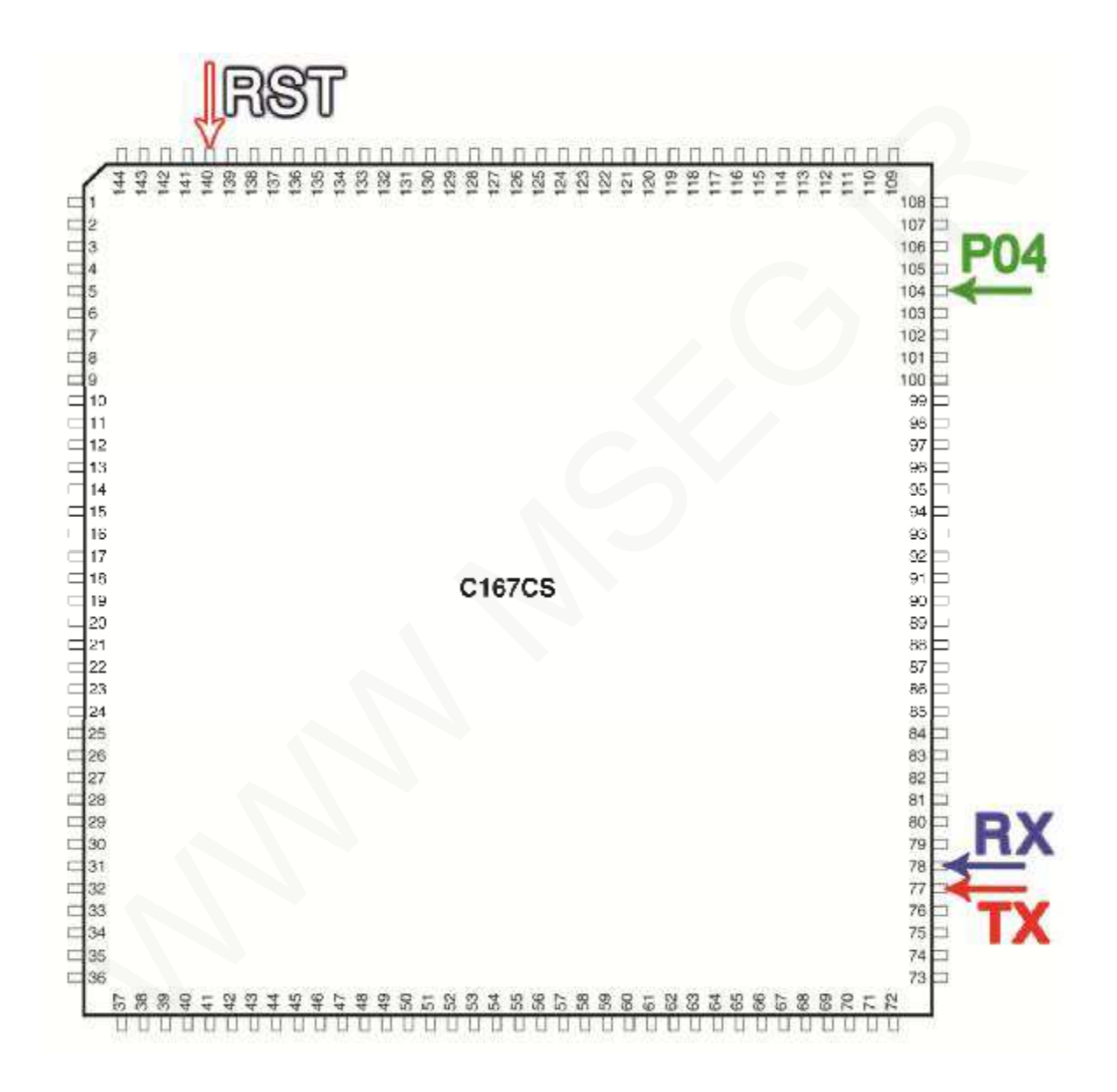

زيمنس CGD

رابط پروگرامر : MK2 - CGD حافظه فلش : Siemens - CGD حافظه ایپرام : Siemens - CGD EEP حافظه ایپرام : قطعه نیاز به تغذیه خارجی ندارد اما برق اینترفیس متصل باشد. در صورت برنامه ریزی میکرو (فلش) ای سی یو خام می گردد و نیاز به تعریف کلید دارد.

جهت خواندن کدکلید و اصلاح کیلومتر از بخش EEPROM(ISP) قطعه Siemens – CGD EEP و انتخاب کنید و طبق تصاویر صفحه بعد با نصب پایه P6 (و P5) از رابط MK22 اقدام به خواندن ایپرام داخلی آن نمایید.

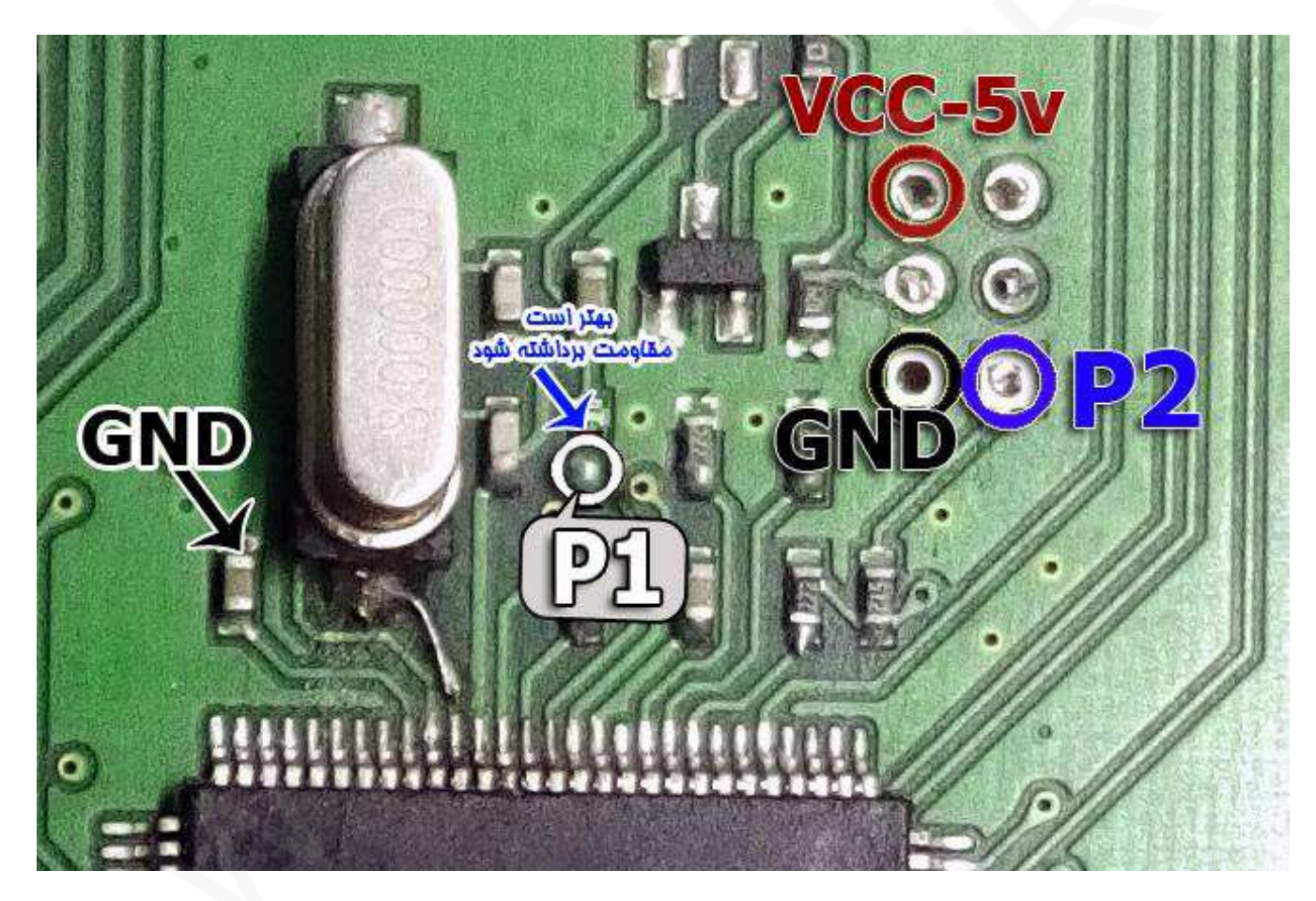

# روش کار :

1- طبق روشهای ذکر شده (در صفحه بعد) ایپرام داخلی آی سی میکرو را بخوانید و پس از آن با مشاهده مقدار مسافت پیموده شده از بخش اطلاعات فایل، از صحت اطلاعات خوانده شده اطمینان حاصل کنید و سپس در انتها حتما فایل را ذخیره نمایید.
 2- اکنون سیم های رابط را مانند تصویر فوق (4 سیم) نصب نمایید و با باز کردن فایل خام مربوطه ECU را برنامه ریزی کنید
 2- اکنون سیم های رابط را مانند تصویر فوق (4 سیم) نصب نمایید و با باز کردن فایل خام مربوطه ECU را برنامه ریزی کنید
 3- اکنون سیم های رابط را مانند تصویر فوق (4 سیم) نصب نمایید و با باز کردن فایل خام مربوطه LCU را برنامه ریزی کنید
 3- پس از آن (بدون ریسک) میتوانید مجددا فایل ایپرام از قبل ذخبره شده را در بخش ایپرام برنامه ریزی نمایید (با روش 4 سیم) تذکر : در مرحله خواندن (با نصب سیم شیلد دار) عملیات تحت ریسک انجام میگیرد یعنی ممکن است میکروی ECU آسیب ببیند. لذا این تذکر : در مرحله خواندن (با نصب سیم شیلد دار) عملیات تحت ریسک انجام میگیرد یعنی ممکن است میکروی ECU آسیب بیند. لذا این مرحله را با دقت و حوصله انجام دهید. (( طول سیم شیلد دار برای MK22 حداکثر 20 سانتی متی و برای PROG+ حدود 40 سانتی متر و برای 1000 حداکثر 20 سانتی متر و برای 7000 حداکثر 20 سانتی متر و برای 7000 حدود (با سانتی متر و برای 7000 حداکثر 20 سانتی متر و برای 4000 حداکثر 40 سانتی متر و برای 4000 حداکثر 40 سانتی متر و برای 4000 حدود (با سانتی متر و برای 4000 حداکثر 40 سانتی متر و برای 4000 حداکثر 40 سانتی متر و برای 4000 حداکثر 40 سانتی متر و برای 4000 حدال 40 سیند.

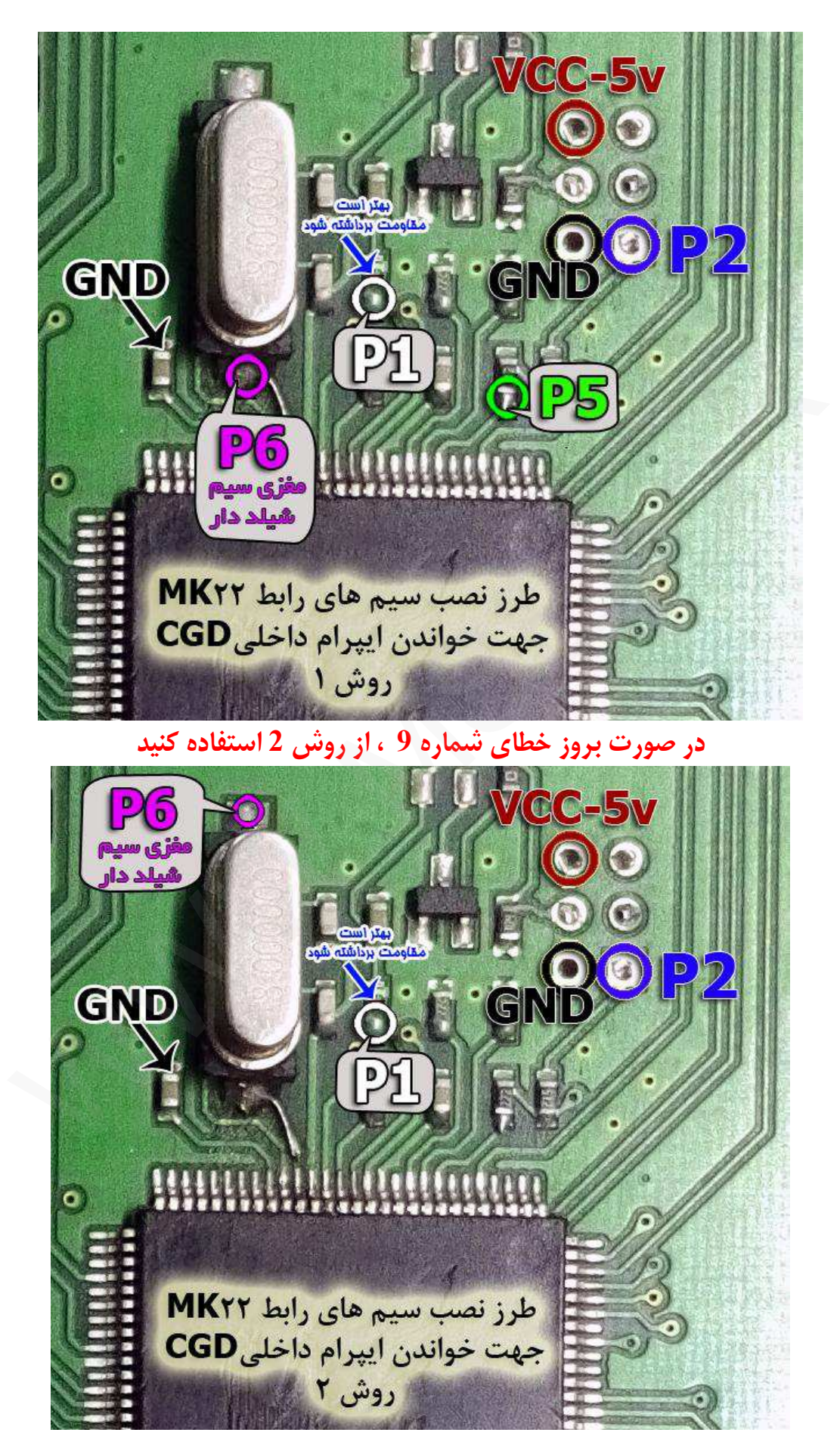

# EcoMux BCM كروز

رابط پروگرامر : MK2

حافظه فلش : BCM – MC9S12XEG128

توضيحات : قطعه نياز به تغذيه خارجي ندارد اما برق اينترفيس متصل باشد.

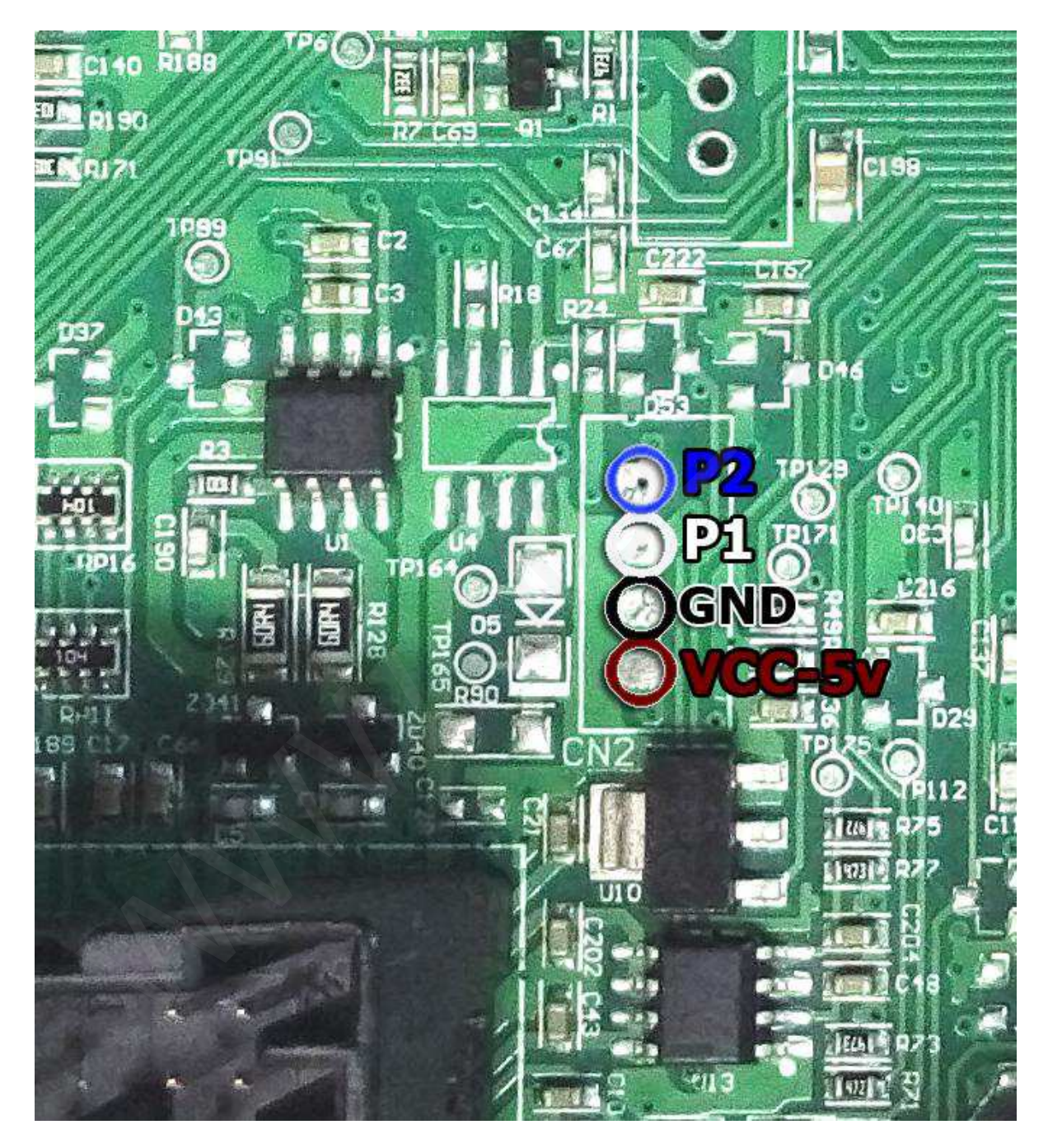

جهت خام کردن این قطعه ، فایل مربوطه را در نرم افزار باز کرده و فقط عملیات برنامه ریزی را انجام دهید پس از خام کردن قطعه نیاز به تعریف ریموت و پیکربندی مجدد با دستگاه دیاگ می باشد

ICU زيمنس

رابط پروگرامر : MK2 حافظه ایپرام : (0L72A) ICU – A2C00038136 (0L72A توضیحات : قطعه نیاز به تغذیه خارجی ندارد اما برق اینترفیس متصل باشد.

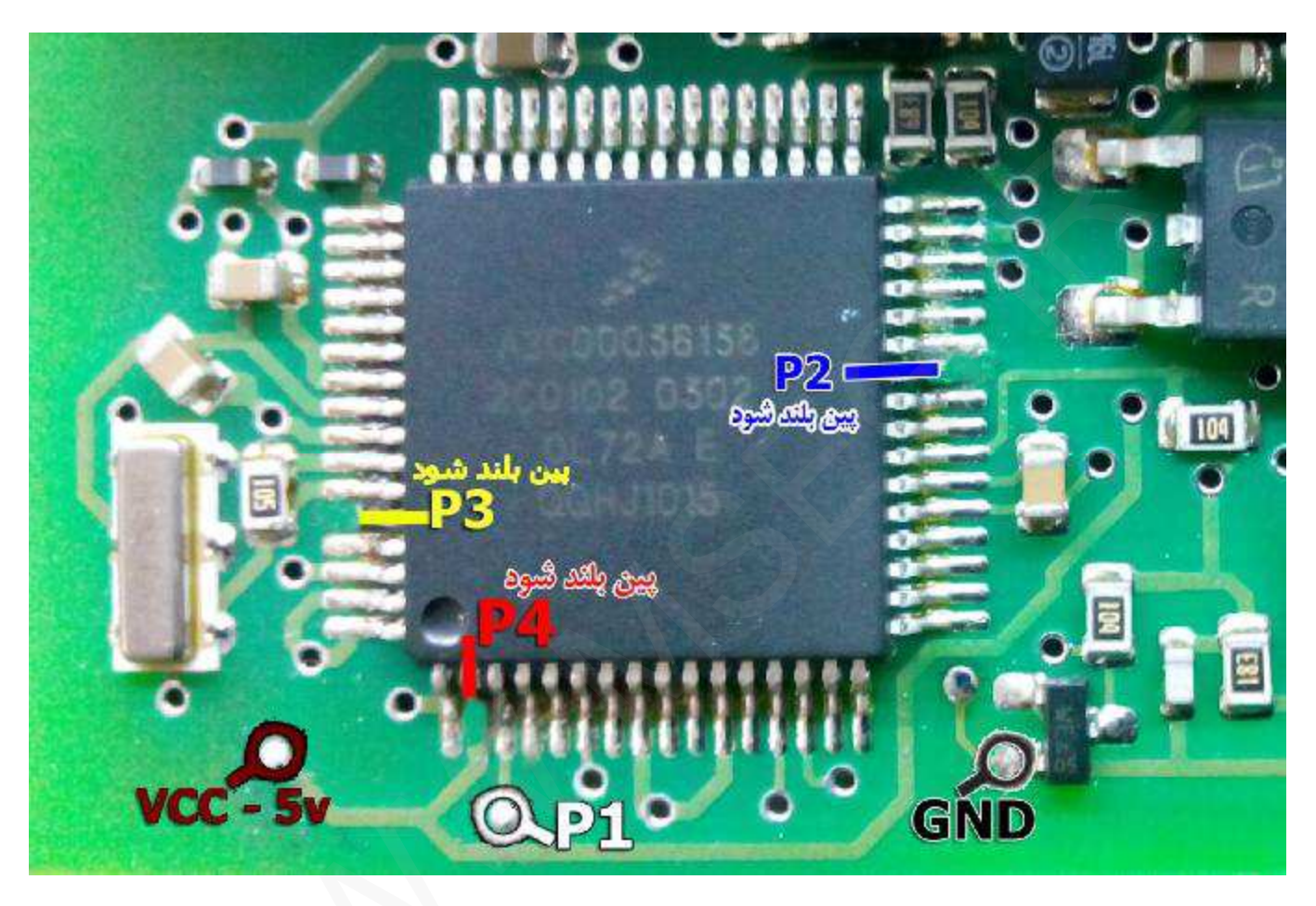

نکته: سیم های P2 , P3 , P4 به سر پین های بلند شده ی آی سی متصل میگردد

برای مشاهده کدکلید از ICU میتوانید پس از عملیات خواندن از بخش اطلاعات فایل أنرا مشاهده کنید

آمپر با آی سی 9S12HZxxx

رابط پروگرامر: MK2

حافظه ايپرام : 9S12HZ EEP

توضيحات : قطعه نياز به تغذيه خارجي ندارد اما برق اينترفيس متصل باشد.

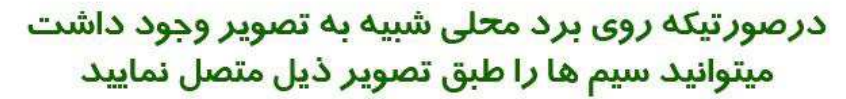

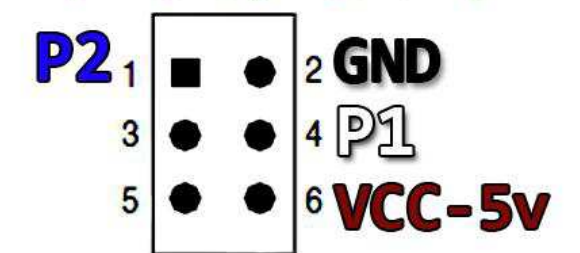

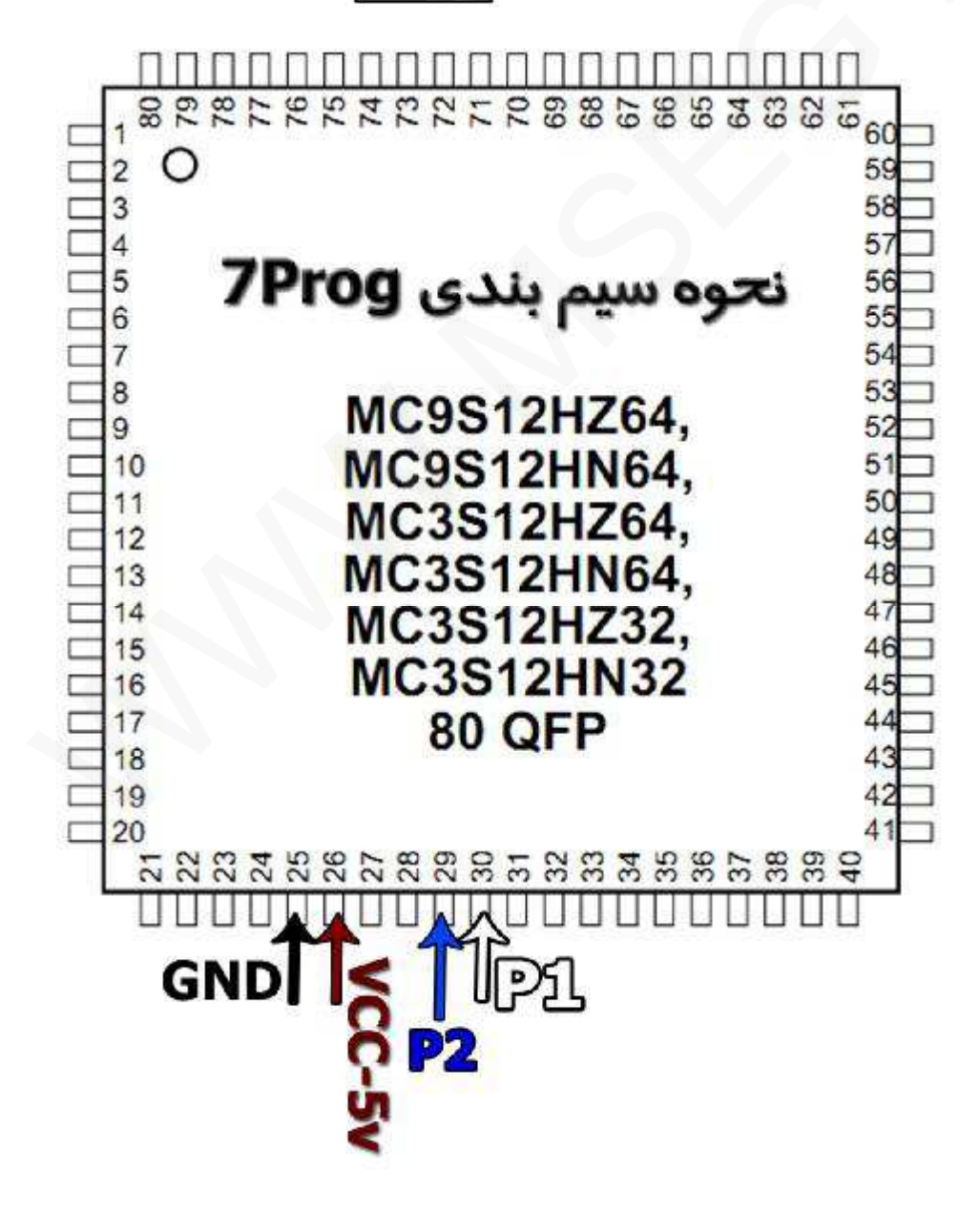

- 43 -

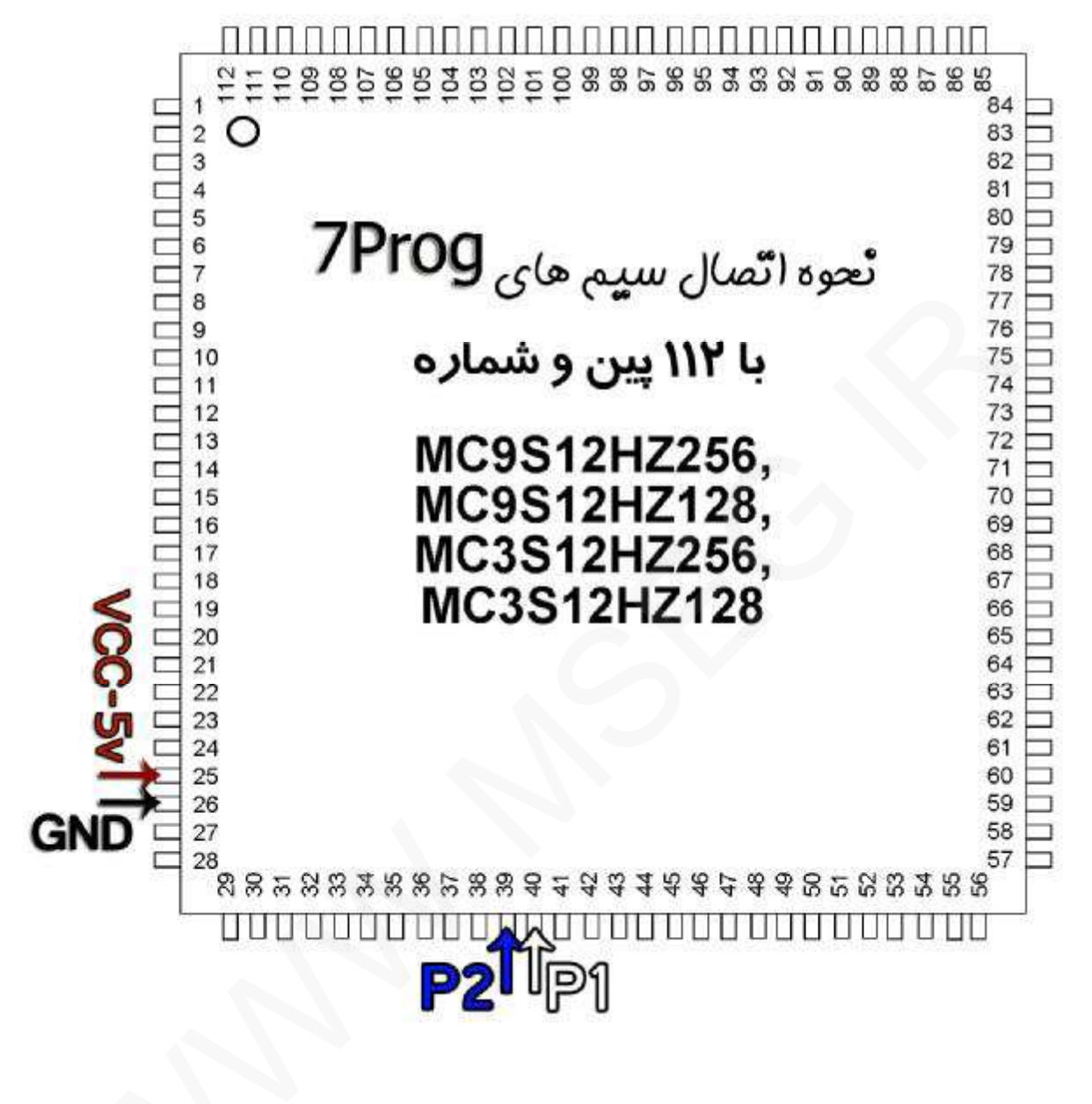

نکته : حداکثر آمپر دهی برق5 ولت حدود 100 میلی آمپر است ، در صور تیکه بیشتر از این آمپر مورد نیاز است ،

از منبع تغذيه خارجي با ولتاژ 5 ولت استفاده كنيد.

آمپر با آی سی 9S12HYxxx

رابط پروگرامر: MK2

حافظه ايپرام : 9S12HY/HA EEP

توضيحات : قطعه نياز به تغذيه خارجي ندارد اما برق اينترفيس متصل باشد.

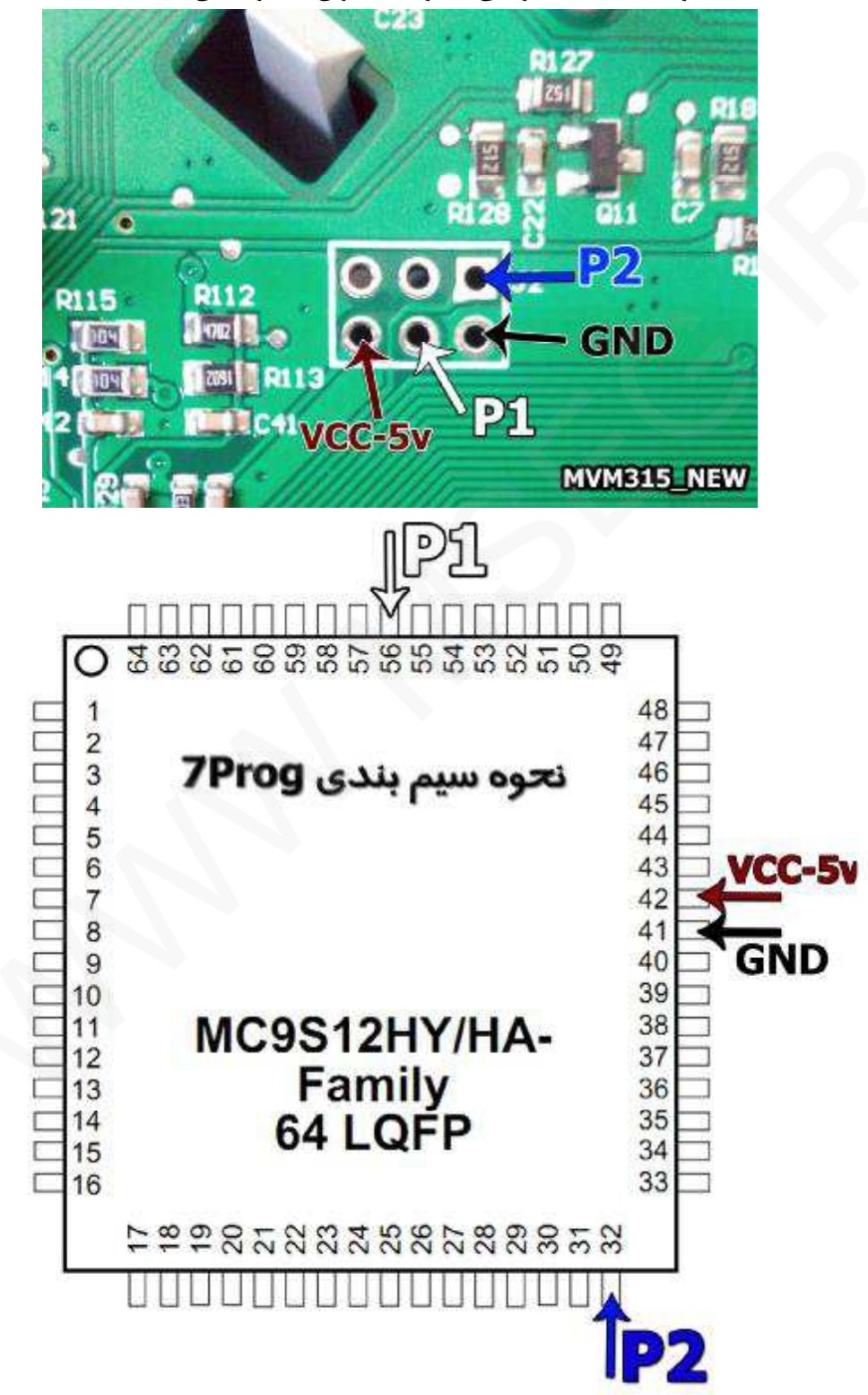

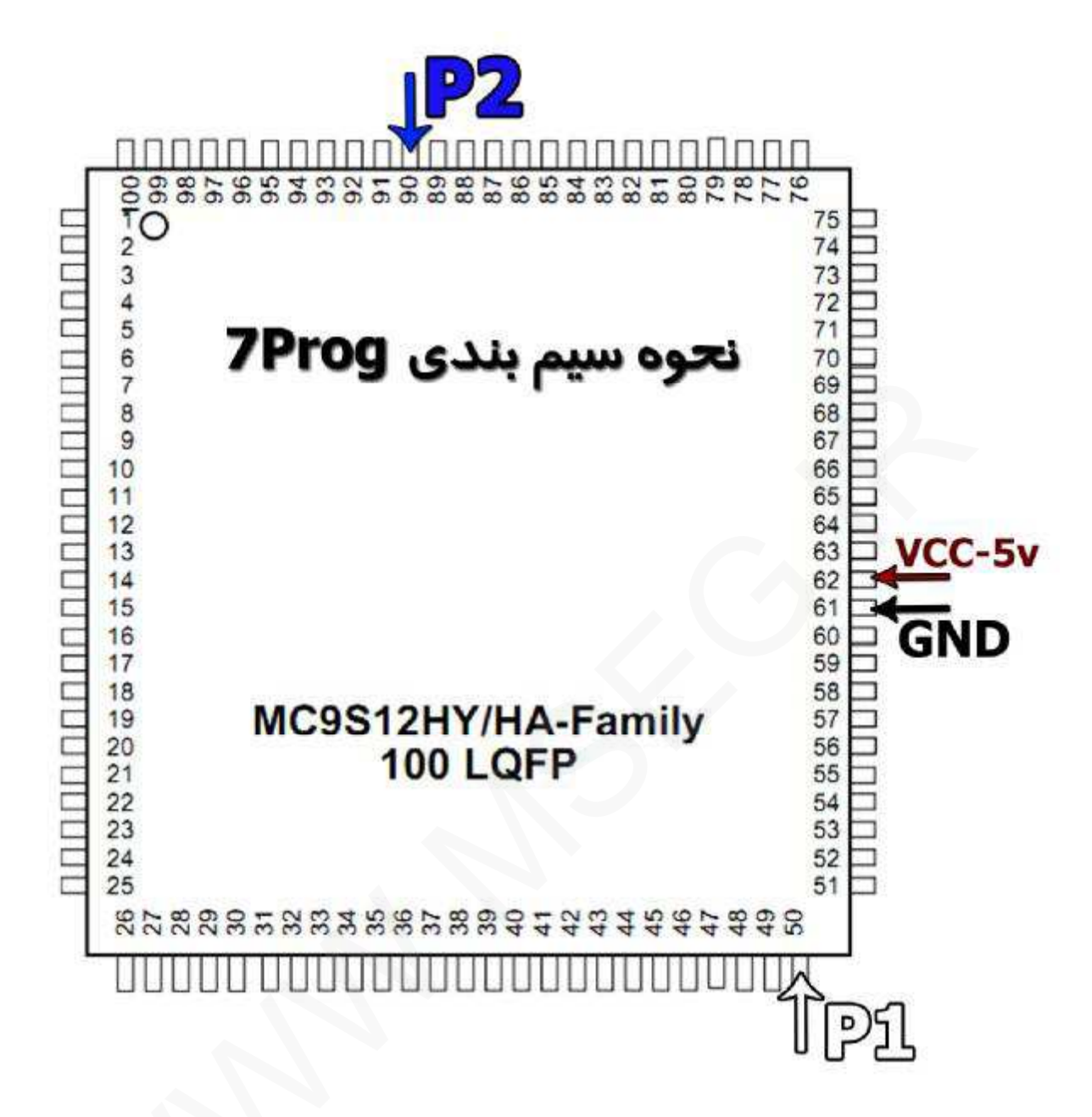

نکته : حداکثر آمپر دهی برق5 ولت حدود 100 میلی آمپر است ، در صورتیکه بیشتر از این آمپر مورد نیاز است ،

از منبع تغذيه خارجي با ولتاژ 5 ولت استفاده كنيد.

FN – DCN – RN سازه پویش

# رابط پروگرامر: MK1

حافظه فلش : (256KB) حافظه فلش

حافظه ایپرام : FN / CCN - EEP

توضيحات : قطعه نياز به تغذيه خارجي ندارد اما برق اينترفيس متصل باشد.

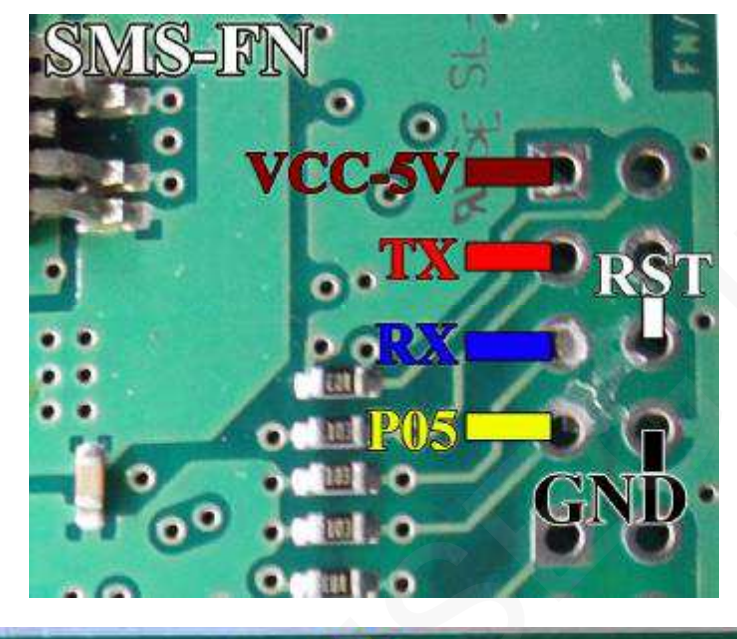

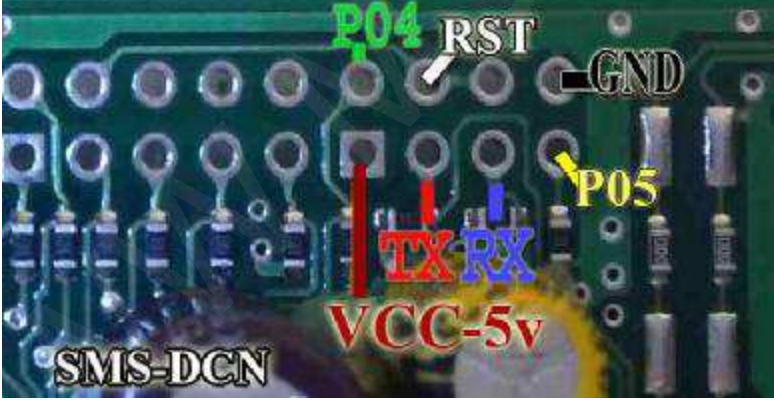

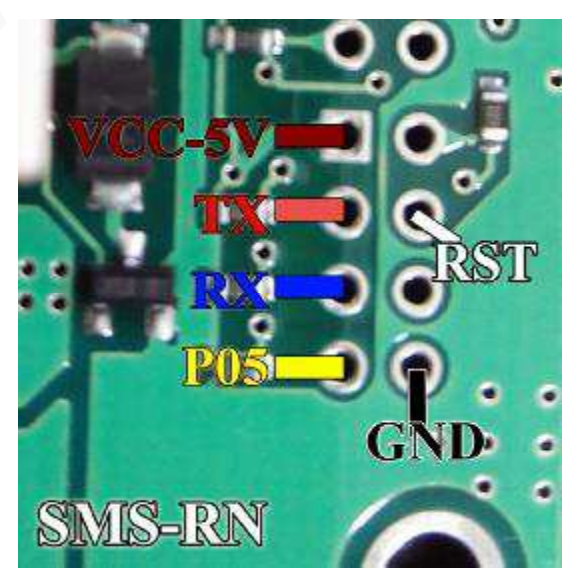

- 47 -

ICN سازه پویش

رابط پروگرامر: MK1

حافظه فلش : ICN(SMS) – D70F3423

توضیحات : قطعه نیاز به تغذیه خارجی ندارد اما برق اینترفیس متصل باشد. این نود دارای ایپرام خارجی به شماره های 25040 ویا 24C16 می باشد

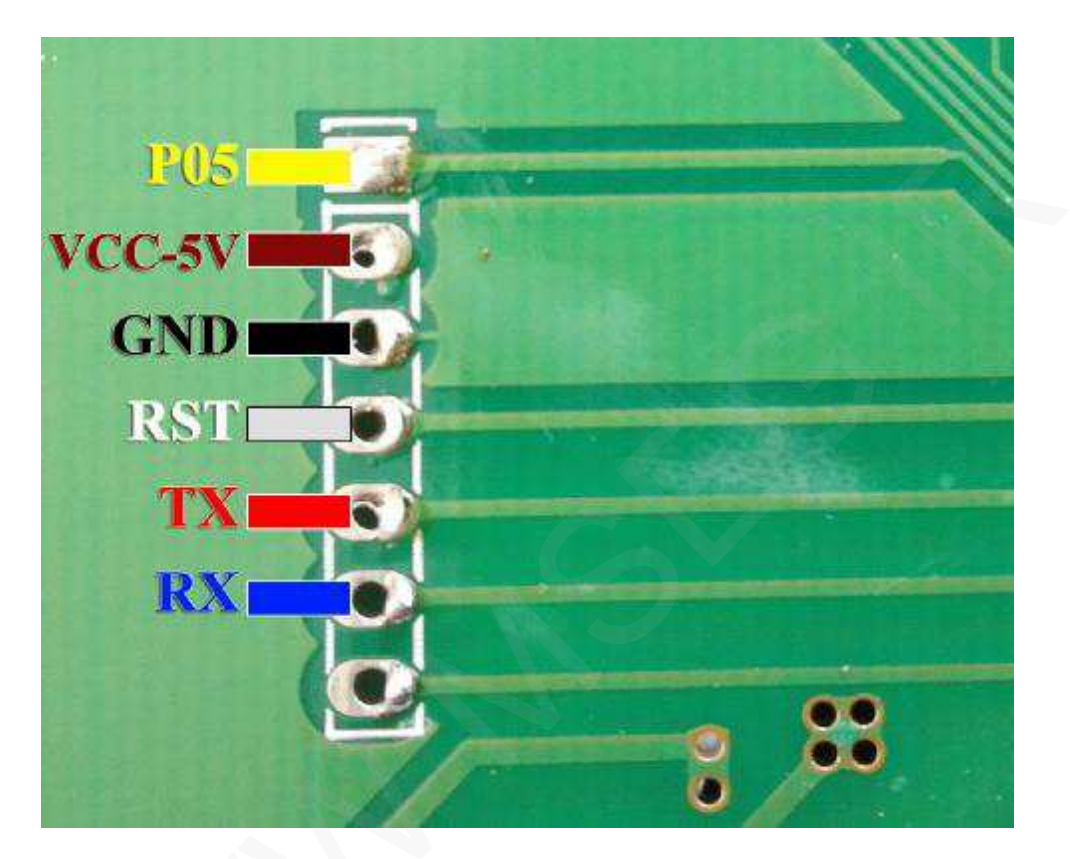

آمپر بدون ایپرام خارجی با میکروی 9S12XHYxxx

رابط پروگرامر: MK2

حافظه ایپرام : 9S12XHY EEP

توضيحات : قطعه نياز به تغذيه خارجي ندارد اما برق اينترفيس متصل باشد.

درصورتیکه روی برد محلی شبیه به تصویر وجود داشت میتوانید سیم ها را طبق تصویر ذیل متصل نمایید

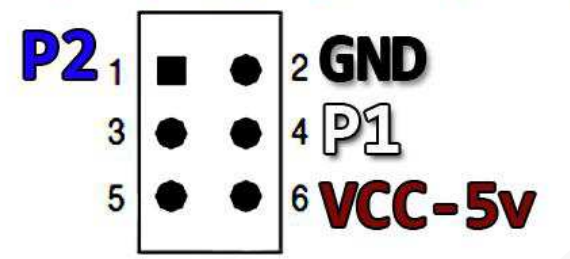

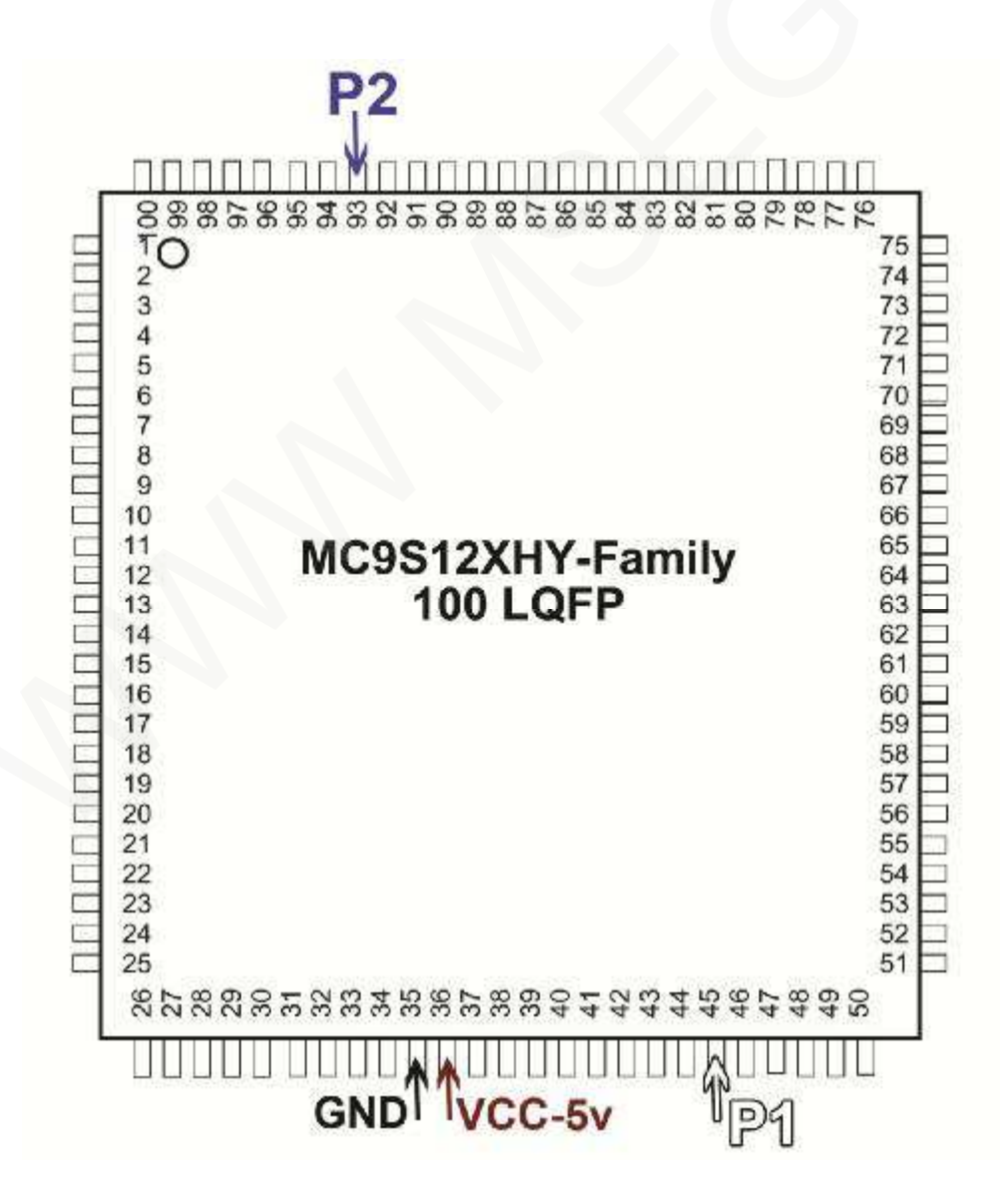

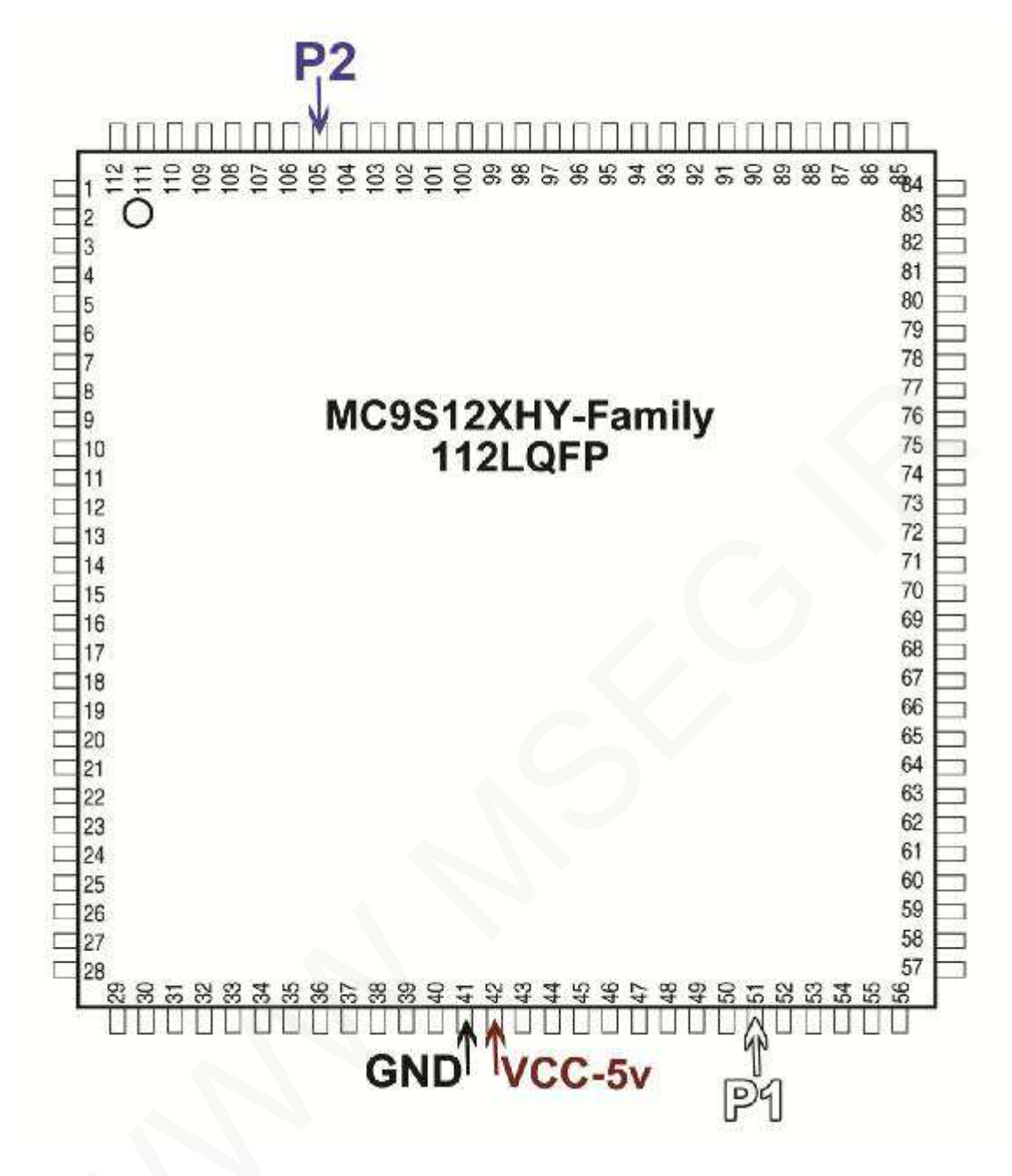

نکته : حداکثر آمپر دهی برق5 ولت حدود 100 میلی آمپر است ، در صورتیکه بیشتر از این آمپر مورد نیاز است ،

از منبع تغذيه خارجي با ولتاژ 5 ولت استفاده كنيد.

آمپر بدون ایپرام خارجی با میکروی 9S12XHZxxx

رابط پروگرامر: MK2

حافظه ایپرام : 9S12XHZ EEP

توضيحات : قطعه نياز به تغذيه خارجي ندارد اما برق اينترفيس متصل باشد.

درصورتیکه روی برد محلی شبیه به تصویر وجود داشت میتوانید سیم ها را طبق تصویر ذیل متصل نمایید

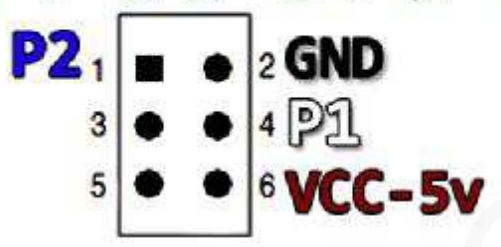

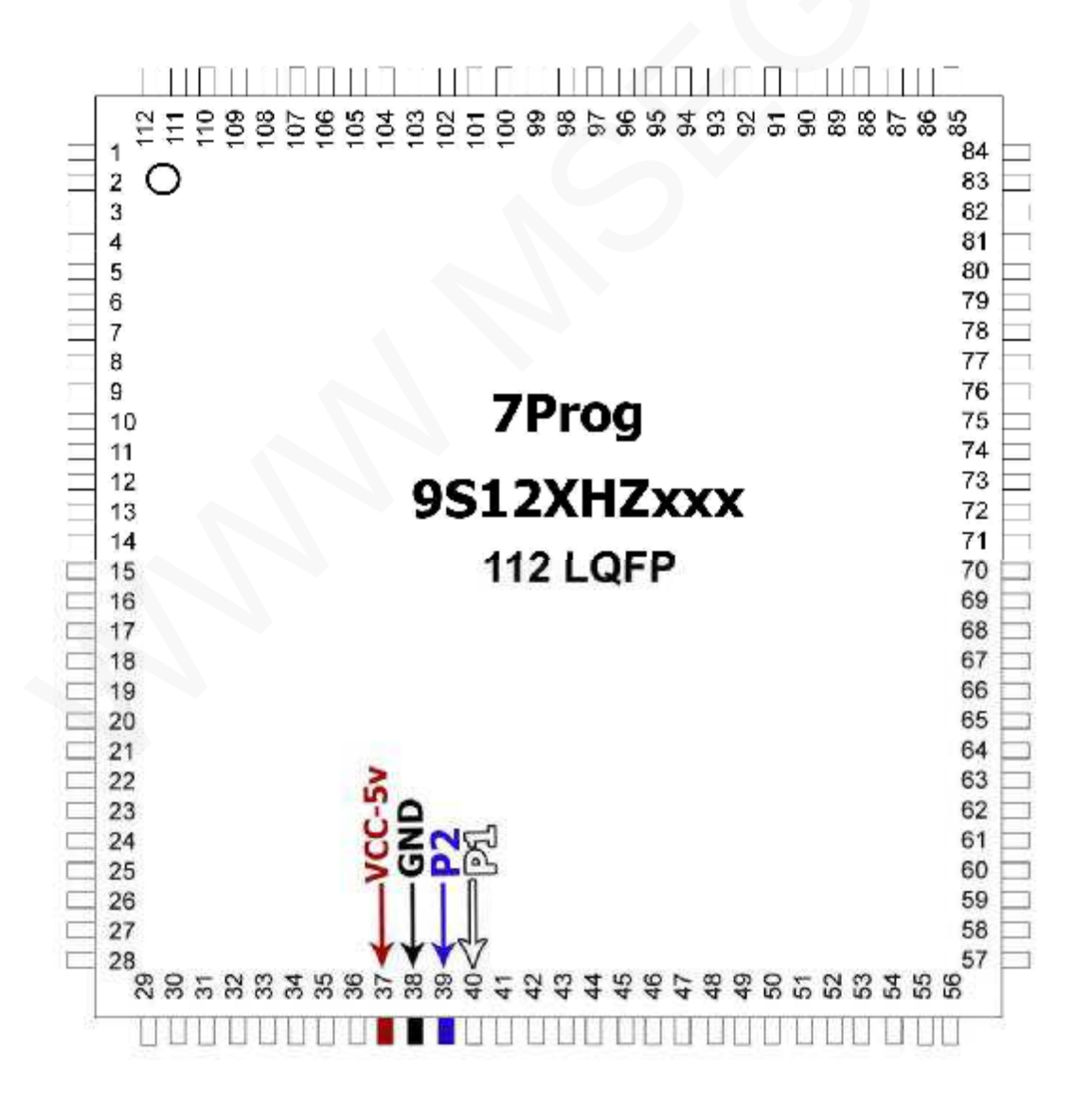

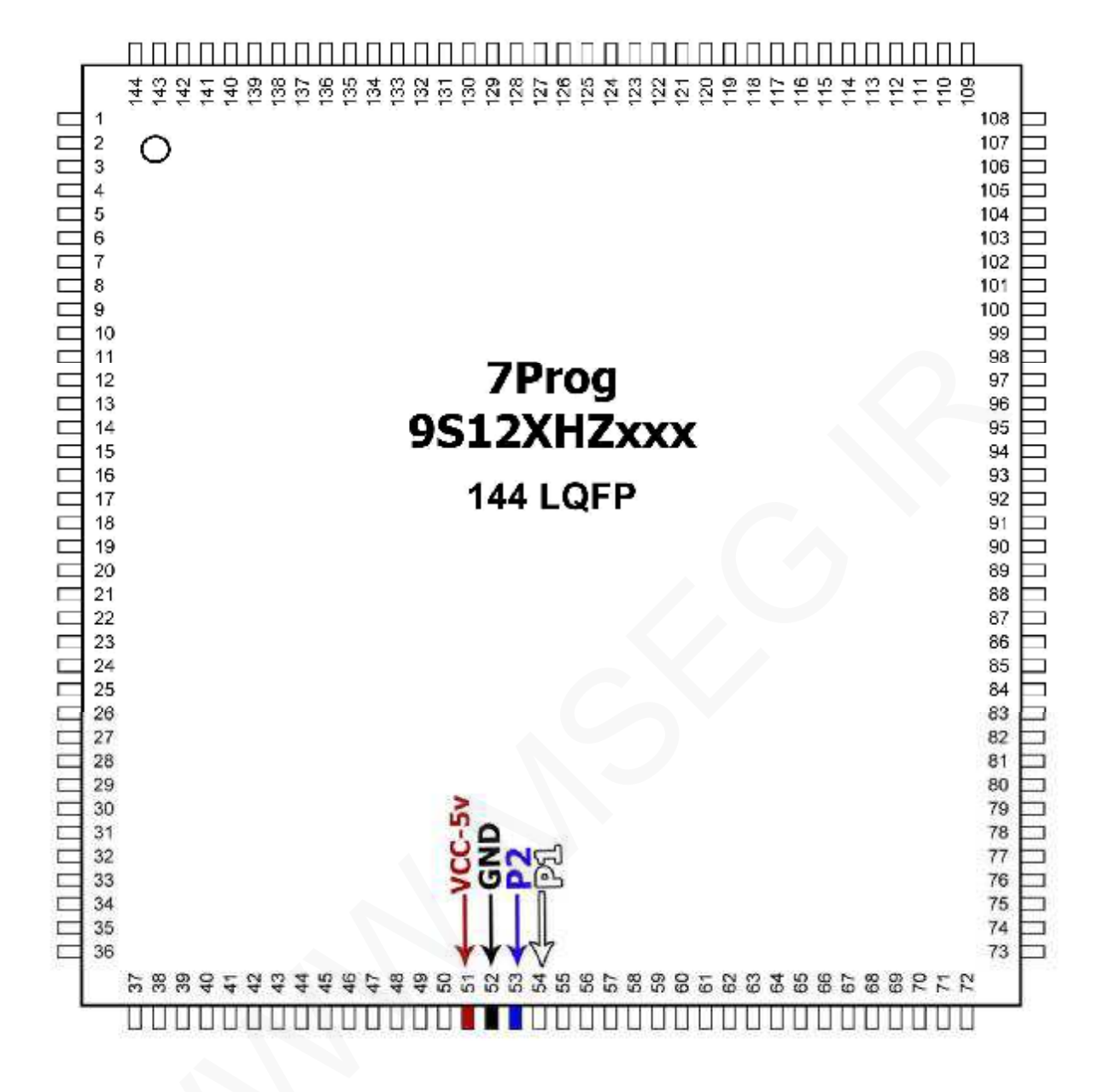

نکته : حداکثر آمپر دهی برق5 ولت حدود 100 میلی آمپر است ، در صور تیکه بیشتر از این آمپر مورد نیاز است ،

از منبع تغذيه خارجي با ولتاژ 5 ولت استفاده كنيد.

#### آمپرهای مجد بدون ایپرام خارجی با میکروی ATMEGA169

# پروگرامر : +7PROG

# حافظه فلش و ایپرام : Atmega169

توضيحات : پس از خواندن قطعه از ابتداى أدرس 4000 بخش حافظه ايپرام قرار ميگيرد.

در صورتیکه موفق به خواندن قطعه روی مدار (بروشISP ) نشدید، باید قطعه را از مدار خارج کرده و با رابط MP08 اقدام نمایید.

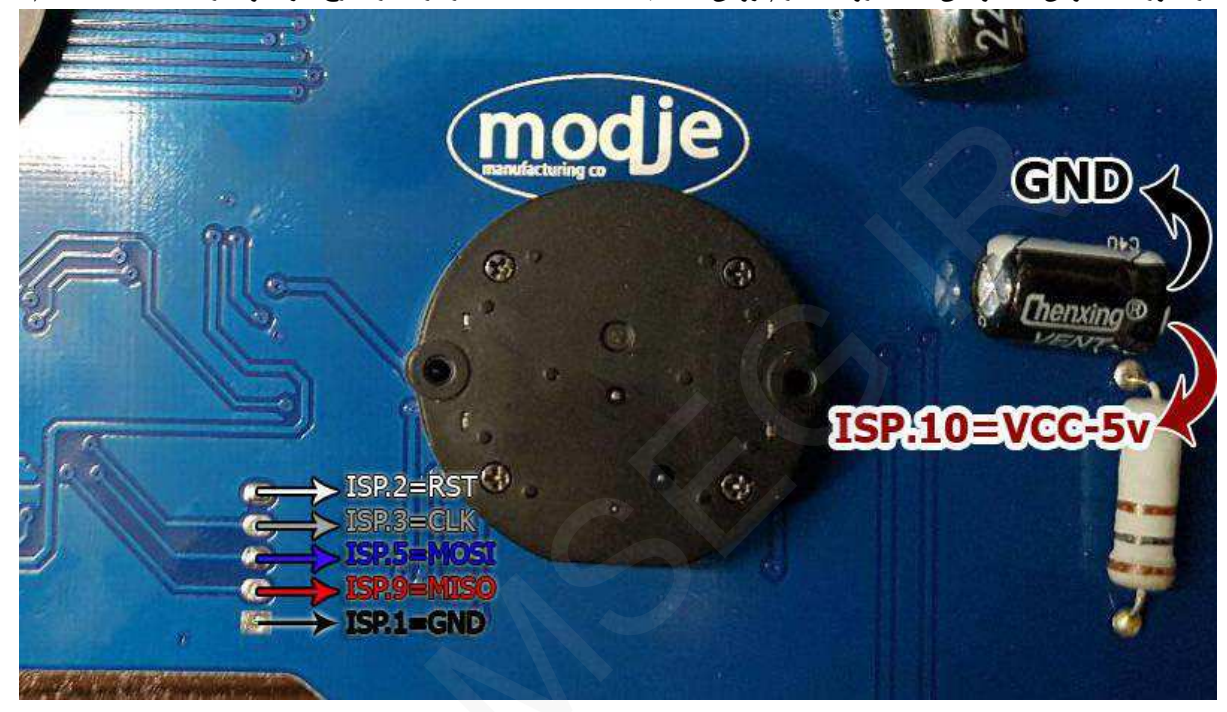

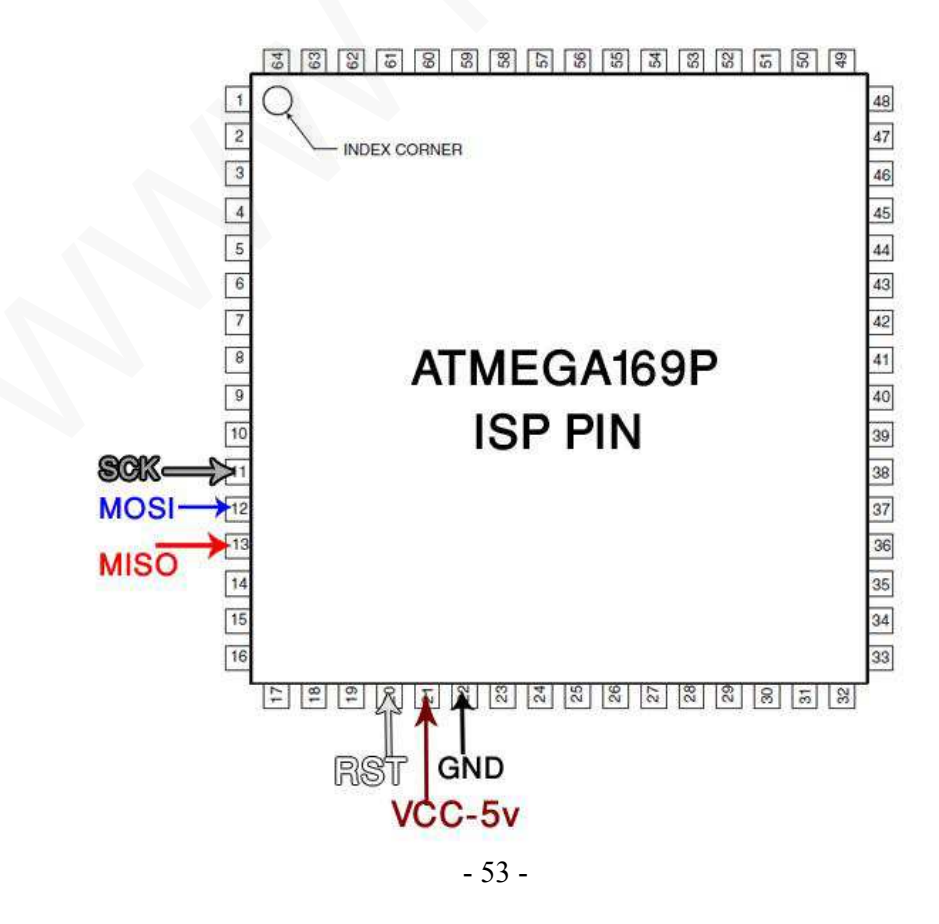

أمپر TIGGO5 بدون ايپرام خارجي با ميكروي MB91F594

پروگرامر : +7PROG حافظه فلش : MB91F59x Flash حافظه ایپرام : MB91F59x EEP

توضیحات : در نصب برق 12 ولت (ورودی دیود) و بدنه (GND) دقت کنید.

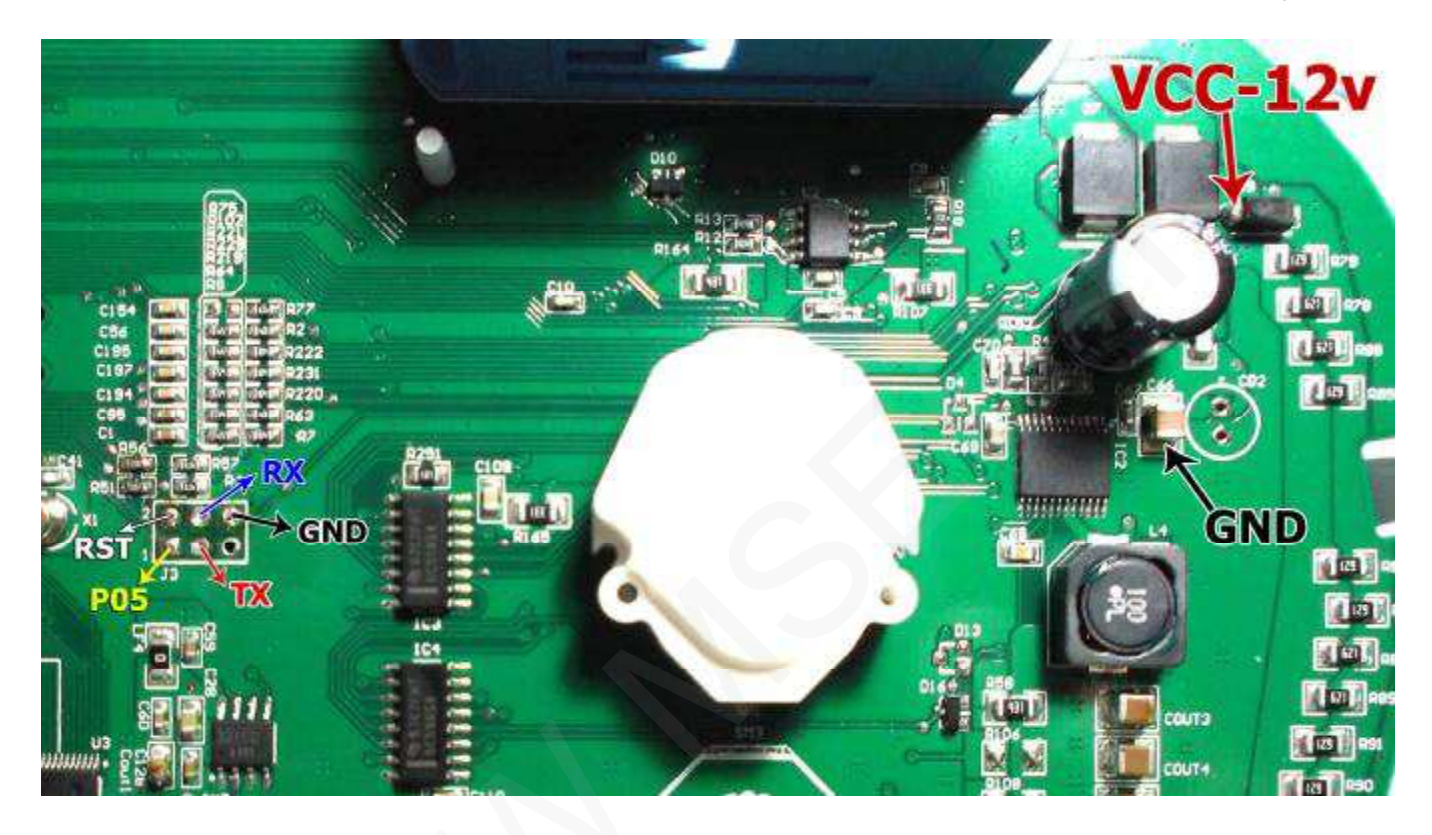

# آمپر SPCO بدون ایپرام خارجی با میکروی PIC16F946 بدون ایپرام خارجی با میکروی PIC16F946 پروگرامر : + SPCO(16F946) FLS حافظه کامل : PIC16F946 EEP حافظه ایپرام : PIC16F946 EEP

در صورت قفل بودن میکرو از بخش MCU/FLASH حافظه کامل را انتخاب کرده و دامپ مربوطه را لود کرده و پس از تنظیم عدد کارکرد، عملیات برنامه ریزی را انجام دهید.

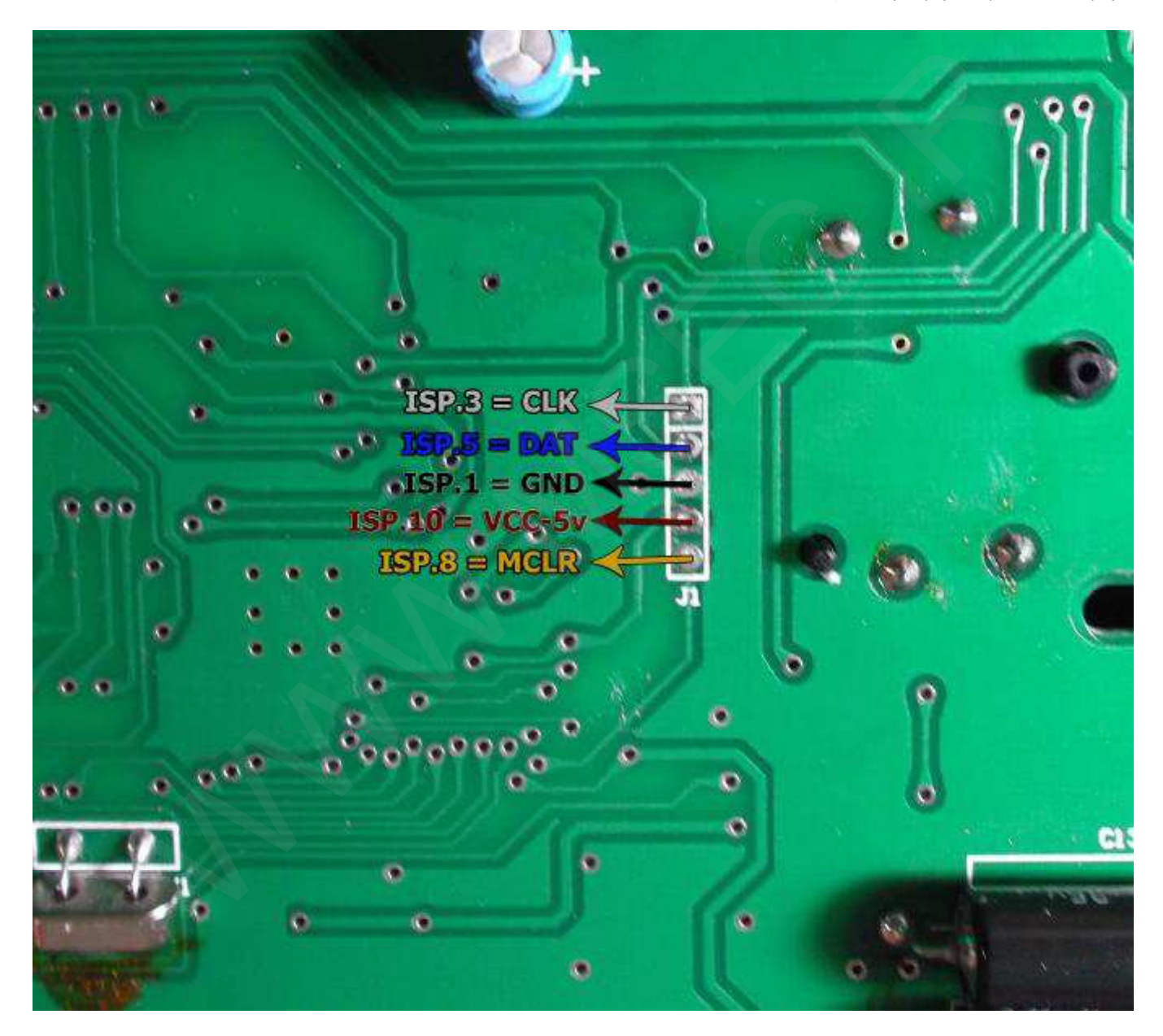

# سخنگوی سمند بدون ایپرام خارجی با میکروی PIC18F458

# پروگرامر : +7PROG حافظه ایپرام : PIC18F458 EEP

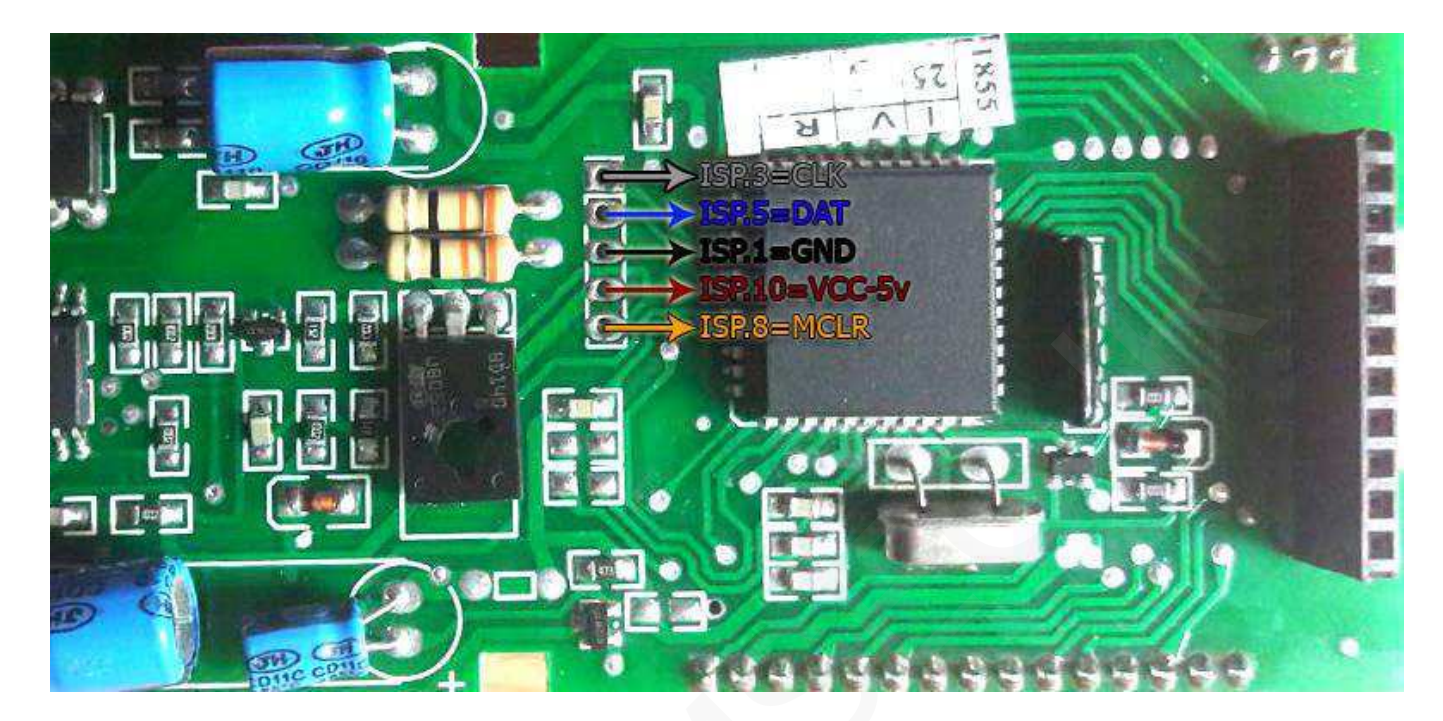

روش برنامه ریزی K-Line

# پروگرامر : +7PROG

برای برنامه ریزی این مدل، از منوی انتخاب قطعه MCU Flash(ISP) و از گروه K-Line Boot Mode متناسب با تصاویر ذیل نوع قطعه خود را انتخاب کنید.

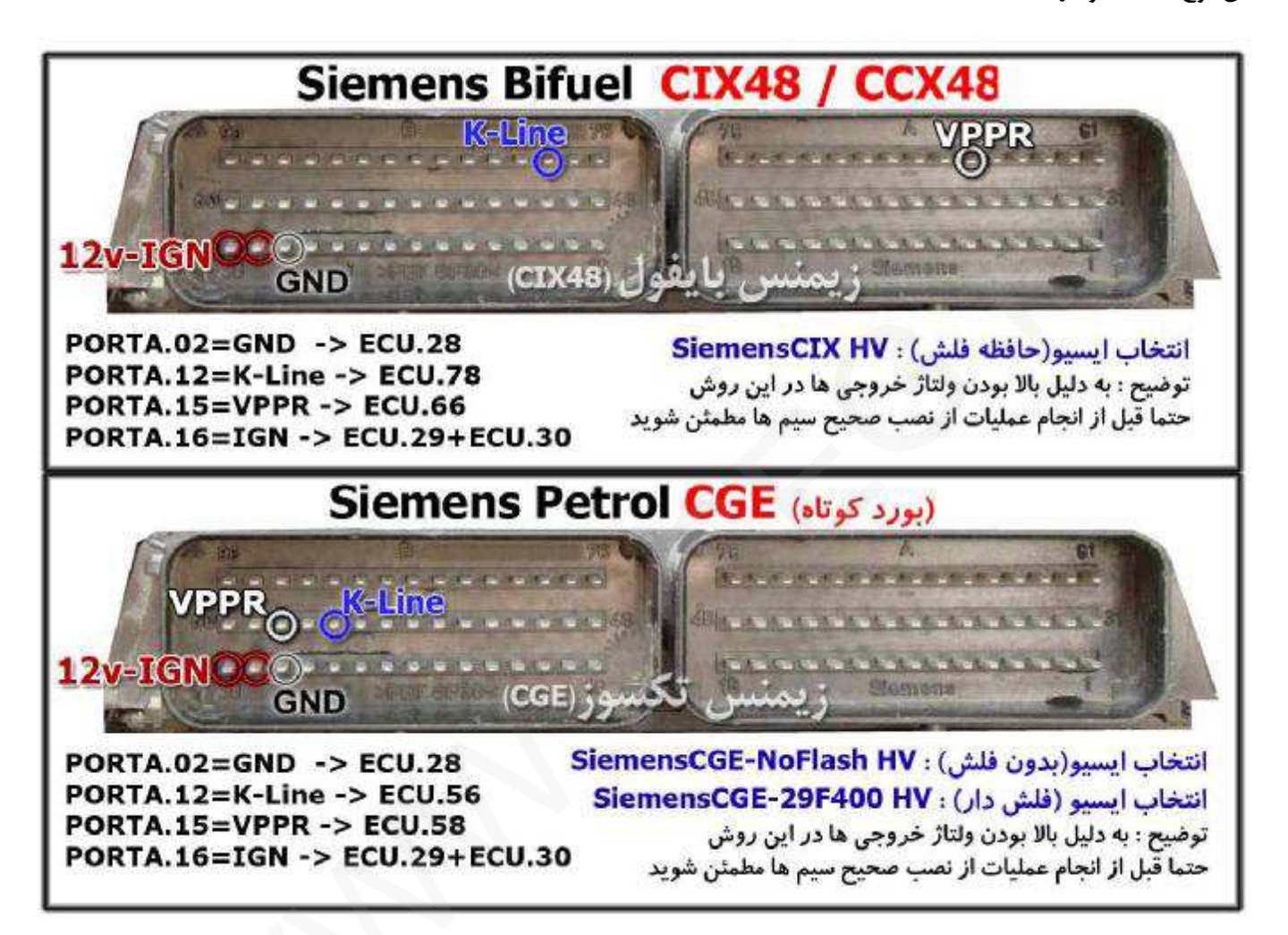

#### نحوه کار با بخش OBD-II

برای ECU های زیمنس و SSAT مراحل به ترتیب ذیل می باشد : می بایست کابل عیب یاب دستگاه را به خودرو متصل کرده و از صحت اتصالات مطمئن شوید سپس – با زدن دکمه شناسایی پنجره ای نمایش داده میشود که با تایید پیغام شناسایی خودکار ایسیو انجام میگیرد و در صورتیکه پیغام را انصراف دهید ، نرم افزار لیست تمام فایل های موجود و قابل دانلود و تبدیل را نمایش میدهد(درصورتیکه خطای "سوییچ را باز کنید" مشاهده شد ، اتصالات کابل عیب یاب مشکل دارد) – در صورتیکه شناسایی خودکار را انتخاب کنید :

1- اگر نرم افزار پیغامی مبنی بر شناختن ایسیو گزارش داد بدین معناست که ایسیو شناسایی شده و نرم افزار فایل خام ایسیوی مورد نظر شما را دارد و خواندن از ناحیه ایپرام معتبر خواهد بود. 2- درصورتیکه نرم افزار لیستی از فایلهای احتمالی ایسیو نشان دهد درحالیکه ایسیو چراغ چک دارد، بدین معناست که ایسیو شناسایی نشده است و نرم افزار فایل خام مربوط به ایسیوی شمارا ندارد در اینصورت شما باید از ایسیو بکاپ کامل تهیه کنید تا در مراحل برنامه ریزی دچار مشکل نشوید در صورتیکه شناسایی خودکار انجام نشده باشد فایل خوانده شده از ناحیه ایپرام نامی س

- حتما پس از عملیات خواندن با یکی از روشهای فوق (از ناحیه ایپرام یا بکاپ) فایل را ذخیره کنید. بعد از خواندن اطلاعات ایسیو میتوانید از بخش اطلاعات فایل، اطلاعات را مشاهده و یا تغییر دهید.

جهت برنامه ریزی ایسیو نرم افزار سه روش قابل انتخاب دارد :
 ۲- برنامه ریزی / ناحیه ایپرام : درصورت انتخاب این عملیات ، ناحیه ایپرام شامل اطلاعات کدسوییچ
 و مسافت پیموده شده (خطوط4000 تا 8000) به فایل حاضر در بافر تغییر کرده و پس از آن
 بطور خودکار ایسیو را دانلود میکند

2- برنامه ریزی / دانلود : این عملیات دانلود معمولی ایسیو است که فقط ناحیه کالیبراسیون و ناحیه برنامه را برنامه ریزی مجدد میکند و تغییری در ناحیه ایپرام نخواهد داشت
 3- برنامه ریزی / تبدیل : این روش برنامه ریزی جهت تبدیل ایسیو از پایه استفاده میشود و نتیجه بعداز انجام عملیات تقریبا همانند جیتگ است. ضمنا تبدیل زیمنس های یورو2 به یورو2 – یورو4 به یورو2 – تکسوز به تکسوز و بایفول به بایفول و ... امکان پذیر است.

اگر ایسیو چراغ چک نداشته باشد با شناسایی خودکار میتوانید تمام فایل های قابل دانلود و محتمل آنرا مشاهده کنید و پس از انتخاب فایل مربوطه از لیست، با عملیات <mark>برنامه ریزی/ دانلود</mark> چراغ چک ایسیو را برمیگردد.

پیغام هایی که نرم افزار حین انجام عملیات میدهد بسیار اهمیت دارد، لذا پس از خواندن أنها طبق متن عمل کنید واگر به هر دلیلی و در هر مرحله ای ارتباط قطع شد، مجددا سعی بر دانلود ایسیو (برنامه ریزی/ دانلود) نمایید.

نحوه خواندن کدکلید و کیلومتر

زیمنس (ایرانخودرو – سایپا): مراحل به ترتیب ذیل می باشد: – انتخاب Siemens Cxx – 29F400BB از منوی انتخاب قطعه – خواندن اطلاعات آی سی (Read) و یا باز کردن فایل از قبل ذخیره شده در بافر – کلیک بر روی " اطلاعات فایل " – نوع و مدل ECU به همراه کدکلید نمایش داده میشود (8 رقم ایرانخودرو – 14 رقم سایپا) – همزمان مقدار مسافت پیموده شده به کیلومتر نمایش داده میشود – حال می توانید مقدار دلخواه کیلومتر را تایپ کرده و ذخیره کنید – عدد کیلومتر به مقدار دقیق دلخواه شما در دامپ تغییر کرده است – حال می توانید مقدار دقیق دلخواه شما در دامپ تغییر کرده و یا فایل را ذخیره کنید.

# :SSAT

مراحل به ترتیب ذیل می باشد : - انتخاب SSAT – 29F400BB از منوی انتخاب قطعه - خواندن اطلاعات آی سی (Read) و یا باز کردن فایل از قبل ذخیره شده در بافر - کلیک بر روی " اطلاعات فایل " - کدکلید نمایش داده میشود - همزمان مقدار مسافت پیموده شده به کیلومتر نمایش داده میشود - حال می توانید مقدار دلخواه کیلومتر را تایپ کرده و ذخیره کنید - عدد کیلومتر به مقدار دقیق دلخواه شما در دامپ تغییر کرده است - حال میتوانید (بعد از پاک کردن) آی سی را برنامه ریزی کنید و یا فایل را ذخیره کنید.

# والئو (ايرانخودرو – سايپا) :

بوش 7.4.7 – 7.4.1 (سمند – پراید بایفول): مراحل به ترتیب ذیل می باشد: - انتخاب 25300 – 805ch 7.4.1 و Sosch 7.4.1 از منوی انتخاب قطعه - خواندن اطلاعات آی سی (Read) و یا باز کردن فایل از قبل ذخیره شده در بافر - کلیک بر روی " اطلاعات فایل " - مقدار مسافت پیموده شده به کیلومتر نمایش داده میشود - مقدار مسافت پیموده شده به کیلومتر را تایپ کرده و ذخیره کنید - حال می توانید مقدار دلخواه کیلومتر را تایپ کرده و ذخیره کنید - عدد کیلومتر به مقدار دقیق دلخواه شما در دامپ تغییر کرده است - در نهایت میتوانید (بعد از پاک کردن) آی سی را برنامه ریزی کنید و یا فایل را ذخیره کنید. بوش 7.9.7.1 (نیسان وانت بنزینی – پراید بنزینی):

مراحل به ترتیب ذیل می باشد : - انتخاب Bosch 7.9.7.1 – Bosch 7.9.7 ا Bosch 7.9.7 از منوی انتخاب قطعه - خواندن اطلاعات آی سی (Read) و یا باز کردن فایل از قبل ذخیره شده در بافر - کلیک بر روی " اطلاعات فایل " - مقدار مسافت پیموده شده به کیلومتر نمایش داده میشود - حال می توانید مقدار دلخواه کیلومتر را تایپ کرده و ذخیره کنید - عدد کیلومتر به مقدار دقیق دلخواه شما در دامپ تغییر کرده است - در نهایت میتوانید (بعد از پاک کردن) آی سی را برنامه ریزی کنید و یا فایل را ذخیره کنید.

# بوش EDC16C39 (نیسان وانت دیزل):

مراحل به ترتیب ذیل می باشد : - انتخاب Bosch EDC16C39 - 95320 از منوی انتخاب قطعه - باز کردن فایل از قبل ذخیره شده در بافر - کلیک بر روی Dump iNFo - مقدار مسافت پیموده شده به کیلومتر نمایش داده میشود - حال می توانید مقدار دلخواه کیلومتر را تایپ کرده و ذخیره کنید - عدد کیلومتر به مقدار دقیق دلخواه شما در دامپ تغییر کرده است - در نهایت میتوانید فایل را ذخیره کنید.

# پژو 206 / 207 / 206 / C5 / 407

- با وارد شدن به قسمت A.C.D یا کدخوان و انتخاب گزینه مربوطه و سپس باز کردن فایل ایپرام BSI از قبل ذخیره شده ، کد کلید و VIN خودرو نمایش داده میشود

# زانتيا :

- با وارد شدن به قسمت A.C.D یا کدخوان و انتخاب گزینه مربوطه و سپس باز کردن فایل ایپرام CPH از قبل ذخیره شده ، کد کلید خودرو نمایش داده میشود

# تندر 90 (مدل جديد) :

- با وارد شدن به قسمت A.C.D یا کدخوان و انتخاب گزینه مربوطه و سپس باز کردن فایل ایپرام UCH از قبل ذخیره شده ، کد کلید خودرو نمایش داده میشود

# يژو 206 از ECU - J34P - J35 - 7.4.4 - 7.4.5 ) ECU پژو

- برای ای سی یو های J34P J34P S2000 : با باز کردن فایل ایپرام ؛ برای نمایش کد کلید از از منوی Sagem 95160 >> Sagem را انتخاب کنید و بر روی اطلاعات فایل کلیک کنید .
  - برای ای سی یو های Bosch ME7.4.4 : با باز کردن فایل ایپرام ؛ برای نمایش کد کلید از
    از منوی Bosch 7.4.4 / را انتخاب کنید و بر روی اطلاعات فایل کلیک کنید .
  - برای ای سی یو های Bosch ME7.4.5 : با باز کردن فایل ایپرام ؛ برای نمایش کد کلید از
    از منوی Bosch 7.4.5

# خام کردن فایل های زیمنس و SSAT:

برای خام کردن فایل زیمنس یا SSAT باید از آدرس 4000 تا آدرس FFF را FF پر کرد ، برای این منظور از نرم افزار ابتدا از بخش عملیات بافر پرکردن (Fill) را انتخاب کنید ، سپس مانند تصویر آدرس شروع را 4000 و آدرس پایان را 7FFF تایپ میکنیم و در باکس Hex Bytes عبارت FF ر مانند تصویر ذیل تایپ میکنیم . اکنون با فشردن دکمه OK فایل حاظر در بافر خام میشود. ( بعبارت دیگر از آدرس 4000 تا 7FFF را با بایت FF پر میکند)

| Start Addr : 4000 |                    | End Addr          | 7FFF                    |
|-------------------|--------------------|-------------------|-------------------------|
| ill Hex bytes :   | Clear Text Bo:     | G                 | et From Clipboard       |
| <b>F</b>          | ന്നുകയാന് പ        | 0                 | MENERAP                 |
|                   |                    | 8                 | apello el alter         |
|                   |                    |                   | 900 Carlo Carlo         |
| ىردن)             | ، تايپ (پر آ       | و<br>ر جهت        | <u>مانعته در باتس</u>   |
| کردن)             | تايپ (پر<br>HEX By | ہ<br>، جہت<br>tes | هانگانه در باکس<br>باکس |
| کردن)             | تايپ (پر)<br>HEX B | ہ جہت<br>tes      | هانگنده در باکس<br>باکس |

# کپی کدکلید و کیلومتر از فایل های زیمنس و SSAT در فایل خام :

برای این منظور ابتدا فایلی که حاوی کدکلید و اطلاعات کیلومتر است را باز میکنیم و سپس از بخش عملیات بافر " کپی " را انتخاب میکنیم. ( همانطور که می دانیم اطلاعات کدکلید و کیلومتر بین خطوط 4000 تا 7FFF ذخیره میشود )

در پنجره باز شده (تصویر ذیل) آدرس شروع برای کپی را 4000 و آدرس پایان را 7FFF تایپ کرده و OK میکنیم ؛ و با پیغام نرم افزار ، خطوط 4000 تا 7FFF در حافظه موقت کپی شده است.

پس از آن فایل خام مربوطه را باز میکنیم و از بخش عملیات بافر اینبار گزینه " پرکردن " را انتخاب کرده و آدرس شروع را 4000 و آدرس پایان را 7FFF تایپ می کنیم. یکبار باکس را پاک کرده و پس از آن دکمه (Get From Clipboard) را میزنیم و OK میکنیم. اکنون با پیغام نرم افزار کار تمام است و میتوانید فایل جدید را ذخیره کنید.

> فایل جدید همان فایل خام است که فقط اطلاعات کدکلید و کیلومتر از فایل قبلی در آن نوشته شده است بعبارت دیگر خطوط 4000 تا 7FFF از فایل اول در فایل دوم کپی میشود

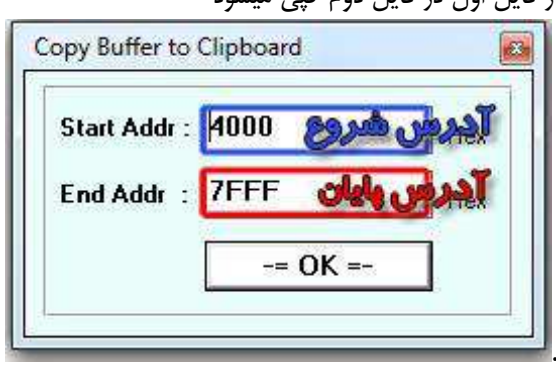